### S \*\* \*\*\*

# **TAFIS - USER GUIDE**

### MATERIAL MANAGEMENT (MM) MODULE / **PROCUREMENT – GOODS RECEIVED**

/

1 /

/

 $\mathbb{C}$ 

/

**INVENTORY MANAGEMENT – GOODS RECEIVED** 

### 1. Introduction

This user guide acts as a reference for **Treasury Accounting and Financial Information System (TAFIS) – Material Management-Inventory Management to create Goods Received process**. All individual names and information used in this user guide have been created for guidance on using the system. Where possible, user guide developers have attempted to avoid using actual Companies and Individuals; any similarities are coincidental. Changes and updates to the system may lead to updates to the user guide from time to time.

### 2. Further Assistance

Should you have any inquiries or require additional assistance with the user guide materials, please contact **TAFIS** at **+673 2383444** or e-mail to at <u>tafis.ppp@mofe.gov.bn</u>

### 3. Roles and Responsibilities

The responsibilities for each role in the **Material Management – Inventory Management on Goods Received** is described below.

| NO. | ROLE             | RESPONSIBILITIES                                                                                                  |
|-----|------------------|----------------------------------------------------------------------------------------------------|
| 1   | Procurement Team | <ul> <li>Goods Received:</li> <li>Verify Order Confirmation (CO) and Advance Shipping<br/>Notice (ASN)</li> </ul> |
|     |                  | Service Entry Sheet:                                                                                              |
|     |                  | Verify Order Confirmation (CO)                                                                                    |
|     |                  | Goods Received:                                                                                                   |
|     |                  | Create Goods Received for Material Stock, Material Stock                                                          |
| 2   | Warehouse Staff  | Non-Valuated, Asset, Material Non-Stock and Material                                                              |
|     |                  | Service                                                                                                    |
|     |                  | Block / Unblock Goods Received                                                                                    |
| 3   | Warehouse Head   | Goods Received:                                                                                                   |
| 5   | warehouse head   | Approve Goods Received.                                                                                           |

Table 1 Roles and Responsibilities

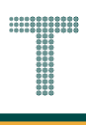

#### Table of Contents

| 1. | Intro  | duction                                                      | 2   |
|----|--------|--------------------------------------------------------------|-----|
| 2. | Furth  | ner Assistance                                               | 2   |
| 3. | Roles  | s and Responsibilities                                       | 2   |
| 4. | List o | of Processes                                                 | 4   |
|    | 4.1    | Verify Order Confirmation and Advance Shipping Notice        | 5   |
|    | 4.1.1  | Verify Order Confirmation and Advance Shipping Notice        | 6   |
|    | 4.2    | Goods Received for Material Stock                            | 9   |
|    | 4.2.1  | Goods Received based on Purchase Order (PO) for Beras & Gula | 10  |
|    | 4.2.2  | 2 Goods Received based on PO for Bendera.                    | 19  |
|    | 4.2.3  | Submit Financial Regulation (FR) form for Goods Received     | 27  |
|    | 4.3    | Goods Received for Material Stock Non-Valuated               | 33  |
|    | 4.3.1  | Goods Received based on PO                                   | 34  |
|    | 4.3.2  | 2 Submit Financial Regulation (FR) form for Goods Received   | 42  |
|    | 4.4    | Goods Received for Material Non-Stock                        |     |
|    | 4.4.1  | Goods Received based on PO                                   | 49  |
|    | 4.4.2  | 2 Submit Financial Regulation (FR) form for Goods Received   | 57  |
|    | 4.5    | Goods Received for Asset                                     | 64  |
|    | 4.5.1  | Goods Received based on PO                                   | 65  |
|    | 4.5.2  | 2 Submit Financial Regulation (FR) form for Goods Received   | 73  |
|    | 4.6    | Service Entry Sheet                                          | 79  |
|    | 4.6.1  | Accept Service Entry Sheet submitted by Vendor based on PO   | 80  |
|    | 4.6.2  | 2 Revoke/Delete Service Entry Sheet submitted by Vendor      | 88  |
|    | 4.7    | Goods Received Block/Unblock Stock                           |     |
|    | 4.7.1  | Goods Received based on PO Block Stock                       |     |
|    | 4.7.2  | Goods Received based on PO Unblock Stock                     | 111 |
|    | 4.8    | Cancel Submitted Goods Received                              |     |

### 4. List of Processes

Processes involved in the Material Management - Procurement module are listed below:

| NO. | PROCESS ID | PROCESS DESCRIPTION                                   |
|-----|------------|-------------------------------------------------------|
| 1   | 4.1        | Verify Order Confirmation and Advance Shipping Notice |
| 2   | 4.2        | Goods Received for Material Stock                     |
| 3   | 4.3        | Goods Received for Material Stock Non-Valuated        |
| 4   | 4.4        | Goods Received for Material Non-Stock                 |
| 5   | 4.5        | Goods Received for Asset                              |
| 6   | 4.6        | Service Entry Sheet                                   |
| 7   | 4.7        | Goods Received Block / Unblock Stock                  |
| 8   | 4.8        | Cancel Submitted Goods Received                       |

**INVENTORY MANAGEMENT – GOODS RECEIVE** 

### 4.1 Verify Order Confirmation and Advance Shipping Notice

Once goods have been delivered, vendor / supplier needs to confirm goods have been delivered to departments via Government Vendor Portal before departments can process Goods Received in SAP GUI system.

Goods Received Overview Process Flow

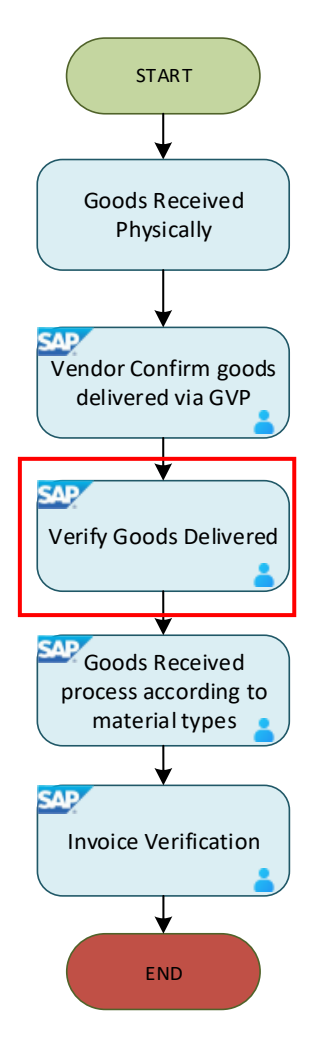

Below is the activitiy that can be executed to Confirm Goods Delivered:

| NO. | ACTIVITIES                                            |
|-----|-------------------------------------------------------|
| 1   | Verify Order Confirmation and Advance Shipping Notice |

**INVENTORY MANAGEMENT – GOODS RECEIVE** 

### 4.1.1 Verify Order Confirmation and Advance Shipping Notice

Procurement team of the department can verify order confirmation to indication goods have been delivered and confirmed by the vendor via SAP GUI before warehouse team can proceed to Goods Received process.

| Role             | Procurement Team |
|------------------|------------------|
| Transaction Code | ME23N            |

Log into SAP GUI and proceed with the following steps.

Step 1: Enter the Transaction Code ME23N in SAP Menu. Then press Enter on the keyboard.

| <u>≡ M</u> enu <u>E</u> dit <u>F</u> avorites Extr <u>a</u> s System <u>H</u> elp                                                                                                    | < 🖻 💷 🖻 ×       |
|----------------------------------------------------------------------------------------------------|-----------------|
| SAP                                                                                                    | SAP Easy Access |
| [ME23N] 🗸 💽 🗈 📩 🗚 More 🗸                                                                                                    | ✓               |
| <ul> <li>Favorites</li> <li>SAP Menu</li> <li>Connector for Multi-Bank Connectivity</li> <li>Office</li> <li>Cross-Application Components</li> <li>Logistics</li> <li>Accounting</li> <li>Human Resources</li> <li>Information Systems</li> <li>Service</li> <li>Tools</li> <li>WebClient UI Framework</li> </ul> |                 |
|                                                                                                    | Execute         |

Outcome: Display Purchase Order page will be displayed.

Step 2: Click on 🔄.

| ≡   | Purc   | hase O  | rder   | <u>E</u> dit | <u>G</u> oto En <u>v</u> ironment | System       | <u>H</u> elp |            |             |               |        |                |              |                 |         |         |         | <         | £ _      | - 🗗 🗙  |
|-----|--------|---------|--------|--------------|-----------------------------------|--------------|--------------|------------|-------------|---------------|--------|----------------|--------------|-----------------|---------|---------|---------|-----------|----------|--------|
| <   | S      | AP      |        |              |                                   |              |              | Std P      | O f/ NonWa  | irrant 45000  | 005243 |                |              |                 |         |         |         |           |          |        |
|     |        |         |        | ~            | Document Overview On              | <b>1</b> 6   | ₩<br>5<br>2  | 🗒 Prin     | t Preview   | Messages      | i g    | Personal Se    | tting 🕤 Ar   | mandement Purch | ase Oro | der M   | lore ∨  | Q         | a 🤋      | Exit   |
| 3   | 17 751 |         | 0.41 N |              |                                   |              | C L          | Deana      |             | de Dh d       |        | D D            | 25 02 0      | 004             |         |         |         |           |          |        |
| E E | Head   | ler     |        | onwa         | rrant V 4500005243                |              | Supplie      | r: RC0000  | 0318 ABC 50 | IN BNG        |        | Doc. Da        | ate: 26.03.2 | 024             |         |         |         |           |          |        |
| 2   |        |         |        |              |                                   |              |              |            |             |               |        |                |              |                 |         |         |         |           |          |        |
|     | i s    | Itm     | A      | I.           | Material                          | Sh           | nort Text    |            | PO Quant    | ity           | OUn    | C Deliv. Date  | Net Price    | Curr            | e Pe    | er C    | DPU Mat | Group     | Pla      |        |
|     |        | 10      | к      | D            |                                   | Cle          | eaning       |            |             |               | 1 AU   | D 15.04.202    | 4            | 6,000.00BND     | 1       | A       | U SC-0  | CLEANING  | KEN      |        |
|     |        |         |        |              |                                   |              |              |            |             |               |        |                |              | BND             |         |         |         |           | ^        |        |
|     | Q      |         |        |              |                                   | ≜ <b>₹</b> 5 | 7 7 1        |            |             | Default Value | s      |                |              | Addl Plan       | ning    |         |         |           | <u>n</u> |        |
|     |        |         |        |              |                                   |              |              |            |             |               |        |                |              |                 | 0       |         |         |           |          |        |
| E   |        |         | Ite    | m: 1         | [ 10 ] Cleaning                   |              |              | $\sim$     | <b>^ V</b>  |               |        |                |              |                 |         |         |         |           |          |        |
|     | S      | ervices | 5      | Limit        | s Material Data                   | Quantitie    | es/Weights   | Delivery S | Schedule    | Delivery      | Invoi  | ce Condit      | ions Acco    | ount Assignmen  | : P     | urchase | e Order | History > | •••      |        |
|     |        |         | Mate   | vial o       |                                   | IIIID-Re     | levant       |            |             |               |        |                |              |                 |         |         |         |           |          |        |
|     |        | Su      | upplie | r Mat.       | No.:                              | 1010-146     | tevant       |            |             | EAN/UPC:      |        |                |              |                 |         |         |         |           |          |        |
|     |        |         |        |              |                                   |              |              |            | Supp        | olier Batch:  |        |                |              |                 |         |         |         |           |          |        |
|     |        |         |        |              |                                   |              |              |            |             |               |        | Product Type ( | Group:       |                 |         |         |         |           |          |        |
|     |        |         |        |              |                                   |              |              |            |             |               |        |                |              |                 |         |         |         |           |          |        |
|     |        |         |        |              |                                   |              |              |            |             |               |        |                |              |                 |         |         |         |           |          |        |
|     |        |         |        |              |                                   |              |              |            |             |               |        |                |              |                 |         |         |         |           |          |        |
|     |        |         |        |              |                                   |              |              |            |             |               |        |                |              |                 |         |         |         |           | Save     | Cancel |

Outcome: Select Document pop-up will be displayed.

Step 3: Fill in the Purchase Order number in the **Pur. Order** field.

| Select Document          | × |
|--------------------------|---|
| Pur. Order: 4500005270 3 |   |
| Pur. Order               |   |
| O Purch. Requisition     |   |
| SRM Contract             |   |
|                          |   |
|                          |   |
| Other Document           | ≍ |

Step 4: Press Enter on the keyboard.

**INVENTORY MANAGEMENT – GOODS RECEIVED** 

Outcome: Purchase Order document will be displayed.

Step 5: Scroll down to Item Details, click on **Confirmations** tab.

|   |    | ~               | Document O                   | verview On 🚺                    | 6) 🗄 🗒 P         | rint Preview  | Messages          | i More $\vee$ |            |             | Q         | Ξx |
|---|----|-----------------|------------------------------|---------------------------------|------------------|---------------|-------------------|---------------|------------|-------------|-----------|----|
|   | Со | Item: 1         | [ 10 ] 300000<br>ount Assign | 0919 , A3 Paper<br>ment Purchas | se Order History | Texts De      | V<br>livery Addre | ss Confirm    | nations 4  | ondition Co | . >       |    |
|   |    | Conf. Contro    | : 0001 Conf                  | irmations                       | ~                | Order Ack.:   | Con-45000052      | 270           | Acknowl    | l.Reqd      |           |    |
| C | c  | D Delivery Date | Time                         | Quantity                        | Reference        | Handover Date | Handover          | Created on    | Start Date | End Date    | 0         |    |
| L | A  | D 31.03.2024    | 12:00:00                     | 2                               | ASN-4500005270   | )             | 00:00:00          | 31.03.2024    |            |             | <b>\$</b> |    |
| A | В  | D 15.04.2024    | 12:00:00                     | 2                               | Con-4500005270   | )             | 00:00:00          | 30.03.2024    |            |             |           |    |
|   |    |                 |                              |                                 |                  |               |                   |               |            |             |           |    |
|   |    |                 |                              |                                 |                  |               |                   |               |            |             |           |    |
|   |    |                 |                              |                                 |                  |               |                   |               |            |             |           |    |
|   |    |                 |                              |                                 |                  |               |                   |               |            |             |           |    |
|   |    |                 |                              |                                 |                  |               |                   |               |            |             |           |    |
|   |    |                 |                              |                                 |                  |               |                   |               |            |             |           |    |
|   |    |                 |                              |                                 |                  |               |                   |               |            |             |           |    |
|   |    |                 |                              |                                 |                  |               |                   |               |            |             |           |    |
|   |    |                 |                              |                                 |                  |               |                   |               |            |             |           |    |

Outcome: For Material, **LA – Order Acknowledgement** in **CC** column indicates that the vendor / supplier has already confirmed the delivery via the system. Warehouse team / department verify information in the line item and proceed to do Goods Received process.

| E |   |      | Item: 1[       | 10 ] 3000000 | 919 , A3 Paper |                 | ~ ^           | <b>v</b>     |            |            |             |     |
|---|---|------|----------------|--------------|----------------|-----------------|---------------|--------------|------------|------------|-------------|-----|
|   | < | Cond | ditions Acco   | ount Assignn | nent Purchase  | e Order History | Texts De      | livery Addre | ss Confirm | ations Con | dition Co > | 000 |
|   |   |      |                | _            |                | -               |               |              |            |            |             |     |
|   |   |      | Conf. Control: | 001 Confir   | mations        | $\sim$          | Order Ack.: C | on-45000052  | 70         | Acknowl.R  | eqd         | C Ŷ |
|   | с | C D  | Delivery Date  | Time         | Quantity       | Reference       | Handover Date | Handover     | Created on | Start Date | End Date    | 3   |
| 4 | L | A D  | 31.03.2024     | 12:00:00     | 2              | ASN-4500005270  |               | 00:00:00     | 31.03.2024 |            | 0           | •   |
|   | A | B D  | 15.04.2024     | 12:00:00     | 2              | Con-4500005270  |               | 00:00:00     | 30.03.2024 |            |             |     |
|   |   |      |                |              |                |                 |               |              |            |            |             |     |

For Service, under **Purchase Order History** tab, **Tr./Ev. Service entry** will be displayed to indicate that the service has been done and accepted.

|           | Item: 1      | 10 ] Cleaning    |                                                                                                    |                    |               | /   |                |       |            |                  |
|-----------|--------------|------------------|----------------------------------------------------------------------------------------------------|--------------------|---------------|-----|----------------|-------|------------|------------------|
| < Invoice | e Conditio   | ons Account As   | ssignment Pu                                                                                               | ırchase Order Hist | ory Text      | S   | Delivery Addre | ess   | Confirmati | ons C >          |
| 0         |              |                  | <u></u><br><u></u><br><u></u><br><u></u><br><u></u><br><u></u><br><u></u><br><u></u><br><u></u><br><u></u> | ✓   i   ₩ ✓        |               |     |                |       |            |                  |
| Sh. Te    | M. Service   | Material Docume  | It. Posting Date                                                                                           | ΣQuant Delivery    | cost quantity | OUn | ∑Amt.in Loc.C  | L.cur | ΣQty in OP | DelCostQty (OPUr |
| Lerf      |              | <u>100000348</u> | 06.05.2024                                                                                                 |                    |               |     | 400.00         | BND   |            |                  |
| Tr /Ev S  | ervice entry |                  |                                                                                                    |                    |               |     | 400.00         |       |            |                  |

**INVENTORY MANAGEMENT – GOODS RECEIVE** 

### 4.2 Goods Received for Material Stock

Beras, Gula and Bendera are identified as Material Stock in TAFIS, and this user guide provides goods received process for Beras/Gula and Bendera. The difference between goods received for Beras/Gula and Bendera is the vendor itself. For Beras/Gula, the vendors are mainly from Cambodia and Thailand and thus they have no access to Government Vendor Portal (GVP), thus requires inspection and Goods Received integration with outsource system. While vendor/s for Bendera are local only and will have access to Government Vendor Portal (GVP), thus inspection and Goods Received process can be done by department.

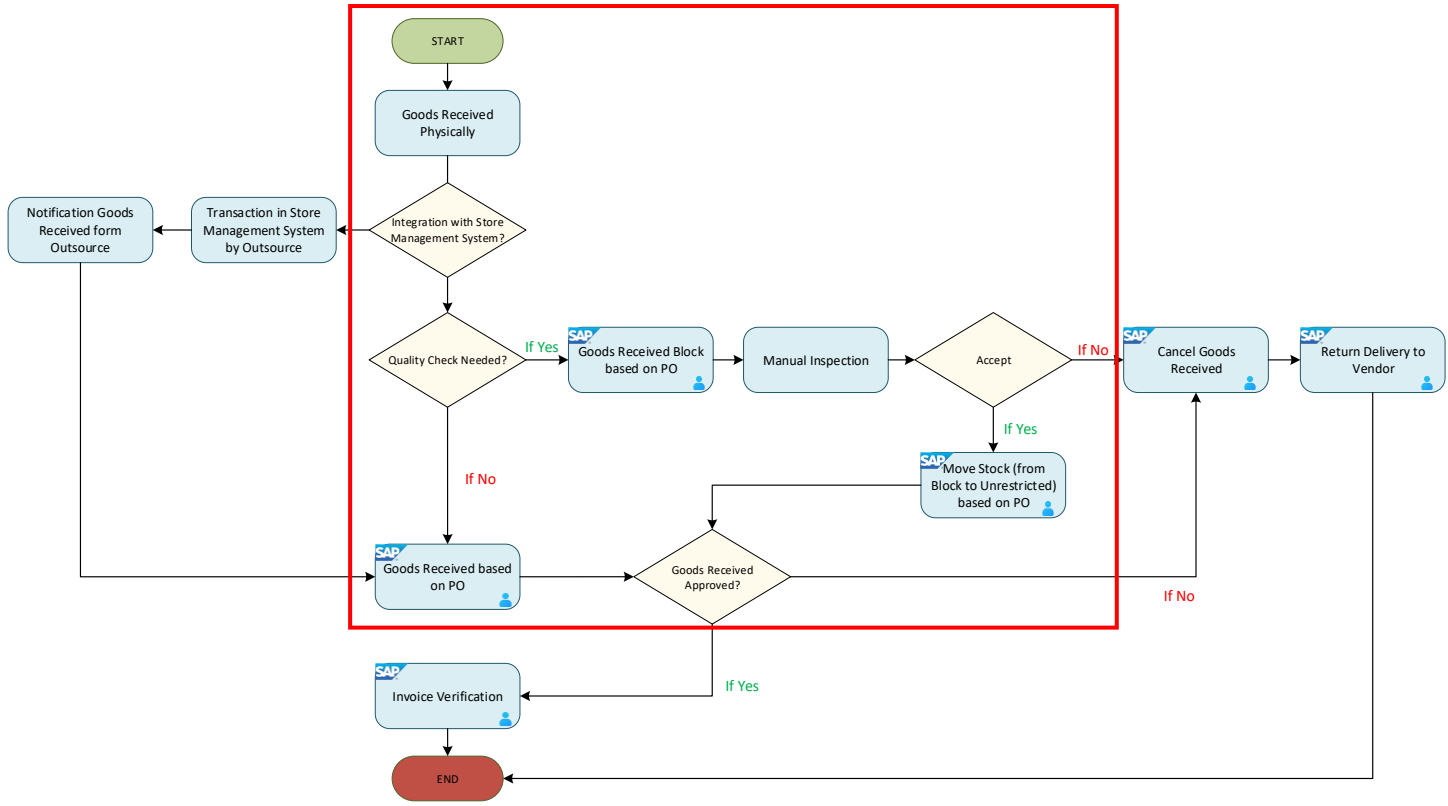

Goods Received for Material Stock Process Flow

Below are the activities that can be executed for Goods Received for Material Stock

| NO. | ACTIVITIES                                                   |
|-----|--------------------------------------------------------------|
| 1   | Goods Received based on Purchase Order (PO) for Beras & Gula |
| 2   | Goods Received based on PO for Bendera                       |
| 3   | Submit Financial Regulation (FR) form for Goods Received     |

**INVENTORY MANAGEMENT – GOODS RECEIVE** 

#### 4.2.1 Goods Received based on Purchase Order (PO) for Beras & Gula

Once the vendor has delivered the item physically, Receiver will proceed to record Goods Received in the SAP GUI.

| Role             | Warehouse Staff |
|------------------|-----------------|
| Transaction Code | MIGO            |

Log into SAP GUI and proceed with the following steps.

Step 1: Enter the Transaction Code **MIGO** in SAP Menu. Then press **Enter** on the keyboard.

| Edit <u>F</u> avorites Extr <u>a</u> s System <u>H</u> elp                                                                                                    | < | Ē                |   | ∃ ×     |
|----------------------------------------------------------------------------------------------------|---|------------------|---|---------|
| SAP Easy Access                                                                                                    |   |                  |   |         |
| MIGO 🗸 📧 🖻 🛓 🗚 More 🗸                                                                                                    | Q | $\mathbf{Q}^{+}$ | Ē | Exit    |
| Favorites   SAP Menu   Connector for Multi-Bank Connectivity   Office   Cross-Application Components   Logistics   Accounting   Accounting   Information Systems   Service   Tools   WebClient UI Framework |   |                  |   |         |
|                                                                                                    |   |                  |   | Execute |

### Outcome: Goods Receipt Purchase Order page will be displayed.

| <u><u>G</u>oods Receipt <u>S</u>etting</u> | s S <u>y</u> stem | Help                       |                           |        |            |     | < 🗗         | _ 🗗 ×        |
|--------------------------------------------|-------------------|----------------------------|---------------------------|--------|------------|-----|-------------|--------------|
| < SAP                                      |                   | Goods Receip               | ot Purchase Order - TRN_M | MPRC   | R30        |     |             |              |
|                                            | Hide Overviev     | w More $\checkmark$        |                           |        |            |     | Find        | 🗟 🗡 🛛 Exit   |
|                                            | A01 Goods         | s Receipt V R01 Purchase ( | Drder v                   | বি     |            |     | <u>с</u> Q  | GR goo       |
| My Documents                               |                   |                            |                           |        |            |     |             |              |
| ∨Purchase Orders                           |                   | ral Vendor <sup>08</sup>   |                           |        |            |     |             |              |
| Blank                                      |                   |                            |                           |        |            |     |             |              |
| ∨Orders                                    |                   |                            |                           |        |            |     |             |              |
| Blank                                      |                   | Document Date: 15.03.2024  | Delivery                  | Note:  |            |     |             |              |
| ~ Reservations                             |                   | Posting Date: 15.03.2024   | Bill of L                 | ading: |            | ł   | HeaderText: |              |
| Blank                                      | a                 |                            |                           | 0      |            |     |             |              |
| ✓Material Documents                        | Er                |                            |                           |        |            |     |             |              |
| Blank                                      | ·                 |                            |                           |        |            |     |             |              |
| ∨Held Data                                 | Line              | Mat. Short Text            | ١                         | v ок   | Qty in UnE | EUn | SLoc        | Stock Se     |
| Blank                                      |                   |                            |                           |        |            |     |             |              |
|                                            |                   |                            |                           |        |            |     |             |              |
|                                            |                   |                            |                           |        |            |     |             |              |
|                                            |                   |                            |                           |        |            |     |             |              |
|                                            |                   |                            |                           |        |            |     |             |              |
|                                            |                   |                            |                           |        | <b>C</b>   |     |             |              |
|                                            |                   |                            | IQIQ"   IQ" Delete        |        | Contents   | 合   | (+)         |              |
|                                            | $\langle \rangle$ |                            |                           |        |            |     |             | < >          |
|                                            |                   |                            |                           |        |            |     | F           | Restart Hold |

Step 2: Select A01 Goods Receipt from the dropdown menu for event selection.

| A01 Goods Receipt            | 01 Purchase Order | ~              |            |            |     | <b>e a ii</b> | GR goo   |
|------------------------------|-------------------|----------------|------------|------------|-----|---------------|----------|
| A01 Goods Receipt 2          |                   |                |            |            |     |               |          |
| A02 Return Delivery          |                   |                |            |            |     |               |          |
| A03 Cancellation             |                   |                |            |            |     |               |          |
| A04 Display                  | .03.2024          | Deliv          | ery Note:  |            |     |               |          |
| A05 Release GR Blocked Stock | .03.2024          | Bill o         | of Lading: |            |     | HeaderText:   |          |
| A06 Subsequent Delivery      | <b>)</b> ~        |                |            |            |     |               |          |
| A07 Goods Issue              |                   |                |            |            |     |               |          |
| A08 Transfer Posting         |                   |                | W OK       | Qty in UnE | EUn | SLoc          | Stock Se |
| A09 Remove from Storage      |                   |                |            |            |     |               |          |
| A10 Place in Storage         |                   |                |            |            |     |               |          |
| A11 Subsequent Adjustment    |                   |                |            |            |     |               |          |
| A12 Change                   |                   |                |            |            |     |               |          |
|                              | Q                 | Q <sup>+</sup> | 5          | Contents   |     | (+) <b>(</b>  |          |
| $\langle \rangle$            |                   |                |            |            |     |               | < >      |

**INVENTORY MANAGEMENT – GOODS RECEIVED** 

### Step 3: Select **R01 Purchase Order** from the dropdown menu for reference document.

| A01               | L Goods R | eceip | ot 🗸                         | R01 Purchase Order                     |          |          |            |     | ÇQ III      | GR goo   |
|-------------------|-----------|-------|------------------------------|----------------------------------------|----------|----------|------------|-----|-------------|----------|
|                   | 1         |       |                              | R01 Purchase Order 3                   |          |          |            |     |             |          |
| 2                 | General   |       | Vendor                       | R02 Material Document                  |          |          |            |     |             |          |
|                   |           | Docι  | ument Date:                  | R05 Outbound Delivery                  | Delive   | ry Note: |            |     |             |          |
|                   | Ē         | P     | osting Date:<br>1 Individual | R06 Transport<br>R07 Transport ID Code | Bill of  | Lading:  |            |     | HeaderText: |          |
|                   |           |       |                              | R08 Order                              |          |          |            |     |             |          |
|                   | Line      | Mat.  | Short Text                   | R09 Reservation                        |          | W OK     | Qty in UnE | EUn | SLoc        | Stock Se |
|                   |           |       |                              | R10 Other                              |          |          |            |     |             |          |
|                   |           |       |                              |                                        |          |          |            |     |             |          |
|                   |           |       |                              |                                        |          |          |            |     |             |          |
|                   |           | <>    |                              |                                        |          |          |            |     |             |          |
|                   |           |       |                              |                                        | 🕅 Delete |          | Contents   | 53  | (+) 🛱       |          |
| $\langle \rangle$ |           |       |                              |                                        |          |          |            |     |             | < >      |

### Step 4: Input the **Purchase Order** number in the following field.

| A01 0             | Goods            | Receipt 🗸 🗸                     | R01 Purchase Or                      | der 🗸            | 4500005217           | 4                  | P          |     | © Q III     | GR goods receipt | 101   |
|-------------------|------------------|---------------------------------|--------------------------------------|------------------|----------------------|--------------------|------------|-----|-------------|------------------|-------|
|                   | Genera           | al Vendor                       | 29                                   |                  |                      |                    |            |     |             |                  |       |
|                   | ŧ                | Document Date:<br>Posting Date: | 25.03.2024<br>25.03.2024<br>I Slip ~ |                  | Deliver<br>Bill of I | y Note:<br>Lading: |            |     | HeaderText: |                  |       |
| L                 | ine              | Mat. Short Text                 |                                      |                  |                      | w ок               | Qty in UnE | EUn | SLoc        | Stock Segment    | Batch |
| _                 |                  |                                 |                                      |                  |                      |                    |            |     |             |                  |       |
|                   |                  |                                 |                                      |                  |                      |                    |            |     |             |                  |       |
|                   |                  | < >                             |                                      |                  |                      |                    |            |     |             |                  |       |
|                   | a   <del>y</del> |                                 |                                      | Q Q <sup>+</sup> | 🕅 Delete             | Ì                  | Contents   | 6   |             |                  |       |
| $\langle \rangle$ |                  |                                 |                                      |                  |                      |                    |            |     |             |                  | < >   |

## Step 5: Click on $\square$ for the movement type.

| A0: | 1 Goods | Receipt 🗸 🗸                     | R01 Purchase Or          | rder 🗸 | 4500005217            |                    |            | [   | € Q          | GR goods receipt |       | 2 |
|-----|---------|---------------------------------|--------------------------|--------|-----------------------|--------------------|------------|-----|--------------|------------------|-------|---|
| Ŀ   | Genera  | al Vendor                       | <u>89</u>                |        |                       |                    |            |     |              |                  |       |   |
|     |         | Document Date:<br>Posting Date: | 25.03.2024<br>25.03.2024 |        | Delivery<br>Bill of L | / Note:<br>.ading: |            | ]   | HeaderText:  |                  |       |   |
|     | Ē       | 1 Individual                    | Slip 🗸                   |        |                       |                    |            |     |              |                  |       |   |
|     | Line    | Mat. Short Text                 |                          |        |                       | W OK               | Qty in UnE | EUn | SLoc         | Stock Segment    | Batch |   |
|     |         |                                 |                          |        |                       |                    |            |     |              |                  |       |   |
| < > |         | < >                             |                          |        | 🕅 Delete              | Ì                  | Contents   |     | (+) <b>m</b> |                  |       |   |

Outcome: **Movement Type** pop-up will be displayed.

Step 6: Select movement type **101.** 

|            | $\equiv$ Movement type (inventory management) $\_$ × |                                                                   |  |  |  |  |  |  |  |  |
|------------|------------------------------------------------------|-------------------------------------------------------------------|--|--|--|--|--|--|--|--|
|            |                                                      |                                                                   |  |  |  |  |  |  |  |  |
| MvT        | s                                                    | Text                                                              |  |  |  |  |  |  |  |  |
| 101        | 6                                                    | Goods receipt for purchase order into warehouse/stc $\hat{\zeta}$ |  |  |  |  |  |  |  |  |
| 102        |                                                      | Goods receipt for purchase order into warehouse - r               |  |  |  |  |  |  |  |  |
| 103        |                                                      | Goods receipt for purchase order into GR blocked st               |  |  |  |  |  |  |  |  |
| 104        |                                                      | Goods receipt for purchase order -> GR blkd stock -               |  |  |  |  |  |  |  |  |
| 105        |                                                      | Release GR blocked stock for warehouse                            |  |  |  |  |  |  |  |  |
| 105        | В                                                    | Release GR blocked stock for customer stock                       |  |  |  |  |  |  |  |  |
| 106        |                                                      | Release GR blocked stock for warehouse - reversal                 |  |  |  |  |  |  |  |  |
| 106        | В                                                    | Release GR blocked stock for customer stock - reve                |  |  |  |  |  |  |  |  |
| 107<br>< > |                                                      | Goods receipt to valuated blocked stock                           |  |  |  |  |  |  |  |  |
| 337 E      | Ent                                                  | ries found                                                        |  |  |  |  |  |  |  |  |

Step 7: Press Enter on the keyboard.

Outcome: Purchase order details will be auto populated

Step 8: Tick **Print** Box.

| E | General | Vendor         | 23         |
|---|---------|----------------|------------|
|   |         |                |            |
|   |         | Document Date: | 25.03.2024 |
|   |         | Posting Date:  | 25.03.2024 |
|   | ē       | 🗹 💈 Individual | Slip 🗸     |
|   |         |                |            |

Step 9: Click on  $\stackrel{\checkmark}{\smile}$  and select **3 Collective Slip.** 

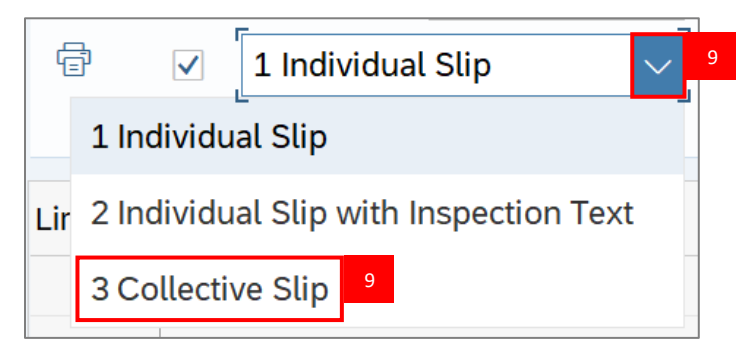

Step 10: Press Enter on the keyboard.

Note: Details will be auto populated from Purchase Order and verify all line details and details below.

- 1. Material
- 2. Quantity

| Line | Mat. Short Text                  | w | ок | Qty in UnE | EUn |
|------|----------------------------------|---|----|------------|-----|
| 1    | Beras Wangi [Thai Hom Mali Rice] |   |    | 0.200      | BAG |
|      |                                  |   |    |            |     |

- 3. Purchase Order Number
- 4. Requisitioner

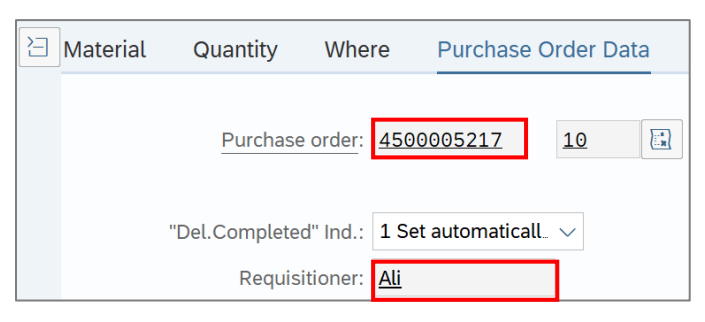

### Step 11: Under Where tab, fill in the Storage Location field.

| uantity   | Where        | Purchase Order Data    | Partner | Batch | Account Assignme |
|-----------|--------------|------------------------|---------|-------|------------------|
| Moveme    | ent type: 10 | 1 + GR goods recei     | pt      |       | Stock typ        |
|           | Plant: KE    | MENTERIAN KEWANGAN & I | EKONOMI | D010  |                  |
| Storage l | ocation: D0  | 01 11                  |         |       |                  |
|           |              |                        |         |       |                  |
| Goods Re  | ecipient:    |                        |         |       |                  |
| Unloadin  | g Point:     |                        |         |       |                  |
|           |              |                        |         |       |                  |
|           | Text:        |                        |         |       |                  |

Note: Storage Location can be defined when creating Purchase Requisition / Purchase Order documents and can be changed in Goods Received process if required.

Step 12: Under Where tab, fill in the Goods Recipient field.

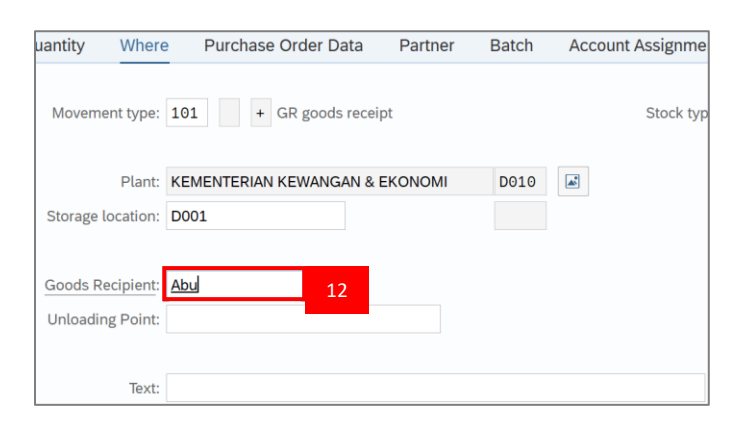

Step 13: Under Where tab, fill in the Text field (Optional).

| uantity  | Where        | Purchase Order Data    | Partner | Batch | Account Assignmer |
|----------|--------------|------------------------|---------|-------|-------------------|
| Movem    | ent type: 10 | 1 + GR goods rece      | ipt     |       | Stock typ         |
|          | Plant: KE    | MENTERIAN KEWANGAN 8   |         | D010  |                   |
| Storage  | location: D0 | 01                     |         |       |                   |
| Goods R  | ecipient: Ab | <u>u</u>               |         |       |                   |
| Unloadir | ng Point:    |                        |         |       |                   |
|          | Text: De     | livered by Driver A 13 |         |       | ]                 |

**INVENTORY MANAGEMENT – GOODS RECEIVED** 

Step 14: Under Batch tab, field in the Batch field.

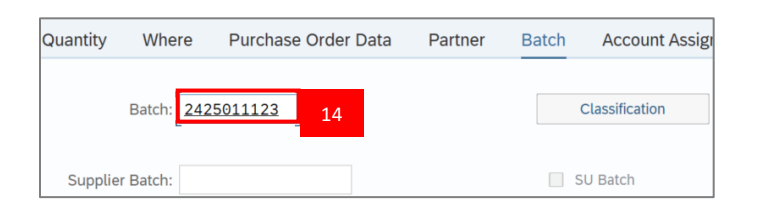

Note: Batch number will be manually inputted following the format as agreed by State Store, MOFE as below:

#### YY/MM/UNIQUE NUMBER/TREASURY NUMBER

Step 15: Click on 🛄 of **Item OK** to check.

| Material Quantity Where Purchase | order Data Partner | Batch Account Assignment |    |
|----------------------------------|--------------------|--------------------------|----|
| Batch: 2425011123                |                    | Classification           |    |
| Supplier Batch:                  |                    | SU Batch                 |    |
|                                  |                    |                          |    |
| Valuation Type: 2425011123       |                    |                          |    |
| € 15 Item OK                     | Line: 1 →≣         |                          |    |
|                                  |                    |                          | <> |

Step 16: Click on Check button.

|                                        | - NAJIB            |                        |                         | <                  | o°   _ ⊟ ×                  |
|----------------------------------------|--------------------|------------------------|-------------------------|--------------------|-----------------------------|
| < SAP                                  | Goods Receipt Purc | chase Order 4500005217 | 7 - NAJIB               |                    |                             |
| Show Overview More                     | $\checkmark$       |                        |                         | Find               | Exit                        |
| A01 Goods Receipt V R01 Purchase Order | ✓                  |                        |                         | GR goods receipt   | 101                         |
| General Vendor &                       |                    |                        |                         |                    |                             |
| Document Date: 25.03.2024              | Delivery Note:     |                        | Supplier: <u>hazmin</u> |                    |                             |
| Posting Date: 25.03.2024               | Bill of Lading:    |                        | HeaderText:             |                    |                             |
| 🖶 🗹 1 Individual Slip 🗸                |                    |                        |                         |                    |                             |
|                                        |                    |                        |                         |                    |                             |
| Line Mat. Short Text                   | W OK               | Qty in UnE             | EUn S SLoc              | Profit Center      | Stock Segment               |
| 1 Beras Wangi [Thai Hom Mali Rice]     |                    | 0.200                  | BAG 🏠                   | SD01A01            |                             |
|                                        |                    |                        |                         |                    |                             |
|                                        |                    |                        |                         |                    |                             |
| $\langle \rangle$                      |                    |                        |                         |                    |                             |
|                                        | ג⁺ װוֹ Delete      | Contents               |                         |                    |                             |
| $\odot$                                |                    |                        |                         |                    | < >                         |
|                                        |                    |                        |                         | Post Cancel Restar | t Hold Check <mark>1</mark> |

Step 17: Should the message "Document is O.K." appears, click Post to proceed.

| ≡ <u>G</u> oods Receipt <u>S</u> ettings System <u>H</u> elp                                    | < 🗗 🗌 🗖 🗙          |
|-------------------------------------------------------------------------------------------------|--------------------|
| SAP         Goods Receipt Purchase Order 4500005217 - NAJIB                                     |                    |
| Show Overview More V                                                                            | Find 🕞 🛩 Exit      |
| Account Assignment Material Quantity Where Purchase Order Data Partner Batch Account Assignment |                    |
| Batch: 2425011123 Classification                                                                |                    |
| Supplier Batch: SU Batch                                                                        |                    |
|                                                                                                 |                    |
| Valuation Type: 2425011123                                                                      |                    |
| E Item OK     Line:     1 →≣                                                                    |                    |
|                                                                                                 | < >                |
| Document is O.K. View details     Post     17                                                   | Restart Hold Check |

#### Outcome: Material document created.

|                   |         | ~             | S     | how Overview      | More $\checkmark$ |           |         |            |       |             | Find            | Exit         |
|-------------------|---------|---------------|-------|-------------------|-------------------|-----------|---------|------------|-------|-------------|-----------------|--------------|
|                   |         |               |       |                   |                   |           |         |            |       |             |                 |              |
|                   |         | Document      | Date: | 25.03.2024        |                   | Delivery  | / Note: |            |       |             |                 |              |
|                   | _       | Posting       | Date: | 25.03.2024        |                   | Bill of L | ading:  |            |       | HeaderText: |                 |              |
|                   | Ē       | ✓ 1 Indi      | idual | Slip 🗸            |                   |           |         |            |       |             |                 |              |
|                   | 1 1     | Mat Chart     |       |                   |                   |           |         |            | El la | <b>C</b> 1  | Charle Cartmant | Detab        |
|                   | Line    | Mat. Short    | ext   |                   |                   |           | W OK    | Qty in UnE | EUn   | SLOC        | Stock Segment   | Batch        |
|                   |         |               |       |                   |                   |           |         |            |       |             |                 |              |
|                   |         |               |       |                   |                   |           |         |            |       |             |                 |              |
|                   |         | < >           |       |                   |                   |           |         |            |       |             |                 |              |
|                   |         |               |       |                   | Q Q*              | ] Delete  |         | Contents   |       |             |                 |              |
|                   |         |               |       |                   |                   |           |         |            |       |             |                 |              |
| E                 | Materia | al Quan       | ity   | Where             |                   |           |         |            |       |             |                 |              |
| $\langle \rangle$ |         |               |       |                   |                   |           |         |            |       |             |                 |              |
| $\langle \rangle$ |         |               |       |                   |                   |           |         |            |       |             |                 | <>           |
| ☑                 | Materia | Il document 5 | 00000 | 00336 posted Viev | / details         |           |         |            |       |             |                 | Restart Hold |

**INVENTORY MANAGEMENT – GOODS RECEIVE** 

#### 4.2.2 Goods Received based on PO for Bendera.

Once the vendor has delivered the item physically, Receiver will proceed to record Goods Received in the SAP GUI.

| Role             | Warehouse Staff |
|------------------|-----------------|
| Transaction Code | MIGO            |

Log into SAP GUI and proceed with the following steps.

Step 1: Enter the Transaction Code **MIGO** in SAP Menu. Then press **Enter** on the keyboard.

| Edit <u>F</u> avorites Extr <u>a</u> s System <u>H</u> elp                                                                                                    | < | Ē                |   | ∃ ×     |
|----------------------------------------------------------------------------------------------------|---|------------------|---|---------|
| SAP Easy Access                                                                                                    |   |                  |   |         |
| MIGO 🗸 📧 🖻 🛓 🗚 More 🗸                                                                                                    | Q | $\mathbf{Q}^{+}$ | Ē | Exit    |
| Favorites   SAP Menu   Connector for Multi-Bank Connectivity   Office   Cross-Application Components   Logistics   Accounting   Accounting   Information Systems   Service   Tools   WebClient UI Framework |   |                  |   |         |
|                                                                                                    |   |                  |   | Execute |

### Outcome: Goods Receipt Purchase Order page will be displayed.

| <u><u>G</u>oods Receipt <u>S</u>etting</u> | s System          | Help                                                                                                    | < 🖸 🗌 🗖 🗙     |
|--------------------------------------------|-------------------|----------------------------------------------------------------------------------------------------|---------------|
| < SAP                                      |                   | Goods Receipt Purchase Order - TRN_MMPRCR30                                                                                                    |               |
|                                            | Hide Overvie      | w More Y                                                                                                    | Find 🕞 🗸 Exit |
|                                            | A01 Good          | s Receipt V R01 Purchase Order V                                                                                                    | GR goo        |
| My Documents                               |                   |                                                                                                    |               |
| ✓Purchase Orders                           |                   | rol Vandar @                                                                                                    |               |
| Blank                                      |                   |                                                                                                    |               |
| ∽Orders                                    |                   |                                                                                                    |               |
| Blank                                      |                   | Document Date: 15.03.2024 Delivery Note:                                                                                                    |               |
| ~ Reservations                             |                   | Posting Date: 15.03.2024 Bill of Lading: Hea                                                                                                    | derText:      |
| Blank                                      | a                 |                                                                                                    |               |
| ✓Material Documents                        | E.                |                                                                                                    |               |
| Blank                                      | •                 |                                                                                                    |               |
| ✓Held Data                                 | Line              | Mat. Short Text W OK Qty in UnE EUn SL                                                                                                    | .oc Stock Se  |
| Blank                                      |                   |                                                                                                    |               |
|                                            |                   |                                                                                                    |               |
|                                            |                   |                                                                                                    |               |
|                                            |                   |                                                                                                    |               |
|                                            |                   | $\Theta$                                                                                                    |               |
|                                            |                   |                                                                                                    |               |
|                                            | $\langle \rangle$ | = The static transmitter in the contents in the two tents in the tents in the tents in tents in the tents in tents in | t)    2∎      |
|                                            | < >               |                                                                                                    | < >           |
|                                            |                   |                                                                                                    | Restart Hold  |

Step 2: Select A01 Goods Receipt from the dropdown menu for event selection.

| A01 Goods Receipt            | R01 Purchase Order | ~                       |           |            |             | <b>Q</b>    | GR goo    |
|------------------------------|--------------------|-------------------------|-----------|------------|-------------|-------------|-----------|
| A01 Goods Receipt 2          |                    |                         |           |            |             |             |           |
| A02 Return Delivery          |                    |                         |           |            |             |             |           |
| A03 Cancellation             |                    |                         |           |            |             |             |           |
| A04 Display                  | .03.2024           | Delive                  | ery Note: |            |             |             |           |
| A05 Release GR Blocked Stock | .03.2024           | Bill o                  | f Lading: |            |             | HeaderText: |           |
| A06 Subsequent Delivery      | ) ~                |                         |           |            |             |             |           |
| A07 Goods Issue              |                    |                         |           |            |             |             |           |
| A08 Transfer Posting         |                    |                         | W OK      | Qty in UnE | EUn         | SLoc        | Stock Seg |
| A09 Remove from Storage      |                    |                         |           |            |             |             |           |
| A10 Place in Storage         |                    |                         |           |            |             |             |           |
| A11 Subsequent Adjustment    |                    |                         |           |            |             |             |           |
| A12 Change                   |                    |                         |           |            |             |             |           |
|                              |                    | a <sup>+</sup> 🖬 Delete |           | Contents   | 53 <b>ര</b> | (+)         |           |
| < >                          |                    |                         |           |            |             |             | < >       |

**INVENTORY MANAGEMENT – GOODS RECEIVED** 

### Step 3: Select **R01 Purchase Order** from the dropdown menu for reference document.

| A01               | L Goods R | eceip | ot 🗸         | R01 Purchase Order    |          |          |            |     | © Q III      | GR goo   |
|-------------------|-----------|-------|--------------|-----------------------|----------|----------|------------|-----|--------------|----------|
|                   |           |       | -            | R01 Purchase Order 3  |          |          |            |     |              |          |
| E                 | General   |       | Vendor       | R02 Material Document |          |          |            |     |              |          |
|                   |           |       |              | R04 Inbound Delivery  |          |          |            |     |              |          |
|                   |           | Docu  | ument Date:  | R05 Outbound Delivery | Delive   | ry Note: |            |     |              |          |
|                   |           | P     | osting Date: | R06 Transport         | Bill of  | Lading:  |            |     | HeaderText:  |          |
|                   | ē         |       | 1 Individual | R07 Transport ID Code |          |          |            |     |              |          |
|                   |           |       |              | R08 Order             |          |          |            |     |              |          |
|                   | Line      | Mat.  | Short Text   | R09 Reservation       |          | W OK     | Qty in UnE | EUn | SLoc         | Stock Se |
|                   |           |       |              | R10 Other             |          |          |            |     |              |          |
|                   |           |       |              |                       |          |          |            |     |              |          |
|                   |           |       |              |                       |          |          |            |     |              |          |
|                   |           | < >   |              |                       |          |          |            |     |              |          |
| $\langle \rangle$ | i i       |       |              |                       | 🕅 Delete |          | Contents   |     | (+) <b>(</b> |          |
| <>                |           |       |              |                       |          |          |            |     |              | <>       |

### Step 4: Input the **Purchase Order** number in the following field.

| A01               | L Goods | Receipt 🗸 🗸                                     | R01 Purchase Or                      | der 🗸 | 4500005224           | 4                  |            |     | Ç Q III                                                                         | GR goods receipt | 101   |
|-------------------|---------|-------------------------------------------------|--------------------------------------|-------|----------------------|--------------------|------------|-----|---------------------------------------------------------------------------------|------------------|-------|
| E                 | Genera  | al Vendor                                       | 29                                   |       |                      |                    |            |     |                                                                                 |                  |       |
|                   | Ē       | Document Date:<br>Posting Date:<br>1 Individual | 25.03.2024<br>25.03.2024<br>I Slip ~ |       | Deliver<br>Bill of I | y Note:<br>.ading: |            |     | HeaderText:                                                                     |                  |       |
|                   | Line    | Mat. Short Text                                 |                                      |       |                      | w ок               | Qty in UnE | EUn | SLoc                                                                            | Stock Segment    | Batch |
|                   |         |                                                 |                                      |       |                      |                    |            |     |                                                                                 |                  |       |
|                   |         |                                                 |                                      |       |                      |                    |            |     |                                                                                 |                  |       |
|                   |         | • •                                             |                                      |       | 🕅 Delete             |                    | Contents   | 合   | ()<br>()<br>()<br>()<br>()<br>()<br>()<br>()<br>()<br>()<br>()<br>()<br>()<br>( |                  |       |
| $\langle \rangle$ |         |                                                 |                                      |       |                      |                    |            |     |                                                                                 |                  | <>    |

Step 5: Click on  $\square$  for the movement type.

| AO         | 1 Goods | s Recei | pt 🗸         | R01 Purchase O | rder 🗸 4 | 1500005224    |     |            |     | <u>е</u> Q III          | GR goods receipt |       | 1 |
|------------|---------|---------|--------------|----------------|----------|---------------|-----|------------|-----|-------------------------|------------------|-------|---|
| E          | Gener   | ral     | Vendor       | 29             |          |               |     |            |     |                         |                  |       |   |
|            |         | Doc     | ument Date:  | 25.03.2024     |          | Delivery No   | te: |            |     | HeaderText <sup>.</sup> |                  |       |   |
|            | ē       | ✓       | 1 Individual | l Slip V       |          | Ditt of Eddin | 5.  |            |     |                         |                  |       |   |
|            | Line    | Mat.    | . Short Text |                |          | wo            | ĸc  | Qty in UnE | EUn | SLoc                    | Stock Segment    | Batch |   |
|            |         |         |              |                |          |               |     |            |     |                         |                  |       |   |
| $\bigcirc$ |         |         |              |                |          | ाँजी Delete   | ſ   | Contents   |     | (+) ( <b>m</b> )        |                  |       |   |

Outcome: Movement Type pop-up will be displayed.

Step 6: Select movement type 101.

| $\equiv$ Movement type (inventory management) $\_$ × |     |                                                                   |  |  |  |  |  |  |
|------------------------------------------------------|-----|-------------------------------------------------------------------|--|--|--|--|--|--|
|                                                      | <   |                                                                   |  |  |  |  |  |  |
| M∨T                                                  | S   | Text                                                              |  |  |  |  |  |  |
| 101                                                  | 6   | Goods receipt for purchase order into warehouse/stc $\hat{\zeta}$ |  |  |  |  |  |  |
| 102                                                  |     | Goods receipt for purchase order into warehouse - r               |  |  |  |  |  |  |
| 103                                                  |     | Goods receipt for purchase order into GR blocked st               |  |  |  |  |  |  |
| 104                                                  |     | Goods receipt for purchase order -> GR blkd stock -               |  |  |  |  |  |  |
| 105                                                  |     | Release GR blocked stock for warehouse                            |  |  |  |  |  |  |
| 105                                                  | В   | Release GR blocked stock for customer stock                       |  |  |  |  |  |  |
| 106                                                  |     | Release GR blocked stock for warehouse - reversal                 |  |  |  |  |  |  |
| 106                                                  | В   | Release GR blocked stock for customer stock - reve                |  |  |  |  |  |  |
| 107<br>< →                                           |     | Goods receipt to valuated blocked stock                           |  |  |  |  |  |  |
| 337 E                                                | Int | ries found                                                        |  |  |  |  |  |  |

Step 7: Press Enter on the keyboard.

Outcome: Purchase order details will be auto populated

#### Step 8: Tick **Print** Box.

| E | General | Vendor           | 23         |
|---|---------|------------------|------------|
|   |         |                  |            |
|   |         | Document Date:   | 25.03.2024 |
|   |         | Posting Date:    | 25.03.2024 |
|   | Ē       | 🔽 8 . Individual | Slip 🗸     |

Step 9: Click on  $\checkmark$  and select **3 Collective Slip.** 

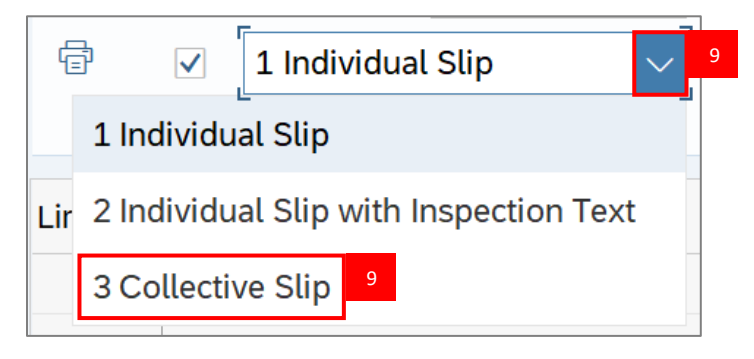

Step 10: Press Enter on the keyboard.

Note: Verify all line details and details below.

- 1. Material
- 2. Quantity

| Mat. Short Text | W OK Qty in UnE |
|-----------------|-----------------|
| Bendera - Siti  | 0.100           |

- 3. Purchase Order Number
- 4. Requisitioner

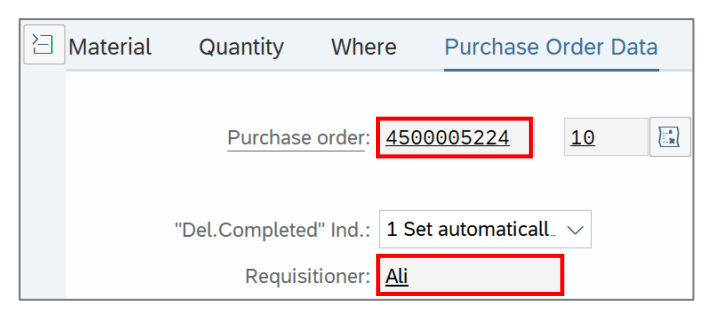

INVENTORY MANAGEMENT - GOODS RECEIVED

### Step 10: Under Where tab, fill in the Storage Location field.

| Quantity   | Where       | Purchase Order Data  | Partner | Account Assignme | ent       |
|------------|-------------|----------------------|---------|------------------|-----------|
| Movemer    | nt type: 10 | 1 + GR goods recei   | pt      |                  | Stock typ |
|            | Plant: KE   | MENTERIAN KEWANGAN & | EKONOMI | D010             |           |
| Storage lo | cation: D1  | 00 <u>10</u>         |         |                  |           |
| Goods Red  | cipient:    |                      |         |                  |           |
| Unloading  | Point:      |                      |         |                  |           |
|            |             |                      |         |                  |           |
|            | Text:       |                      |         |                  |           |

### Step 11: Under Where tab, fill in the Goods Recipient field.

| Quantity  | Where        | Purchase Order Data  | Partner | Account Assi | gnment    |
|-----------|--------------|----------------------|---------|--------------|-----------|
| Moveme    | ent type: 10 | 1 + GR goods recei   | pt      |              | Stock typ |
|           | Plant: KE    | MENTERIAN KEWANGAN & | EKONOMI | D010         |           |
| Storage l | location: D1 | 00                   |         |              |           |
| Goods Re  | ecipient: Ab | <u> </u>             |         |              |           |
| Unloadin  | ng Point:    |                      |         |              |           |
|           | Text:        |                      |         |              |           |

Step 12: Under Where tab, fill in the Text field (Optional).

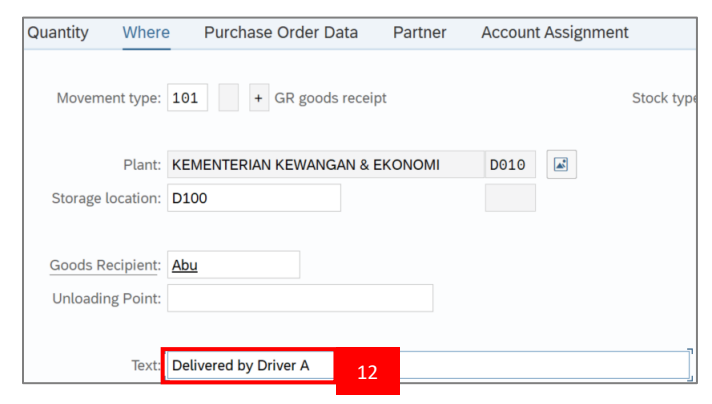

### Step 13: Click on 🛄 of **Item OK** to check.

| a Ŧ                                  | Q q <sup>*</sup>                       | Contents           |                |    |
|--------------------------------------|----------------------------------------|--------------------|----------------|----|
| Aterial Quantity Where               | Purchase Order Data Partner            | Account Assignment |                |    |
| Movement type:                       | 101 + GR goods receipt                 | Stock type: Unre   | stricted-Use V |    |
| Plant:<br>Storage location:          | KEMENTERIAN KEWANGAN & EKONOMI<br>D100 | D010               |                |    |
| Goods Recipient:<br>Unloading Point: | Abu                                    |                    |                |    |
| Text:                                | Delivered by Driver A                  |                    |                |    |
| 13 titem OK                          | Line: <b>1</b> →≣                      |                    |                | \$ |

## Step 14: Click on Check button.

|                                                                       |          |             | <>> ••••••••••••••••••••••••••••••••••• | ÷     |
|-----------------------------------------------------------------------|----------|-------------|-----------------------------------------|-------|
|                                                                       |          |             |                                         |       |
| Aterial Quantity Where Purchase Order Data Partner Account Assignment |          |             |                                         |       |
| Movement type: 101 + GR goods receipt Stock type: Unrestricted-Use ~  |          |             |                                         | 1     |
| Plant: KEMENTERIAN KEWANGAN & EKONOMI D010                            |          |             |                                         |       |
| Storage location: D100                                                |          |             |                                         |       |
| Goods Recipient: Abu                                                  |          |             |                                         |       |
| Unloading Point:                                                      |          |             |                                         |       |
| Text: Delivered by Driver A                                           |          |             |                                         |       |
| [] [] [Item OK ] Line: 1 → ■                                          |          |             |                                         |       |
|                                                                       |          |             |                                         | 0     |
|                                                                       | Post Can | cel Restart | 14                                      | Check |

Step 14: Should the message "Document is O.K." appears, click Post to proceed.

| A ⊂ Contents 53 A ⊕ B A Contents 53 A ⊕ B A A Contents 53 A ⊕ B A A Contents 53 A ⊕ B                                                                |    |      |        |         | < > v | 0 |
|----------------------------------------------------------------------------------------------------|----|------|--------|---------|-------|---|
| Movement type: 101     Plant: KEMENTERIAN KEWANGAN & EKONOMI     D01     Goods Recipient:   Abu   Unloading Point:   Text:     Delivered by Driver A |    |      |        |         |       |   |
| C Item OK Line: 1 →= Document is O.K. View details                                                                                                   | 14 | Post | Cancel | Restart | Hold  | ¢ |

### Outcome: Material document created.

|                   |            | $\checkmark$ Show Overview More $\checkmark$                        |                        |            |     |             | Find          | Exit         |
|-------------------|------------|---------------------------------------------------------------------|------------------------|------------|-----|-------------|---------------|--------------|
|                   | Ē          | Document Date: 25.03.2024 Delive<br>Posting Date: 25.03.2024 Bill o | ery Note:<br>f Lading: |            |     | HeaderText: |               |              |
|                   | Line       | Mat. Short Text                                                     | W OK                   | Qty in UnE | EUn | SLoc        | Stock Segment | Batch        |
|                   |            |                                                                     |                        |            |     |             |               |              |
|                   |            |                                                                     |                        |            |     |             |               |              |
|                   |            | $\langle \rangle$                                                   |                        |            |     |             |               |              |
|                   | <br>Materi | al Quantity Where                                                   |                        | Contents   |     |             |               |              |
| $\langle \rangle$ |            | -                                                                   |                        |            |     |             |               |              |
| $\langle \rangle$ |            |                                                                     |                        |            |     |             |               | < >          |
|                   | Materi     | View details                                                        |                        |            |     |             |               | Restart Hold |

**INVENTORY MANAGEMENT – GOODS RECEIVED** 

#### 4.2.3 Submit Financial Regulation (FR) form for Goods Received

| Role | Warehouse Head |
|------|----------------|
| Link | SAP FIORI      |

Once Goods Received have been created in SAP GUI, Warehouse Head will proceed to review and submit the Financial Regulation (FR) document in SAP FIORI.

Log into SAP FIORI and proceed with the following steps.

#### Step 1: Click on My Inbox.

| SAP Home -                |                         |                                        |                           |                   | Q .             |  |
|---------------------------|-------------------------|----------------------------------------|---------------------------|-------------------|-----------------|--|
| Inbox MM Custon           | n Catalog [UAT] MM      | Catatog Fiori Laund                    | hpad                      |                   |                 |  |
|                           |                         | _                                      |                           |                   |                 |  |
| My Outbox<br>Outbox items | My Inbox<br>All Items   | 1                                      |                           |                   |                 |  |
|                           |                         |                                        |                           |                   |                 |  |
| ⊻5                        | ⊻215                    |                                        |                           |                   |                 |  |
|                           |                         |                                        |                           |                   |                 |  |
| MM Custom Catalog         |                         |                                        |                           |                   |                 |  |
| Approval Matrix           | Return GR               | Create GR                              | Create Material           | MM End To End     | Approval Report |  |
| ZXXWF001                  | Return GR               | cleate div Fioni FO                    | Ziviweoor wateriat        | End To End Report |                 |  |
|                           | <u>ر،</u>               | ÷                                      | +                         | <u>au</u>         |                 |  |
|                           |                         |                                        |                           |                   |                 |  |
| GR Report<br>GR Report    | Analytical MM<br>Report | Forward Workflow<br>Forward Workflow A | Amend PO<br>Amandement PO |                   |                 |  |

**INVENTORY MANAGEMENT – GOODS RECEIVED** 

### Outcome: My Inbox page will be displayed.

| K SAP My Inbox •                      |                                                                                                    | Q        |         |   |
|---------------------------------------|----------------------------------------------------------------------------------------------------|----------|---------|---|
| All Tasks (100)                       | Approval PO                                                                                                    |          |         |   |
| Search Q C<br>Approval PO 4500005236  | Std PO f/ NonWarrant                                                                                                    |          |         |   |
| BAG.PENTADBIRAN SM<br>SAP_WFRT Medium | 4500005236                                                                                                    |          |         |   |
|                                       |                                                                                                    |          |         |   |
| Approval GR 5000000341 Year<br>2024   |                                                                                                    |          |         |   |
| SAP_WFRT Medium                       | Basic Data     Delivery and Payment       Purchase Order:     Std PO f/ NonWarrant (4500005236)     Payment Terms:     0                       |          |         |   |
| Approval GR 5000000340 Year<br>2024   | Supplier:     ABC Sdn Bhd (RC00000318)     Incoterms: -       Created By:     NAJIB     Incoterms (Part 2): -       Created On:     25.03.2024 |          |         |   |
| SAP_WFRT Medium                       | Net Value: 50.00 BND                                                                                                    |          |         |   |
| Approval GR 5000000339 Year<br>2024   | Recipient<br>Company Code: MoFE (Min: Finance & Ec) (SD)<br>Purchasing Group: BAG.PENTADBIRAN SM (DAA)                                         |          |         |   |
| ↑↓ ⊽ [=]                              | Approve Reject S                                                                                                    | Show Log | Forward | Ċ |

Step 2: Input the Goods Received document number in the search bar.

Note: You can either fill in the entire GR Document Number in full, or by utilising the last three or four numbers of the Document Number, i.e. XXXXXX151 of Document Number 5000000151

| < SAP My Inbox -                                                                          |                                                                                  | с ф A                                  |
|-------------------------------------------------------------------------------------------|----------------------------------------------------------------------------------|----------------------------------------|
| All Tasks (1)                                                                             | Approval GR                                                                      |                                        |
| 5000000151     × Q       Approval GR 5000000151 Year       2024       SAP_WFRT     Medium | Approval GR 5000000151 Year 2024<br>SAP_WFRT<br>Created on Jun 7, 2024, 12:17 AM | ▲<br>Status: Ready<br>Priority: Medium |
|                                                                                           |                                                                                  |                                        |
| ↑↓ ▽ [=]                                                                                  | Approve GR Reject GR Show Log F                                                  | orward Open Task []                    |

#### Step 3: Select the Goods Received document.

| < SAP My Inbox -                                                              |                                                                                  | с <u>с</u> А                      |
|-------------------------------------------------------------------------------|----------------------------------------------------------------------------------|-----------------------------------|
| All Tasks (1)                                                                 | Approval GR                                                                      |                                   |
| 3Approval GR 5000000151 Year2024SAP_WFRTMedium                                | Approval GR 5000000151 Year 2024<br>SAP_WFRT<br>Created on Jun 7, 2024, 12:17 AM | Status: Ready<br>Priority: Medium |
|                                                                               |                                                                                  |                                   |
|                                                                               | •••                                                                              |                                   |
| ^↓ ♡ [=]                                                                      |                                                                                  |                                   |
| Approval GR 500000151 Year           2024           SAP_WFRT           Medium | Approval GR 5000000151 Year 2024<br>SAP_WFRT<br>Created on Jun 7, 2024, 12:17 AM | Status: Re<br>Priority: Med       |

### Step 4: Check detailed information provided in the document.

| < SAP My Inbox -                                                                    |                                                                                                    | а Д (                             | A      |
|-------------------------------------------------------------------------------------|----------------------------------------------------------------------------------------------------|-----------------------------------|--------|
| All Tasks (1)                                                                       | Approval GR                                                                                                    |                                   |        |
| 151     X     C       Approval GR 500000151 Year     2024       SAP_WFRT     Medium | Approval GR 500000151 Year 2024<br>SAP_WFRT<br>Created on Jun 7, 2024, 12:17 AM                                                                                                    | Status: Ready<br>Priority: Mediun | /<br>1 |
|                                                                                     |                                                                                                    | 1                                 |        |
|                                                                                     | Received By         : NAJIB - NAJIB           GR Create At         : 07.06.2024 - 00:17:38           Purchase Order         : Std PO fr NonWarrant ( 4500000319 )           Company         : SD - MoFE (Min: Finance & Ec)           Purc Group         : DAA           PO Creator         : ALIF - ALIF           PO Create At         : 07.06.2024           Supplier         : RC0000011 - TEST INTEGRATION_11 |                                   |        |
| ↑↓ ▽ (≡)                                                                            | Material         Short Text         Batch         Price         Quantity           000000000000000000000000000000000000                                                                                                    | ard Open Task                     |        |

**INVENTORY MANAGEMENT – GOODS RECEIVED** 

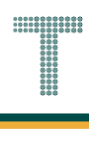

Step 5: Scroll Down and click on of "Taken on Ledger Charge" to check the document.

| < SAP My Inbox -                    |        |                                                                                                    | ٩   | ¢ (      | A    |
|-------------------------------------|--------|----------------------------------------------------------------------------------------------------|-----|----------|------|
| All Tasks (1)                       |        | Approval GR                                                                                                    |     |          |      |
| 151 >                               | < C    |                                                                                                    |     |          | *    |
| Approval GR 5000000151 Year<br>2024 |        |                                                                                                    |     |          |      |
| SAP_WFRT N                          | fedium | I hereby declares that the goods(s) received with the following action(s):          5       Taken on Ledger Charge         1       Taken on Inventory Charge         2       Being consumable have been put into immediate use         Date of Verification (FR Date) 00.00.0000 |     |          | ļ    |
| ↑↓ ⊽                                | [≡]    | Approve GR Reject GR Show Log Forwa                                                                                                    | ard | Open Tas | k [Ċ |

### Step 6: Click on Approve GR to approve the Goods Received.

|                                     | My Inbox 🔻             |                                                                                                    | ٩    | Δ (       | A    |
|-------------------------------------|------------------------|----------------------------------------------------------------------------------------------------|------|-----------|------|
| All Tasks (1)                       | ž                      | Approval GR                                                                                                    |      |           |      |
| 151                                 | × C                    |                                                                                                    |      |           | *    |
| Approval GR 500<br>2024<br>SAP_WFRT | 0000151 Year<br>Medium | I hereby declares that the goods(s) received with the following action(s):                                                                                                    |      |           |      |
|                                     |                        | Image: Taken on Ledger Charge         Image: Taken on Inventory Charge         Image: Being consumable have been put into immediate use         Date of Verification (FR Date) 00.00.0000 |      |           | Ţ    |
|                                     | ^↓ \7 [≡]              | Approve GR Reject GR Show Log Forv                                                                                                    | vard | Open Task | ( [Å |
|                                     |                        | 6                                                                                                    |      |           |      |

Outcome: **Submit Decision** pop-up will be displayed.

### Step 7: Input message in the Decision Note field (Optional).

| Submit Deci                | sion   |        |  |  |  |  |
|----------------------------|--------|--------|--|--|--|--|
| You selected "Approve GR". |        |        |  |  |  |  |
| Decision Note:             |        |        |  |  |  |  |
| Proceed to payment         |        | 7      |  |  |  |  |
|                            | Submit | Cancel |  |  |  |  |

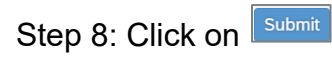

| Submit Decision            |        |
|----------------------------|--------|
| You selected "Approve GR". |        |
| Decision Note:             |        |
| Proceed to payment         |        |
| 8 Submit                   | Cancel |

Outcome: **Task processes successfully** message will appear, and the item will disappear from **My Inbox**, and display at the **My Outbox**.

| K SAP My Inbox -        |                                    | Q | Ω | N |
|-------------------------|------------------------------------|---|---|---|
| All Tasks (0)           |                                    |   |   |   |
| 500000341 🛞 🖒           |                                    |   |   |   |
| No matching items found |                                    |   |   |   |
|                         |                                    |   |   |   |
|                         |                                    |   |   |   |
|                         |                                    |   |   |   |
|                         |                                    |   |   |   |
|                         | No details are currently available |   |   |   |
|                         |                                    |   |   |   |
|                         |                                    |   |   |   |
|                         |                                    |   |   |   |
|                         |                                    |   |   |   |
|                         |                                    |   |   |   |
|                         |                                    |   |   |   |
|                         | Task processed successfully        |   |   |   |
|                         |                                    |   |   |   |
| ↑↓ 7 [=]                |                                    |   |   |   |

**INVENTORY MANAGEMENT – GOODS RECEIVE** 

#### 4.3 Goods Received for Material Stock Non-Valuated

Goods Received for Material Stock Non-Valuated Process Flow

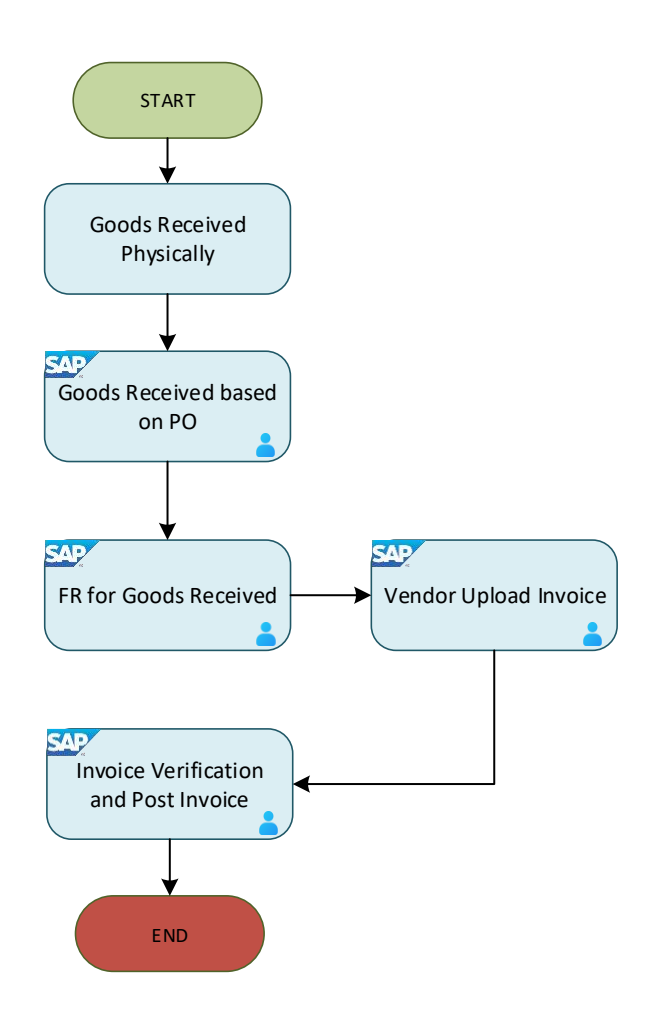

Below are the activities that can be executed for Goods Received for Material Stock Non-Valuated.

| NO. | ACTIVITIES                                               |
|-----|----------------------------------------------------------|
| 1   | Goods Received based on Purchase Order (PO)              |
| 2   | Submit Financial Regulation (FR) form for Goods Received |

**INVENTORY MANAGEMENT – GOODS RECEIVE** 

#### 4.3.1 Goods Received based on PO

Once the vendor has delivered the item physically, Receiver will proceed to record Goods Received in the SAP GUI.

| Role             | Warehouse Staff |
|------------------|-----------------|
| Transaction Code | MIGO            |

Log into SAP GUI and proceed with the following steps.

Step 1: Enter the Transaction Code **MIGO** in SAP Menu. Then press **Enter** on the keyboard.

| ≡ Menu Edit Eavorites Extras System Help  | < | £                  | _ | ∃ ×    |
|-------------------------------------------|---|--------------------|---|--------|
| SAP Easy Access                           |   |                    |   |        |
| MIGO 🗸 📧 🖻 🎽 🏂 More 🗸                     | Q | $\mathbf{Q}^{\!+}$ | Ē | Exit   |
| C Favorites                               |   |                    |   |        |
| V 🗇 SAP Menu                              |   |                    |   |        |
| > 🗋 Connector for Multi-Bank Connectivity |   |                    |   |        |
| >  C Office                               |   |                    |   |        |
| > 🗋 Cross-Application Components          |   |                    |   |        |
| > 🗅 Logistics                             |   |                    |   |        |
| >  C Accounting                           |   |                    |   |        |
| > 🗋 Human Resources                       |   |                    |   |        |
| > 🗀 Information Systems                   |   |                    |   |        |
| >  Service                                |   |                    |   |        |
| > 🗋 Tools                                 |   |                    |   |        |
| > 🗋 WebClient UI Framework                |   |                    |   |        |
|                                           |   |                    |   |        |
|                                           |   |                    |   |        |
|                                           |   |                    |   |        |
|                                           |   |                    |   |        |
|                                           |   |                    |   |        |
|                                           |   |                    |   |        |
|                                           |   |                    |   |        |
|                                           |   |                    | - | _      |
|                                           |   |                    | E | xecute |

### Outcome: Goods Receipt Purchase Order page will be displayed.

| <u><u>G</u>oods Receipt <u>S</u>etting</u> | s S <u>y</u> stem | Help                       |                           |        |            |     | < 🗗         | _ 🗗 ×        |
|--------------------------------------------|-------------------|----------------------------|---------------------------|--------|------------|-----|-------------|--------------|
| < SAP                                      |                   | Goods Receip               | ot Purchase Order - TRN_M | MPRC   | R30        |     |             |              |
|                                            | Hide Overviev     | w More $\checkmark$        |                           |        |            |     | Find        | 🗟 🗡 🛛 Exit   |
|                                            | A01 Goods         | s Receipt V R01 Purchase ( | Drder v                   | বি     |            |     | © Q III     | GR goo       |
| My Documents                               |                   |                            |                           |        |            |     |             |              |
| ✓Purchase Orders                           |                   | ral Vendor <sup>08</sup>   |                           |        |            |     |             |              |
| Blank                                      |                   |                            |                           |        |            |     |             |              |
| ∨Orders                                    |                   |                            |                           |        |            |     |             |              |
| Blank                                      |                   | Document Date: 15.03.2024  | Delivery                  | Note:  |            |     |             |              |
| ~ Reservations                             |                   | Posting Date: 15.03.2024   | Bill of L                 | ading: |            | ł   | HeaderText: |              |
| Blank                                      | a                 |                            |                           | 0      |            |     |             |              |
| ✓Material Documents                        | Er                |                            |                           |        |            |     |             |              |
| Blank                                      | ·                 |                            |                           |        |            |     |             |              |
| ∨Held Data                                 | Line              | Mat. Short Text            | ١                         | v ок   | Qty in UnE | EUn | SLoc        | Stock Se     |
| Blank                                      |                   |                            |                           |        |            |     |             |              |
|                                            |                   |                            |                           |        |            |     |             |              |
|                                            |                   |                            |                           |        |            |     |             |              |
|                                            |                   |                            |                           |        |            |     |             |              |
|                                            |                   |                            |                           |        |            |     |             |              |
|                                            |                   |                            |                           |        | <b>C</b>   |     |             |              |
|                                            |                   |                            | IQIQ"   IQ" Delete        |        | Contents   | 合   | (+)         |              |
|                                            | $\langle \rangle$ |                            |                           |        |            |     |             | < >          |
|                                            |                   |                            |                           |        |            |     | F           | Restart Hold |

Step 2: Select A01 Goods Receipt from the dropdown menu for event selection.

| A01 Goods Receipt            | 01 Purchase Order | ~                       |            |            |     | © Q III      | GR goo    |
|------------------------------|-------------------|-------------------------|------------|------------|-----|--------------|-----------|
| A01 Goods Receipt 2          |                   |                         |            |            |     |              |           |
| A02 Return Delivery          |                   |                         |            |            |     |              |           |
| A03 Cancellation             |                   |                         |            |            |     |              |           |
| A04 Display                  | .03.2024          | Deliv                   | ery Note:  |            |     |              |           |
| A05 Release GR Blocked Stock | .03.2024          | Bill o                  | of Lading: |            |     | HeaderText:  |           |
| A06 Subsequent Delivery      | ) v               |                         |            |            |     |              |           |
| A07 Goods Issue              |                   |                         |            |            |     |              |           |
| A08 Transfer Posting         |                   |                         | W OK       | Qty in UnE | EUn | SLoc         | Stock Seg |
| A09 Remove from Storage      |                   |                         |            |            |     |              |           |
| A10 Place in Storage         |                   |                         |            |            |     |              |           |
| A11 Subsequent Adjustment    |                   |                         |            |            |     |              |           |
| A12 Change                   |                   |                         |            |            |     |              |           |
|                              | a                 | Q <sup>+</sup> m Delete | 5          | Contents   |     | (+) <b>(</b> |           |
| $\langle \rangle$            |                   |                         |            |            |     |              | <>        |

### Step 3: Select R01 Purchase Order from the dropdown menu for reference document.

| A01               | Goods R                         | eceip                              | t 🗸    | R01 Purchase Order    |          |                |            |            | (; Q             | GR goo   |
|-------------------|---------------------------------|------------------------------------|--------|-----------------------|----------|----------------|------------|------------|------------------|----------|
|                   |                                 |                                    | -      | R01 Purchase Order 3  | -        |                |            |            |                  |          |
| E                 | General                         | l                                  | Vendor | R02 Material Document |          |                |            |            |                  |          |
|                   |                                 | -                                  |        | R04 Inbound Delivery  |          |                |            |            |                  |          |
|                   | Document Date:<br>Posting Date: |                                    |        | R05 Outbound Delivery | Delive   | Delivery Note: |            |            |                  |          |
|                   |                                 |                                    |        | R06 Transport         | Bill of  | Lading:        |            |            | HeaderText:      |          |
|                   | Ē                               | 1 Individual R07 Transport ID Code |        |                       |          |                |            |            |                  |          |
|                   | R08 Order                       |                                    |        | R08 Order             |          |                |            |            |                  |          |
|                   | Line                            | ine Mat. Short Text                |        | R09 Reservation       |          | w ok           | Qty in UnE | EUn        | SLoc             | Stock Se |
|                   |                                 |                                    |        | R10 Other             |          |                |            |            |                  |          |
|                   |                                 |                                    |        |                       |          |                |            |            |                  |          |
|                   |                                 |                                    |        |                       |          |                |            |            |                  |          |
|                   |                                 | <>                                 |        |                       |          |                |            |            |                  |          |
| $\langle \rangle$ | = =                             |                                    |        |                       | 🕅 Delete |                | Contents   | <b>5</b> 7 | ( <del>+</del> ) |          |
| $\langle \rangle$ |                                 |                                    |        |                       |          |                |            |            |                  | <>       |

### Step 4: Input the **Purchase Order** number in the following field.

| A01 Goods        | Receipt V                       | R01 Purchase Or                    | rder 🗸 🗸 | 4500005264             | 3              |            |     | C Q III     | GR into blocked stck |       |  |  |  |
|------------------|---------------------------------|------------------------------------|----------|------------------------|----------------|------------|-----|-------------|----------------------|-------|--|--|--|
| General Vendor 😤 |                                 |                                    |          |                        |                |            |     |             |                      |       |  |  |  |
| ę                | Document Date:<br>Posting Date: | 28.03.2024<br>28.03.2024<br>Slip ~ |          | Delivery<br>Bill of La | Note:<br>ding: |            |     | HeaderText: |                      |       |  |  |  |
| 1 to a           |                                 |                                    |          |                        |                |            |     | <b>6</b> 1  |                      | Datab |  |  |  |
| Line             | ne Mat. Short Text              |                                    |          |                        | / OK           | Qty in UnE | EUn | SLOC        | Stock Segment        | Batch |  |  |  |
|                  |                                 |                                    |          |                        |                |            |     |             |                      |       |  |  |  |
|                  |                                 |                                    |          |                        |                |            |     |             |                      |       |  |  |  |
|                  |                                 |                                    |          |                        |                |            |     |             |                      |       |  |  |  |
Step 5: Click on  $\square$  for the movement type.

| A01               | Goods | Receipt 🗸 🗸                     | R01 Purchase Or          | der 🗸 450000526   | 4                   |            |       | C Q              | Movement Type? |                   |
|-------------------|-------|---------------------------------|--------------------------|-------------------|---------------------|------------|-------|------------------|----------------|-------------------|
| E                 | Gener | al Vendor                       | 음                        |                   |                     |            |       |                  |                |                   |
|                   |       | Document Date:<br>Posting Date: | 28.03.2024<br>28.03.2024 | Delive<br>Bill of | ry Note:<br>Lading: |            | I     | HeaderText:      |                |                   |
|                   | Ē     | 1 Individual                    | Slip 🗸                   |                   |                     |            |       |                  |                |                   |
|                   | Line  | Mat. Short Text                 |                          |                   | W OK                | Qty in UnE | EUn   | SLoc             | Stock Segment  | Batch             |
|                   |       |                                 |                          |                   |                     |            |       |                  |                |                   |
|                   |       | E                               |                          | Q Q <sup>+</sup>  |                     | Contents   |       | (†) ( <b>m</b> ) |                |                   |
| $\leftrightarrow$ |       |                                 |                          |                   |                     |            | 7 101 |                  |                | $\langle \rangle$ |

Outcome: Movement Type pop-up will be displayed.

Step 6: Select movement type 101.

| $\equiv$ Movement type (inventory management) $\_$ × |     |                                                                   |  |  |  |  |  |  |  |
|------------------------------------------------------|-----|-------------------------------------------------------------------|--|--|--|--|--|--|--|
|                                                      |     |                                                                   |  |  |  |  |  |  |  |
| M∨T                                                  | S   | Text                                                              |  |  |  |  |  |  |  |
| 101                                                  | 6   | Goods receipt for purchase order into warehouse/stc $\hat{\zeta}$ |  |  |  |  |  |  |  |
| 102                                                  |     | Goods receipt for purchase order into warehouse - r               |  |  |  |  |  |  |  |
| 103                                                  |     | Goods receipt for purchase order into GR blocked st               |  |  |  |  |  |  |  |
| 104                                                  |     | Goods receipt for purchase order -> GR blkd stock -               |  |  |  |  |  |  |  |
| 105                                                  |     | Release GR blocked stock for warehouse                            |  |  |  |  |  |  |  |
| 105                                                  | В   | Release GR blocked stock for customer stock                       |  |  |  |  |  |  |  |
| 106                                                  |     | Release GR blocked stock for warehouse - reversal                 |  |  |  |  |  |  |  |
| 106                                                  | В   | Release GR blocked stock for customer stock - reve                |  |  |  |  |  |  |  |
| 107<br>< →                                           |     | Goods receipt to valuated blocked stock                           |  |  |  |  |  |  |  |
| 337 E                                                | Int | ries found                                                        |  |  |  |  |  |  |  |

Step 7: Press Enter on the keyboard.

Outcome: Purchase order details will be auto populated

#### Step 8: Tick **Print** Box.

| E | General | Vendor         | 23         |
|---|---------|----------------|------------|
|   |         |                |            |
|   |         | Document Date: | 25.03.2024 |
|   |         | Posting Date:  | 25.03.2024 |
|   | Ē       | 🗹 💈 Individual | Slip 🗸     |

Step 9: Click on  $\checkmark$  and select **3 Collective Slip.** 

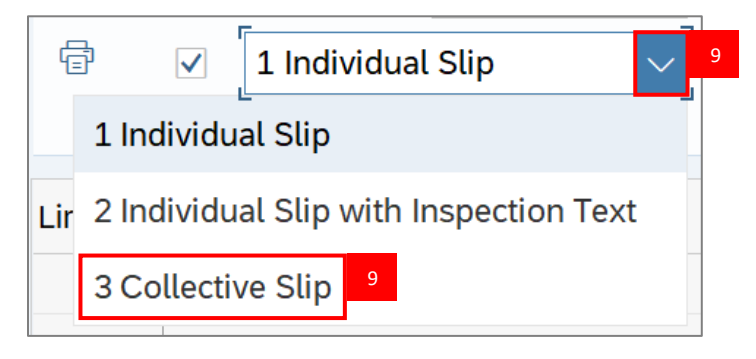

Step 10: Press Enter on the keyboard.

Note: Verify all line details and details below.

- 1. Material
- 2. Quantity

| Mat. Short Text | W OK Qty in UnE |
|-----------------|-----------------|
| Ms Headset      |                 |

- 3. Purchase Order Number
- 4. Requisitioner

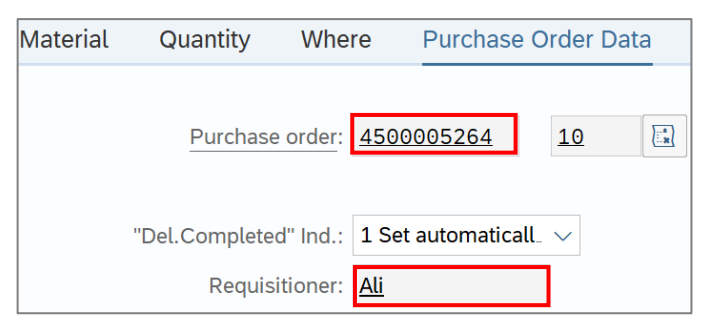

INVENTORY MANAGEMENT - GOODS RECEIVED

### Step 11: Under Where tab, fill in the Storage Location field.

| Quantity                    | Where                 | Purchase Order Data  | Partner | Account Assignme | nt        |
|-----------------------------|-----------------------|----------------------|---------|------------------|-----------|
| Moveme                      | nt type: 10           | 1 + GR for acct ass  | gmnt    |                  | Stock typ |
|                             | Plant: KE             | MENTERIAN KEWANGAN & | EKONOMI | D010             |           |
| Storage lo                  | ocation: b0           | 01 1                 | 1       |                  |           |
| <u>Goods Re</u><br>Unloadin | ecipient:<br>g Point: |                      |         |                  |           |
|                             | Text:                 |                      |         |                  |           |

## Step 12 : Under Where tab, fill in the Goods Recipient field.

| Quantity   | Where        | Purchase Order Data  | Partner | Account Assignmen | nt        |
|------------|--------------|----------------------|---------|-------------------|-----------|
| Movemen    | nt type: 10  | + GR for acct ass    | sgmnt   |                   | Stock typ |
|            | Plant: KE    | MENTERIAN KEWANGAN & | EKONOMI | D010              |           |
| Storage lo | cation: D0   | 01                   |         |                   |           |
|            | _            |                      |         |                   |           |
| Goods Rec  | cipient: Abu | <u> </u>             |         |                   |           |
| Unloading  | Point:       |                      |         |                   |           |
|            |              |                      |         |                   |           |
|            | Text:        |                      |         |                   |           |

Step 13: Under Where tab, fill in the Text field (Optional).

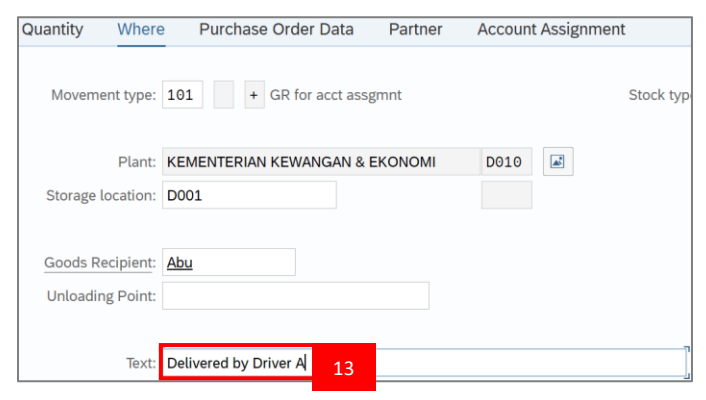

#### Step 14: Click on of **Item OK** to check.

| Movement type: 101 + GR for acct assgmnt Stock type: Unrestricted-Use<br>Plant: KEMENTERIAN KEWANGAN & EKONOMI D010<br>Storage location: D001 |  |
|----------------------------------------------------------------------------------------------------|--|
| Plant:     KEMENTERIAN KEWANGAN & EKONOMI     D010       Storage location:     D001                                                           |  |
| Storage location: D001                                                                                                    |  |
|                                                                                                    |  |
| Goods Recipient: Abu Unloading Point: Text: Delivered by Driver A                                                                             |  |
| Line: 1 →≣                                                                                                    |  |
|                                                                                                    |  |

# Step 15: Click on Check button.

| E                 | Material Quantity Where              | e Purchase Order Data Partner  | Account Assignment |                      |                |    |       |
|-------------------|--------------------------------------|--------------------------------|--------------------|----------------------|----------------|----|-------|
|                   | Movement type:                       | 101 + GR for acct assgmnt      | Stock type         | : Unrestricted-Use V |                |    |       |
|                   | Plant:                               | KEMENTERIAN KEWANGAN & EKONOMI | D010               |                      |                |    |       |
|                   | Storage location:                    | D001                           |                    |                      |                |    |       |
|                   | Goods Recipient:<br>Unloading Point: | Abu                            |                    |                      |                |    |       |
|                   | lext.                                | Delivered by Driver A          |                    |                      |                |    |       |
|                   | E Item OK                            | Line: 1 →≣                     |                    |                      |                |    |       |
| $\leftrightarrow$ |                                      |                                |                    |                      |                |    | <>    |
|                   |                                      |                                |                    | Post C               | Cancel Restart | 15 | Check |

Step 16: Should the message "Document is O.K." appears, click Post to proceed.

| E                 | Material    | Quantity        | Where                        | Purchas                      | e Order Data    | Partner | Account | Assignme | ent         |              |        |        |         |      |                   |
|-------------------|-------------|-----------------|------------------------------|------------------------------|-----------------|---------|---------|----------|-------------|--------------|--------|--------|---------|------|-------------------|
|                   |             | Movemen         | t type:                      | 101 +                        | GR for acct ass | sgmnt   |         |          | Stock type: | Unrestricted | l-Use  | ~      |         |      |                   |
|                   |             |                 | Plant:                       | KEMENTERIA                   | N KEWANGAN &    | EKONOMI | D010    |          |             |              |        |        |         |      |                   |
|                   |             | Storage loo     | cation:                      | MOFE                         |                 |         | D001    |          |             |              |        |        |         |      |                   |
|                   |             | Goods Rec       | ipient: /<br>Point:<br>Text: | <u>Abu</u><br>Delivered by E | Driver A        |         |         |          |             |              |        |        |         |      |                   |
| < >               |             | ] Item OK       |                              | ۲<br>ل                       | Line: 1         | →≣      |         |          |             |              |        |        |         |      |                   |
| $\langle \rangle$ |             |                 |                              |                              |                 |         |         |          |             | _            |        |        |         | _    | $\langle \rangle$ |
|                   | Document is | O.K. View detai | ils                          |                              |                 |         | "       |          |             | 1            | 6 Post | Cancel | Restart | Hold | Check             |

### Outcome: Material document created.

|                     | $\checkmark$ Show Overview More $\checkmark$                                                                                                |                        |            |        |              | Find          | Exit                |
|---------------------|----------------------------------------------------------------------------------------------------|------------------------|------------|--------|--------------|---------------|---------------------|
| ŧ                   | Document Date:       28.03.2024       Delive         Posting Date:       28.03.2024       Bill of         ✓       1 Individual Slip       ✓ | ery Note:<br>f Lading: |            |        | HeaderText:  |               |                     |
| Line                | Mat. Short Text                                                                                                    | W OK                   | Qty in UnE | EUn    | SLoc         | Stock Segment | Batch               |
|                     |                                                                                                    |                        |            |        |              |               |                     |
| E Mat               | erial Quantity Where                                                                                                    |                        | Contents   | bute C | r ⊕ Ħ<br>Qty |               |                     |
| < ><br>< ><br>✓ Mat | erial document 500000351 posted <sup>7</sup> iew details                                                                                    |                        |            | _      |              | _             | < →<br>Restart Hold |

**INVENTORY MANAGEMENT – GOODS RECEIVED** 

#### 4.3.2 Submit Financial Regulation (FR) form for Goods Received

| Role | Warehouse Head |
|------|----------------|
| Link | SAP FIORI      |

Once Goods Received have been created in SAP GUI, Warehouse Head will proceed to review and submit the Financial Regulation (FR) document in SAP FIORI.

Log into SAP FIORI and proceed with the following steps.

#### Step 1: Click on My Inbox.

| SAP Home -                |                         |                                        |                           |                   | Q .             |  |
|---------------------------|-------------------------|----------------------------------------|---------------------------|-------------------|-----------------|--|
| Inbox MM Custon           | n Catalog [UAT] MM      | Catatog Fiori Laund                    | hpad                      |                   |                 |  |
|                           |                         | _                                      |                           |                   |                 |  |
| My Outbox<br>Outbox items | My Inbox<br>All Items   | 1                                      |                           |                   |                 |  |
|                           |                         |                                        |                           |                   |                 |  |
| ⊻5                        | ⊻215                    |                                        |                           |                   |                 |  |
|                           |                         |                                        |                           |                   |                 |  |
| MM Custom Catalog         |                         |                                        |                           |                   |                 |  |
| Approval Matrix           | Return GR               | Create GR                              | Create Material           | MM End To End     | Approval Report |  |
| ZXXWF001                  | Return GR               | cleate div Fioni FO                    | Ziviweoor wateriat        | End To End Report |                 |  |
|                           | <u>ر،</u>               | ÷                                      | +                         | <u>au</u>         |                 |  |
|                           |                         |                                        |                           |                   |                 |  |
| GR Report<br>GR Report    | Analytical MM<br>Report | Forward Workflow<br>Forward Workflow A | Amend PO<br>Amandement PO |                   |                 |  |

**INVENTORY MANAGEMENT – GOODS RECEIVED** 

### Outcome: My Inbox page will be displayed.

| K SAP My Inbox •                                                |                                                                                                    | Q        |         |   |
|-----------------------------------------------------------------|----------------------------------------------------------------------------------------------------|----------|---------|---|
| All Tasks (100)                                                 | Approval PO                                                                                                    |          |         |   |
| Search Q C                                                      |                                                                                                    |          |         |   |
| Approval PO 4500005236<br>BAG.PENTADBIRAN SM<br>SAP_WFRT Medium | 4500005236                                                                                                    |          |         |   |
|                                                                 |                                                                                                    |          |         |   |
| Approval GR 5000000341 Year<br>2024                             |                                                                                                    |          |         | 1 |
| SAP_WFRT Medium                                                 | Basic Data Delivery and Payment                                                                                                    |          |         |   |
| Approval GR 500000340 Year<br>2024<br>SAP_WFRT Medium           | Purchase Order:     Std PO f/ NonWarrant (4500005236)     Payment Terms:     ()       Supplier:     ABC Sdn Bhd (RC00000318)     Incoterms:     –       Created By:     NAJIB     Incoterms (Part 2):     –       Created On:     25.03.2024     –       Net Value:     50.00 BND |          |         |   |
| Approval GR 5000000339 Year<br>2024<br>↑↓ ♡ [≡                  | Recipient         Company Code:       MoFE (Min: Finance & Ec) (SD)         Purchasing Group:       BAG.PENTADBIRAN SM (DAA)         Approve       Reject                                                                                                    | Show Log | Forward | Ċ |

Step 2: Input the Goods Received document number in the search bar.

Note: You can either fill in the entire GR Document Number in full, or by utilising the last three or four numbers of the Document Number, i.e. XXXXXX151 of Document Number 5000000151

| < SAP My Inbox -                                                                          |                                    | ς Δ A                                  |
|-------------------------------------------------------------------------------------------|------------------------------------|----------------------------------------|
| All Tasks (1)                                                                             | Approval GR                        |                                        |
| 5000000151     × Q       Approval GR 5000000151 Year       2024       SAP_WFRT     Medium | Approval GR 500000151 Year 2024    | ▲<br>Status: Ready<br>Priority: Medium |
|                                                                                           | Created on Jun 7, 2024, 12:17 AM   |                                        |
|                                                                                           |                                    |                                        |
| ↑↓ ♡ [≡]                                                                                  | Approve GR Reject GR Show Log Forv | ward Open Task 🖸                       |

Step 3: Select the Goods Received document.

| < SAP My Inbox -                                                   |                                                                                 | а ф 🔥                             |
|--------------------------------------------------------------------|---------------------------------------------------------------------------------|-----------------------------------|
| All Tasks (1)                                                      | Approval GR                                                                     |                                   |
| 3     3       Approval GR 500000151 Year       2024       SAP_WFRT | Approval GR 500000151 Year 2024<br>SAP_WFRT<br>Created on Jun 7, 2024, 12:17 AM | Status: Ready<br>Priority: Medium |
|                                                                    |                                                                                 |                                   |
|                                                                    | •••                                                                             |                                   |
|                                                                    |                                                                                 |                                   |
| ↑↓ ▽ [=]                                                           |                                                                                 |                                   |

Step 4: Check detailed information provided in the document.

| < SAP My Inbox -                                                                    |                                                                                                    | 9 A A                             |
|-------------------------------------------------------------------------------------|----------------------------------------------------------------------------------------------------|-----------------------------------|
| All Tasks (1)                                                                       | Approval GR                                                                                                    |                                   |
| 151     X     C       Approval GR 500000151 Year     2024       SAP_WFRT     Medium | Approval GR 5000000151 Year 2024<br>SAP_WFRT<br>Created on Jun 7, 2024, 12:17 AM                                                                                                    | Status: Ready<br>Priority: Medium |
|                                                                                     |                                                                                                    |                                   |
|                                                                                     |                                                                                                    | 4                                 |
|                                                                                     | Received By         : NAJIB - NAJIB           GR Create At         : 07.06.2024 - 00:17:38           Purchase Order         : Std PO ff NonWarrant ( 4500000319 )           Company         : SD - MoFE (Min: Finance & Ec)           Purc Group         : DAA           PO Creator         : ALIF - ALIF           PO Create At         : 07.06.2024           Supplier         : RC0000011 - TEST INTEGRATION_11 |                                   |
|                                                                                     | Material Short Text Batch Price Quantiti<br>0000000000000 AA Battery 500.00 BND 10.000                                                                                                    | y<br>ST                           |

Step 5: Scroll Down and click on 🔲 of "Taken on Ledger Charge" to check the document.

| < SAP My Inbox -                    | 9 £ 🔥                                                                                                    |
|-------------------------------------|----------------------------------------------------------------------------------------------------|
| All Tasks (1)                       | Approval GR                                                                                                    |
| 151 X C                             |                                                                                                    |
| Approval GR 5000000151 Year<br>2024 |                                                                                                    |
| SAP_WFRT Medium                     | I hereby declares that the goods(s) received with the following action(s):          5       Taken on Ledger Charge         1       Taken on Inventory Charge         2       Being consumable have been put into immediate use         Date of Verification (FR Date) 00.00.0000 |
| ↑↓ 7 [=]                            | Approve GR Reject GR Show Log Forward Open Task [/]                                                                                                    |

# Step 6: Click on Approve GR to approve the Goods Received.

|                           | y Inbox 🔻  |                                                                            | ٩    | <u></u> Д ( | Α   |
|---------------------------|------------|----------------------------------------------------------------------------|------|-------------|-----|
| All Tasks (1)             | ž.         | Approval GR                                                                |      |             |     |
| 151                       | ×C         |                                                                            |      |             | *   |
| Approval GR 50000<br>2024 | 00151 Year |                                                                            |      |             |     |
| SAP_WFRT                  | Medium     | I hereby declares that the goods(s) received with the following action(s): |      |             |     |
|                           |            | Taken on Ledger Charge                                                     |      |             |     |
|                           |            | Taken on Inventory Charge                                                  |      |             |     |
|                           |            | Being consumable have been put<br>into immediate use                       |      |             |     |
|                           |            | Date of Verification (FR Date) 00.00.0000                                  |      |             | Ţ   |
|                           | ^↓ ♡ [≡]   | Approve GR Reject GR Show Log For                                          | ward | Open Tasl   | k 🖒 |
|                           |            | 6                                                                          |      |             |     |

Outcome: **Submit Decision** pop-up will be displayed.

Step 7: Input message in the **Decision Note** field (Optional).

| Submit Decision            |        |
|----------------------------|--------|
| You selected "Approve GR". |        |
| Decision Note:             |        |
| Proceed to payment         | 7      |
|                            |        |
| Submit                     | Cancel |

Step 8: Click on Submit

| Submit Decision            |
|----------------------------|
| You selected "Approve GR". |
| Decision Note:             |
| Proceed to payment         |
|                            |
| 8 Submit Cancel            |

Outcome: **Task processes successfully** message will appear, and the item will disappear from **My Inbox**, and display at the **My Outbox**.

| K SAP My Inbox -        |                                    | Q | Û | N |
|-------------------------|------------------------------------|---|---|---|
| All Tasks (0)           |                                    |   |   |   |
| 500000341 🛞 C           |                                    |   |   |   |
| No matching items found |                                    |   |   |   |
|                         |                                    |   |   |   |
|                         |                                    |   |   |   |
|                         |                                    |   |   |   |
|                         |                                    |   |   |   |
|                         | No details are currently available |   |   |   |
|                         |                                    |   |   |   |
|                         |                                    |   |   |   |
|                         |                                    |   |   |   |
|                         |                                    |   |   |   |
|                         |                                    |   |   |   |
|                         |                                    |   |   |   |
|                         | Task processed successfully        |   |   |   |
|                         |                                    |   |   |   |
| ↑↓ 7 (=)                |                                    |   |   |   |

**INVENTORY MANAGEMENT – GOODS RECEIVED** 

### 4.4 Goods Received for Material Non-Stock

Goods Received for Material Non-Stock Process Flow

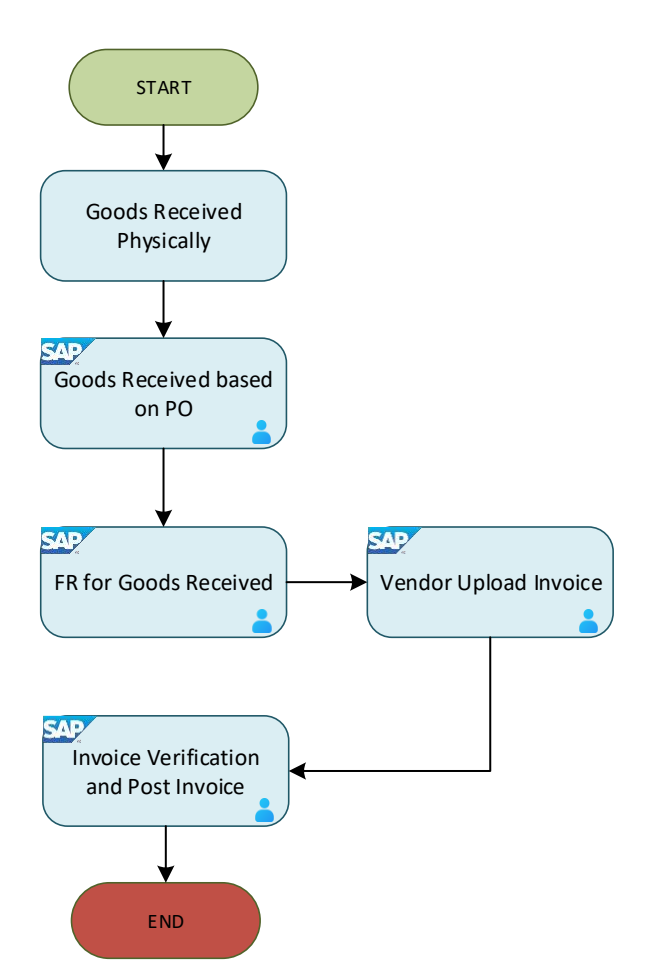

Below are the activities that can be executed for Goods Received for Material Stock Non-Valuated.

| NO. | ACTIVITIES                                               |
|-----|----------------------------------------------------------|
| 1   | Goods Received based on Purchase Order (PO)              |
| 2   | Submit Financial Regulation (FR) form for Goods Received |

**INVENTORY MANAGEMENT – GOODS RECEIVE** 

#### 4.4.1 Goods Received based on PO

Once the vendor has delivered the item physically, Receiver will proceed to record Goods Received in the SAP GUI.

| Role             | Warehouse Staff |
|------------------|-----------------|
| Transaction Code | MIGO            |

Log into SAP GUI and proceed with the following steps.

Step 1: Enter the Transaction Code **MIGO** in SAP Menu. Then press **Enter** on the keyboard.

| 🗮 Menu Edit Eavorites Extras System Help                                                                                                    | < | Ē                | _ | ∃ ×     |
|----------------------------------------------------------------------------------------------------|---|------------------|---|---------|
| SAP Easy Access                                                                                                    |   |                  |   |         |
| MIGO 🗸 🗷 🖆 🎽 More 🗸                                                                                                    | Q | $\mathbf{Q}^{+}$ | Ē | Exit    |
| Favorites   SAP Menu   Connector for Multi-Bank Connectivity   Office   Cross-Application Components   Logistics   Accounting   Human Resources   Information Systems   Service   Service   Variable   WebClient UI Framework |   |                  |   |         |
|                                                                                                    |   |                  | E | ixecute |

### Outcome: Goods Receipt Purchase Order page will be displayed.

| <u><u>G</u>oods Receipt <u>S</u>etting</u> | s S <u>y</u> stem | Help                       |                           |        |            |     | < 🗗         | _ 🗗 ×        |
|--------------------------------------------|-------------------|----------------------------|---------------------------|--------|------------|-----|-------------|--------------|
| < SAP                                      |                   | Goods Receip               | ot Purchase Order - TRN_M | MPRC   | R30        |     |             |              |
|                                            | Hide Overviev     | w More $\checkmark$        |                           |        |            |     | Find        | 🗟 🗡 🛛 Exit   |
|                                            | A01 Goods         | s Receipt V R01 Purchase ( | Drder v                   | বি     |            |     | <u>с</u> Q  | GR goo       |
| My Documents                               |                   |                            |                           |        |            |     |             |              |
| ✓Purchase Orders                           |                   | ral Vendor <sup>08</sup>   |                           |        |            |     |             |              |
| Blank                                      |                   |                            |                           |        |            |     |             |              |
| ∨Orders                                    |                   |                            |                           |        |            |     |             |              |
| Blank                                      |                   | Document Date: 15.03.2024  | Delivery                  | Note:  |            |     |             |              |
| ~ Reservations                             |                   | Posting Date: 15.03.2024   | Bill of L                 | ading: |            | ł   | HeaderText: |              |
| Blank                                      | A                 |                            |                           | 0      |            |     |             |              |
| ✓Material Documents                        | Er                |                            |                           |        |            |     |             |              |
| Blank                                      | ·                 |                            |                           |        |            |     |             |              |
| ∨Held Data                                 | Line              | Mat. Short Text            | ١                         | v ок   | Qty in UnE | EUn | SLoc        | Stock Se     |
| Blank                                      |                   |                            |                           |        |            |     |             |              |
|                                            |                   |                            |                           |        |            |     |             |              |
|                                            |                   |                            |                           |        |            |     |             |              |
|                                            |                   |                            |                           |        |            |     |             |              |
|                                            |                   |                            |                           |        |            |     |             |              |
|                                            |                   |                            |                           |        | <b>C</b>   |     |             |              |
|                                            |                   |                            | IQIQ"   IQ" Delete        |        | Contents   | 合   | (+)         |              |
|                                            | $\langle \rangle$ |                            |                           |        |            |     |             | < >          |
|                                            |                   |                            |                           |        |            |     | F           | Restart Hold |

Step 2: Select A01 Goods Receipt from the dropdown menu for event selection.

| A01 Goods Receipt            | 01 Purchase Order | ~              |            |            |     | © Q III      | GR goo    |
|------------------------------|-------------------|----------------|------------|------------|-----|--------------|-----------|
| A01 Goods Receipt 2          |                   |                |            |            |     |              |           |
| A02 Return Delivery          |                   |                |            |            |     |              |           |
| A03 Cancellation             |                   |                |            |            |     |              |           |
| A04 Display                  | .03.2024          | Deliv          | ery Note:  |            |     |              |           |
| A05 Release GR Blocked Stock | .03.2024          | Bill o         | of Lading: |            |     | HeaderText:  |           |
| A06 Subsequent Delivery      | ) v               |                |            |            |     |              |           |
| A07 Goods Issue              |                   |                |            |            |     |              |           |
| A08 Transfer Posting         |                   |                | W OK       | Qty in UnE | EUn | SLoc         | Stock Seg |
| A09 Remove from Storage      |                   |                |            |            |     |              |           |
| A10 Place in Storage         |                   |                |            |            |     |              |           |
| A11 Subsequent Adjustment    |                   |                |            |            |     |              |           |
| A12 Change                   |                   |                |            |            |     |              |           |
|                              | a                 | Q <sup>+</sup> | 5          | Contents   |     | (+) <b>(</b> |           |
| $\langle \rangle$            |                   |                |            |            |     |              | <>        |

| A01               | L Goods R | eceipt 🗸        | R01 Purchase Order    | 1        |         |            |     | С; Q III    | GR goo   |
|-------------------|-----------|-----------------|-----------------------|----------|---------|------------|-----|-------------|----------|
|                   |           |                 | R01 Purchase Order 3  |          |         |            |     |             |          |
| È                 | General   | Vendor          | R02 Material Document |          |         |            |     |             |          |
|                   |           |                 | R04 Inbound Delivery  |          |         |            |     |             |          |
|                   |           | Document Date:  | R05 Outbound Delivery | Deliver  | y Note: |            |     |             |          |
|                   |           | Posting Date:   | R06 Transport         | Bill of  | Lading: |            |     | HeaderText: |          |
|                   | Ē         | 1 Individual    | R07 Transport ID Code |          |         |            |     |             |          |
|                   |           |                 | R08 Order             |          |         |            |     |             |          |
|                   | Line      | Mat. Short Text | R09 Reservation       |          | w ok    | Qty in UnE | EUn | SLoc        | Stock Se |
|                   |           |                 | R10 Other             |          |         |            |     |             |          |
|                   |           |                 |                       |          |         |            |     |             |          |
|                   |           |                 |                       |          |         |            |     |             |          |
|                   |           | < >             |                       |          |         |            |     |             |          |
|                   | = =       |                 |                       | 🕅 Delete |         | Contents   |     | (+)         |          |
| $\langle \rangle$ |           |                 |                       |          |         |            |     |             | < >      |

Step 4: Input the **Purchase Order** number in the following field.

| A01               | . Goods I | Receipt $\checkmark$                            | R01 Purchase Or                      | der $\checkmark$ | 4500005234            | 4               |            |     | Ç Q III     | GR goods receipt | 101   |
|-------------------|-----------|-------------------------------------------------|--------------------------------------|------------------|-----------------------|-----------------|------------|-----|-------------|------------------|-------|
| E                 | Genera    | al Vendor                                       | 8 <sup>9</sup>                       |                  |                       |                 |            |     |             |                  |       |
|                   | ŧ         | Document Date:<br>Posting Date:<br>1 Individual | 25.03.2024<br>25.03.2024<br>I Slip ~ |                  | Delivery<br>Bill of L | Note:<br>ading: |            |     | HeaderText: |                  |       |
|                   | Line      | Mat. Short Text                                 |                                      |                  | ,                     | wок             | Qty in UnE | EUn | SLoc        | Stock Segment    | Batch |
|                   |           |                                                 |                                      |                  |                       |                 |            |     |             |                  |       |
|                   |           | < >                                             |                                      |                  |                       |                 |            |     |             |                  |       |
| $\leftrightarrow$ | a =       |                                                 |                                      |                  | 🕅 Delete              |                 | Contents   |     |             |                  | < >   |

Step 5: Click on  $\square$  for the movement type.

| A0:        | L Goods                                               | Recei | pt 🗸            | R01 Purchase O           | rder ~ 4500           | 005234                            |            |             | <b>©Q III</b> | GR goods receipt | [ <b>[</b> |  |
|------------|-------------------------------------------------------|-------|-----------------|--------------------------|-----------------------|-----------------------------------|------------|-------------|---------------|------------------|------------|--|
| 2          | General Vendor &                                      |       |                 |                          |                       |                                   |            |             |               |                  |            |  |
|            | Document Date: 25.03.2024<br>Posting Date: 25.03.2024 |       |                 | 25.03.2024<br>25.03.2024 |                       | Delivery Note:<br>Bill of Lading: |            | HeaderText: |               |                  |            |  |
|            | I Individual Slip                                     |       |                 |                          |                       |                                   |            |             |               |                  |            |  |
|            | Line                                                  | Mat.  | Mat. Short Text |                          |                       |                                   | Qty in UnE | EU          | In SLoc       | Stock Segment    | Batch      |  |
|            |                                                       |       |                 |                          |                       |                                   |            |             |               |                  |            |  |
| $\bigcirc$ |                                                       | =     |                 |                          | Q (q <sup>+</sup> ) 👘 | Delete                            | Contents   |             |               |                  | < >        |  |

Outcome: Movement Type pop-up will be displayed.

Step 6: Select movement type 101.

| $\equiv$ Movement type (inventory management) $\_$ × |     |                                                                   |  |  |  |  |  |  |  |  |
|------------------------------------------------------|-----|-------------------------------------------------------------------|--|--|--|--|--|--|--|--|
|                                                      | <   |                                                                   |  |  |  |  |  |  |  |  |
| M∨T                                                  | S   | Text                                                              |  |  |  |  |  |  |  |  |
| 101                                                  | 6   | Goods receipt for purchase order into warehouse/stc $\hat{\zeta}$ |  |  |  |  |  |  |  |  |
| 102                                                  |     | Goods receipt for purchase order into warehouse - r               |  |  |  |  |  |  |  |  |
| 103                                                  |     | Goods receipt for purchase order into GR blocked st               |  |  |  |  |  |  |  |  |
| 104                                                  |     | Goods receipt for purchase order -> GR blkd stock -               |  |  |  |  |  |  |  |  |
| 105                                                  |     | Release GR blocked stock for warehouse                            |  |  |  |  |  |  |  |  |
| 105                                                  | В   | Release GR blocked stock for customer stock                       |  |  |  |  |  |  |  |  |
| 106                                                  |     | Release GR blocked stock for warehouse - reversal                 |  |  |  |  |  |  |  |  |
| 106                                                  | В   | Release GR blocked stock for customer stock - reve                |  |  |  |  |  |  |  |  |
| 107<br>< →                                           |     | Goods receipt to valuated blocked stock                           |  |  |  |  |  |  |  |  |
| 337 E                                                | Int | ries found                                                        |  |  |  |  |  |  |  |  |

Step 7: Press Enter on the keyboard.

Outcome: Purchase order details will be auto populated

#### Step 8: Tick **Print** Box.

| E | General                   | Vendor         | 23         |  |  |  |  |  |  |  |  |
|---|---------------------------|----------------|------------|--|--|--|--|--|--|--|--|
|   |                           |                |            |  |  |  |  |  |  |  |  |
|   |                           | Document Date: | 25.03.2024 |  |  |  |  |  |  |  |  |
|   |                           | Posting Date:  | 25.03.2024 |  |  |  |  |  |  |  |  |
|   | 🗟 🗹 👔 Individual Slip 🗸 🗸 |                |            |  |  |  |  |  |  |  |  |

Step 9: Click on  $\checkmark$  and select **3 Collective Slip.** 

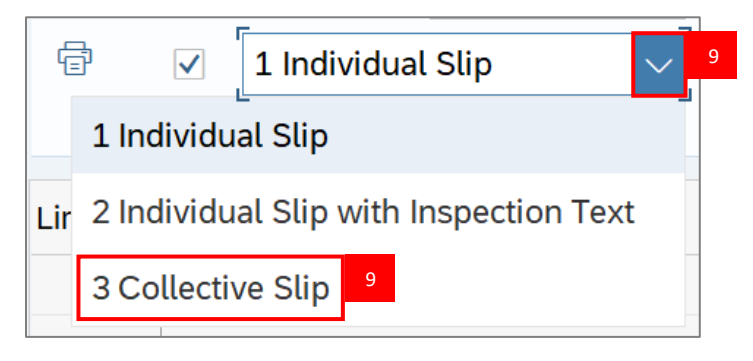

Step 10: Press Enter on the keyboard.

Note: Verify all line details and details below.

- 1. Material
- 2. Quantity

| Mat. Short Text | W OK Qty in UnE |
|-----------------|-----------------|
| A4 paper        | 10              |
|                 |                 |

- 3. Purchase Order Number
- 4. Requisitioner

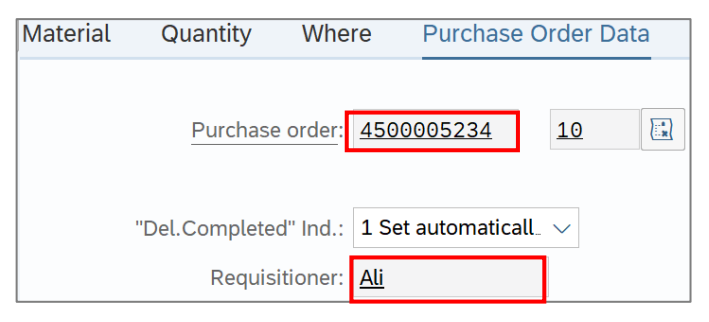

**INVENTORY MANAGEMENT – GOODS RECEIVED** 

### Step 11: Under Where tab, fill in the Goods Recipient field.

| Quantity  | Where       | Purchase Orc  | ler Data     | Partner | Account | Assignme | nt        |
|-----------|-------------|---------------|--------------|---------|---------|----------|-----------|
| Movemer   | nt type: 10 | 1 + GR f      | for acct ass | gmnt    |         |          | Stock typ |
|           | Plant: KE   | MENTERIAN KEV | VANGAN &     | EKONOMI | D010    |          |           |
|           |             |               |              |         |         |          |           |
| Goods Red | cipient: Ab | J             | 11           |         |         |          |           |
| Unloading | Point:      |               |              |         |         |          |           |
|           | -           |               |              |         |         |          |           |
|           | Text:       |               |              |         |         |          |           |

## Step 12: Under Where tab, fill in the Text field (Optional).

| Quantity             | Where               | Purchase Order Data  | Partner | Account Assignme | ent       |
|----------------------|---------------------|----------------------|---------|------------------|-----------|
| Moveme               | ent type: 10        | 1 + GR for acct ass  | gmnt    |                  | Stock typ |
|                      | Plant: KE           | MENTERIAN KEWANGAN & | EKONOMI | D010             |           |
| Goods Re<br>Unloadir | ecipient: <u>Ab</u> | Ľ                    |         |                  |           |
|                      | Text: De            | livered by Driver A  |         |                  |           |

Step 13: Click on of **Item OK** to check.

| Aterial Quantity When                       | e Purchase Order Data Partner  | Account Assignment             |
|---------------------------------------------|--------------------------------|--------------------------------|
| Movement type:                              | 101 + GR for acct assgmnt      | Stock type: Unrestricted-Use ~ |
| Plant:                                      | KEMENTERIAN KEWANGAN & EKONOMI | D010                           |
| <u>Goods Recipient:</u><br>Unloading Point: | Abu                            |                                |
| Text:                                       | Delivered by Driver A          |                                |
| € 13 Item OK                                | Line: 1 →≣                     |                                |
| $\langle \rangle$                           |                                |                                |

# Step 14: Click on Check button.

| 🗄 Material | Quantity  | Where      | Purchase Order Data    | Partner | Account | Assignm | ent         |                  |        |       |         |    |       |
|------------|-----------|------------|------------------------|---------|---------|---------|-------------|------------------|--------|-------|---------|----|-------|
|            | Moveme    | nt type: 2 | 101 + GR for acct ass  | gmnt    |         |         | Stock type: | Unrestricted-Use | $\sim$ |       |         |    |       |
|            |           | Plant: I   | KEMENTERIAN KEWANGAN & | EKONOMI | D010    |         |             |                  |        |       |         |    |       |
|            |           |            |                        |         |         |         |             |                  |        |       |         |    |       |
|            | Goods Re  | cipient: / | Abu                    |         |         |         |             |                  |        |       |         |    |       |
|            | Unloading | g Point:   |                        |         |         |         |             |                  |        |       |         |    |       |
|            |           | Text: I    | Delivered by Driver A  |         |         |         |             |                  |        |       |         |    |       |
|            | Item OK   |            | Line: 1                | →≣      |         |         |             |                  |        |       |         |    |       |
|            |           |            |                        |         |         |         |             |                  |        |       |         |    | < >   |
|            |           |            |                        |         |         |         |             | E                | Post C | ancel | Restart | 14 | Check |

Step 15: Should the message "Document is O.K." appears, click **Post** to proceed.

|                   | Material      | Quantity      | Where       | Purchase Ord       | der Data     | Partner | Accoun | t Assignmer | nt         |           |          |      |        |         |      |                   |
|-------------------|---------------|---------------|-------------|--------------------|--------------|---------|--------|-------------|------------|-----------|----------|------|--------|---------|------|-------------------|
|                   |               | Moveme        | ent type: 1 | 01 + GR            | for acct ass | gmnt    |        |             | Stock type | : Unrestr | icted-Us | e 🔨  | /      |         |      |                   |
|                   |               |               | Plant: K    | EMENTERIAN KEV     | VANGAN &     | EKONOMI | D010   |             |            |           |          |      |        |         |      |                   |
|                   |               |               |             |                    |              |         |        |             |            |           |          |      |        |         |      |                   |
|                   |               | Goods Re      | ecipient: A | <u>bu</u>          |              |         |        |             |            |           |          |      |        |         |      |                   |
|                   |               | Unloadin      | g Point:    |                    |              |         |        |             |            |           |          |      |        |         |      |                   |
|                   |               |               |             |                    |              |         |        |             |            |           |          |      |        |         |      |                   |
|                   |               |               | Text: D     | elivered by Driver | А            |         |        |             |            |           |          |      |        |         |      |                   |
|                   |               |               |             |                    |              |         |        |             |            |           |          |      |        |         |      |                   |
|                   |               | Item OK       |             | ٦<br>ليا           | ne: 1        | →≣      |        |             |            |           |          |      |        |         |      |                   |
| $\langle \rangle$ |               |               |             |                    |              |         |        |             |            |           |          |      |        |         |      |                   |
| $\langle \rangle$ |               |               |             |                    |              |         |        |             |            |           |          | _    |        |         |      | $\langle \rangle$ |
|                   | Document is ( | D.K. View det | tails       |                    |              |         |        |             |            |           | 15       | Post | Cancel | Restart | Hold | Check             |

### Outcome: Material document created.

|                   |         | Document Date: 2     | 25.03.2024      | Deliver          | y Note: |            |     |             |               |              |
|-------------------|---------|----------------------|-----------------|------------------|---------|------------|-----|-------------|---------------|--------------|
|                   |         | Posting Date: 2      | 25.03.2024      | Bill of          | _ading: |            |     | HeaderText: |               |              |
|                   | a       |                      | lin             |                  |         |            |     |             |               |              |
|                   |         |                      | μb <            |                  |         |            |     |             |               |              |
|                   |         |                      |                 |                  |         |            |     |             |               |              |
|                   | Line    | Mat. Short Text      |                 |                  | W OK    | Qty in UnE | EUn | SLoc        | Stock Segment | Batch        |
|                   |         |                      |                 |                  |         |            |     |             |               |              |
|                   |         |                      |                 |                  |         |            |     |             |               |              |
|                   |         |                      |                 |                  |         |            |     |             |               |              |
|                   |         |                      |                 |                  |         |            |     |             |               |              |
|                   |         |                      |                 |                  |         |            |     |             |               |              |
|                   |         |                      |                 | Q Q <sup>+</sup> |         | Contents   | â   |             |               |              |
|                   |         |                      |                 |                  |         |            |     |             |               |              |
| E                 | Materia | al Quantity          | Where           |                  |         |            |     |             |               |              |
|                   |         |                      |                 |                  |         |            |     |             |               |              |
| $\langle \rangle$ |         |                      |                 |                  |         |            |     |             | _             | ~~~          |
|                   |         |                      |                 |                  |         |            |     |             |               |              |
|                   | Materi  | al document 50000003 | 341 posted View | details          |         |            |     |             |               | Restart Hold |

**INVENTORY MANAGEMENT – GOODS RECEIVED** 

### 4.4.2 Submit Financial Regulation (FR) form for Goods Received

| Role | Warehouse Head |
|------|----------------|
| Link | SAP FIORI      |

Once Goods Received have been created in SAP GUI, Warehouse Head will proceed to review and submit the Financial Regulation (FR) document in SAP FIORI.

Log into SAP FIORI and proceed with the following steps.

#### Step 1: Click on My Inbox.

| SAP Home -                |                         |                                        |                           |                   | Q .             |  |
|---------------------------|-------------------------|----------------------------------------|---------------------------|-------------------|-----------------|--|
| Inbox MM Custon           | n Catalog [UAT] MM      | Catatog Fiori Laund                    | hpad                      |                   |                 |  |
|                           |                         | _                                      |                           |                   |                 |  |
| My Outbox<br>Outbox items | My Inbox<br>All Items   | 1                                      |                           |                   |                 |  |
|                           |                         |                                        |                           |                   |                 |  |
| ⊻5                        | ⊻215                    |                                        |                           |                   |                 |  |
|                           |                         |                                        |                           |                   |                 |  |
| MM Custom Catalog         |                         |                                        |                           |                   |                 |  |
| Approval Matrix           | Return GR               | Create GR                              | Create Material           | MM End To End     | Approval Report |  |
| ZXXWF001                  | Return GR               | cleate div Fioni FO                    | Ziviweoor wateriat        | End To End Report |                 |  |
|                           | <u>ر،</u>               | ÷                                      | +                         | <u>au</u>         |                 |  |
|                           |                         |                                        |                           |                   |                 |  |
| GR Report<br>GR Report    | Analytical MM<br>Report | Forward Workflow<br>Forward Workflow A | Amend PO<br>Amandement PO |                   |                 |  |

**INVENTORY MANAGEMENT – GOODS RECEIVED** 

### Outcome: My Inbox page will be displayed.

| K SAP My Inbox •                                                |                                                                                                    | Q        |         |   |
|-----------------------------------------------------------------|----------------------------------------------------------------------------------------------------|----------|---------|---|
| All Tasks (100)                                                 | Approval PO                                                                                                    |          |         |   |
| Search Q C                                                      |                                                                                                    |          |         |   |
| Approval PO 4500005236<br>BAG.PENTADBIRAN SM<br>SAP_WFRT Medium | 4500005236                                                                                                    |          |         |   |
|                                                                 |                                                                                                    |          |         |   |
| Approval GR 5000000341 Year<br>2024                             |                                                                                                    |          |         | 1 |
| SAP_WFRT Medium                                                 | Basic Data Delivery and Payment                                                                                                    |          |         |   |
| Approval GR 500000340 Year<br>2024<br>SAP_WFRT Medium           | Purchase Order:     Std PO f/ NonWarrant (4500005236)     Payment Terms:     ()       Supplier:     ABC Sdn Bhd (RC00000318)     Incoterms:     –       Created By:     NAJIB     Incoterms (Part 2):     –       Created On:     25.03.2024     –       Net Value:     50.00 BND |          |         |   |
| Approval GR 5000000339 Year<br>2024<br>↑↓ ♡ [≡                  | Recipient         Company Code:       MoFE (Min: Finance & Ec) (SD)         Purchasing Group:       BAG.PENTADBIRAN SM (DAA)         Approve       Reject                                                                                                    | Show Log | Forward | Ċ |

Step 2: Input the Goods Received document number in the search bar.

Note: You can either fill in the entire GR Document Number in full, or by utilising the last three or four numbers of the Document Number, i.e. XXXXXX151 of Document Number 5000000151

| < SAP My Inbox -                                                                                                |                                    | ς Δ A                             |    |
|----------------------------------------------------------------------------------------------------|------------------------------------|-----------------------------------|----|
| All Tasks (1)                                                                                                   | Approval GR                        |                                   |    |
| 5000000151         × Q           Approval GR 5000000151 Year           2024           SAP_WFRT           Medium | Approval GR 5000000151 Year 2024   | Status: Ready<br>Priority: Medium | Ì  |
|                                                                                                    | Created on Jun 7, 2024, 12:17 AM   |                                   |    |
|                                                                                                    |                                    |                                   | Ţ  |
| ↑↓ ♡ [=]                                                                                                    | Approve GR Reject GR Show Log Form | vard Open Task [                  | [¢ |

Step 3: Select the Goods Received document.

| < SAP My Inbox -                                                   |                                                                                 | а ф 🔥                             |
|--------------------------------------------------------------------|---------------------------------------------------------------------------------|-----------------------------------|
| All Tasks (1)                                                      | Approval GR                                                                     |                                   |
| 3     3       Approval GR 500000151 Year       2024       SAP_WFRT | Approval GR 500000151 Year 2024<br>SAP_WFRT<br>Created on Jun 7, 2024, 12:17 AM | Status: Ready<br>Priority: Medium |
|                                                                    |                                                                                 |                                   |
|                                                                    | •••                                                                             |                                   |
|                                                                    |                                                                                 |                                   |
| ↑↓ ▽ [=]                                                           |                                                                                 |                                   |

Step 4: Check detailed information provided in the document.

| < SAP My Inbox -                                                                    |                                                                                                    | <b>α Δ A</b>                      |
|-------------------------------------------------------------------------------------|----------------------------------------------------------------------------------------------------|-----------------------------------|
| All Tasks (1)                                                                       | Approval GR                                                                                                    |                                   |
| 151     X     C       Approval GR 500000151 Year     2024       SAP_WFRT     Medium | Approval GR 500000151 Year 2024<br>SAP_WFRT<br>Created on Jun 7, 2024, 12:17 AM                                                                                                    | Status: Ready<br>Priority: Medium |
|                                                                                     |                                                                                                    |                                   |
|                                                                                     |                                                                                                    | 4                                 |
|                                                                                     | Received By         : NAJIB - NAJIB           GR Create At         : 07.06.2024 - 00:17:38           Purchase Order         : Std PO/ I NonWarrant ( 4500000319 )           Company         : SD - MoFE (Min: Finance & Ec)           Purc Group         : DAA           PO Creator         : ALIF - ALIF           PO Create At         : 07.06.2024           Supplier         : RC0000011 - TEST INTEGRATION_11 |                                   |
|                                                                                     | Material         Short Text         Batch         Price         Quantity           000000000000000000000000000000000000                                                                                                    |                                   |
| ↑↓ ♡ 🗉                                                                              | Approve GR Reject GR Show Log Forw                                                                                                    | ard Open Task [                   |

Step 5: Scroll Down and click on of "Being Consumable have been put into immediate use" to check the document.

| < SAP My Inbox -                    |      |                                                                            | ٩      | ¢        | A    |
|-------------------------------------|------|----------------------------------------------------------------------------|--------|----------|------|
| All Tasks (1)                       | ž    | Approval GR                                                                |        |          |      |
| 151 ×                               | C    |                                                                            |        |          | *    |
| Approval GR 5000000151 Year<br>2024 |      |                                                                            |        |          |      |
| SAP_WFRT Med                        | lium | I hereby declares that the goods(s) received with the following action(s): |        |          |      |
|                                     |      | Taken on Ledger Charge                                                     |        |          |      |
|                                     |      | Taken on Inventory Charge                                                  |        |          |      |
|                                     |      | Being consumable have been put<br>into immediate use                       |        |          |      |
|                                     |      | Date of Verification (FR Date) 00.00.0000                                  |        |          | - 1  |
|                                     |      |                                                                            |        |          |      |
|                                     |      |                                                                            |        |          | Ŧ    |
| î↓ ⊅                                | [=]  | Approve GR Reject GR Show Log Forv                                         | vard ( | Open Tas | sk 🖸 |

## Step 6: Click on Approve GR to approve the Goods Received.

| < SAP My Inbox -                    |                                                                            | ٩    | ¢        | A    |
|-------------------------------------|----------------------------------------------------------------------------|------|----------|------|
| All Tasks (1)                       | Approval GR                                                                |      |          |      |
| 151 × C                             |                                                                            |      |          | *    |
| Approval GR 5000000151 Year<br>2024 |                                                                            |      |          |      |
| SAP_WFRT Medium                     | I hereby declares that the goods(s) received with the following action(s): |      |          |      |
|                                     | Taken on Ledger Charge                                                     |      |          |      |
|                                     | Taken on Inventory Charge                                                  |      |          |      |
|                                     | Being consumable have been put<br>into immediate use                       |      |          |      |
|                                     | Date of Verification (FR Date) 00.00.0000                                  |      |          |      |
|                                     | 6                                                                          |      |          |      |
| ^↓ ⊽ [=]                            | Approve GR Reject GR Show Log Form                                         | /ard | Open Tas | sk 🖸 |

Outcome: Submit Decision pop-up will be displayed.

Step 7: Input message in the **Decision Note** field (Optional).

| Submit Decision            |        |
|----------------------------|--------|
| You selected "Approve GR". |        |
| Decision Note:             |        |
| Proceed to payment         | 7      |
|                            |        |
| Submit                     | Cancel |

Step 8: Click on Submit

| Submit Decision            |                    |  |  |  |  |  |  |
|----------------------------|--------------------|--|--|--|--|--|--|
| You selected "Approve GR". |                    |  |  |  |  |  |  |
| Decision Note:             |                    |  |  |  |  |  |  |
| Proceed to payment         | Proceed to payment |  |  |  |  |  |  |
|                            |                    |  |  |  |  |  |  |
| 8 Submit                   | Cancel             |  |  |  |  |  |  |

Outcome: **Task processes successfully** message will appear, and the item will disappear from **My Inbox**, and display at the **My Outbox**.

| K SAP My Inbox -        |                                    | Q | Ω | N |
|-------------------------|------------------------------------|---|---|---|
| All Tasks (0)           |                                    |   |   |   |
| 500000341 🛞 🖒           |                                    |   |   |   |
| No matching items found |                                    |   |   |   |
|                         |                                    |   |   |   |
|                         |                                    |   |   |   |
|                         |                                    |   |   |   |
|                         |                                    |   |   |   |
|                         | No details are currently available |   |   |   |
|                         |                                    |   |   |   |
|                         |                                    |   |   |   |
|                         |                                    |   |   |   |
|                         |                                    |   |   |   |
|                         |                                    |   |   |   |
|                         |                                    |   |   |   |
|                         | Task processed successfully        |   |   |   |
|                         |                                    |   |   |   |
| ↑↓ 7 [=]                |                                    |   |   |   |

**INVENTORY MANAGEMENT – GOODS RECEIVED** 

#### 4.5 Goods Received for Asset

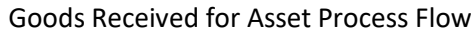

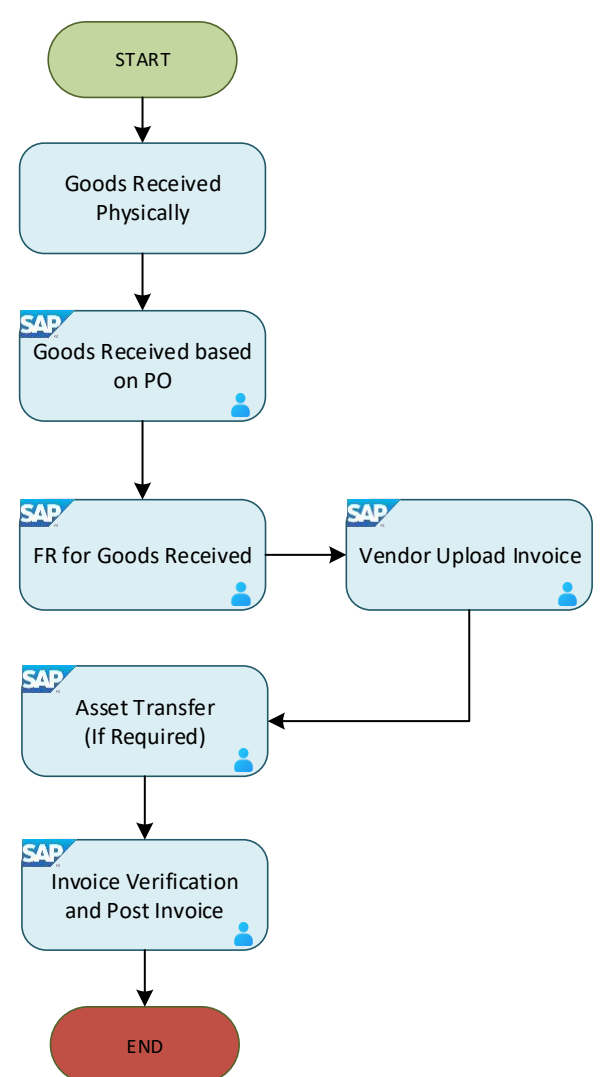

Below are the activities that can be executed for Goods Received for Asset

| NO. | ACTIVITIES                                               |
|-----|----------------------------------------------------------|
| 1   | Goods Received based on Purchase Order (PO)              |
| 2   | Submit Financial Regulation (FR) form for Goods Received |

**INVENTORY MANAGEMENT – GOODS RECEIVE** 

#### 4.5.1 Goods Received based on PO

Once the vendor has delivered the item physically, Receiver will proceed to record Goods Received in the SAP GUI.

| Role             | Warehouse Staff |
|------------------|-----------------|
| Transaction Code | MIGO            |

Log into SAP GUI and proceed with the following steps.

Step 1: Enter the Transaction Code **MIGO** in SAP Menu. Then press **Enter** on the keyboard.

| ≡ Menu Edit Eavorites Extras System Help  | < | £                  | _ | ∃ ×    |
|-------------------------------------------|---|--------------------|---|--------|
| SAP Easy Access                           |   |                    |   |        |
| MIGO 🗸 📧 🖻 🎽 🏂 More 🗸                     | Q | $\mathbf{Q}^{\!+}$ | Ē | Exit   |
| C Favorites                               |   |                    |   |        |
| V 🗇 SAP Menu                              |   |                    |   |        |
| > 🗋 Connector for Multi-Bank Connectivity |   |                    |   |        |
| >  C Office                               |   |                    |   |        |
| > 🗋 Cross-Application Components          |   |                    |   |        |
| > 🗅 Logistics                             |   |                    |   |        |
| >  C Accounting                           |   |                    |   |        |
| > 🗋 Human Resources                       |   |                    |   |        |
| > 🗀 Information Systems                   |   |                    |   |        |
| >  Service                                |   |                    |   |        |
| > 🗋 Tools                                 |   |                    |   |        |
| > 🗋 WebClient UI Framework                |   |                    |   |        |
|                                           |   |                    |   |        |
|                                           |   |                    |   |        |
|                                           |   |                    |   |        |
|                                           |   |                    |   |        |
|                                           |   |                    |   |        |
|                                           |   |                    |   |        |
|                                           |   |                    |   |        |
|                                           |   |                    | - | _      |
|                                           |   |                    | E | xecute |

### Outcome: Goods Receipt Purchase Order page will be displayed.

| <u><u>G</u>oods Receipt <u>S</u>etting</u> | s S <u>y</u> stem | Help                       |                           |        |            |     | < 🗗         | _ 🗗 ×        |
|--------------------------------------------|-------------------|----------------------------|---------------------------|--------|------------|-----|-------------|--------------|
| < SAP                                      |                   | Goods Receip               | ot Purchase Order - TRN_M | MPRC   | R30        |     |             |              |
|                                            | Hide Overviev     | w More $\checkmark$        |                           |        |            |     | Find        | 🗟 🗡 🛛 Exit   |
|                                            | A01 Goods         | s Receipt V R01 Purchase ( | Drder v                   | বি     |            |     | <u>с</u> Q  | GR goo       |
| My Documents                               |                   |                            |                           |        |            |     |             |              |
| ∨Purchase Orders                           |                   | ral Vendor <sup>08</sup>   |                           |        |            |     |             |              |
| Blank                                      |                   |                            |                           |        |            |     |             |              |
| ∨Orders                                    |                   |                            |                           |        |            |     |             |              |
| Blank                                      |                   | Document Date: 15.03.2024  | Delivery                  | Note:  |            |     |             |              |
| ~ Reservations                             |                   | Posting Date: 15.03.2024   | Bill of L                 | ading: |            | ł   | HeaderText: |              |
| Blank                                      | a                 |                            |                           | 0      |            |     |             |              |
| ✓Material Documents                        | Er                |                            |                           |        |            |     |             |              |
| Blank                                      | ·                 |                            |                           |        |            |     |             |              |
| ∨Held Data                                 | Line              | Mat. Short Text            | ١                         | v ок   | Qty in UnE | EUn | SLoc        | Stock Se     |
| Blank                                      |                   |                            |                           |        |            |     |             |              |
|                                            |                   |                            |                           |        |            |     |             |              |
|                                            |                   |                            |                           |        |            |     |             |              |
|                                            |                   |                            |                           |        |            |     |             |              |
|                                            |                   |                            |                           |        |            |     |             |              |
|                                            |                   |                            |                           |        | <b>C</b>   |     |             |              |
|                                            |                   |                            | IQIQ"   IQ" Delete        |        | Contents   | 合   | (+)         |              |
|                                            | $\langle \rangle$ |                            |                           |        |            |     |             | < >          |
|                                            |                   |                            |                           |        |            |     | F           | Restart Hold |

Step 2: Select A01 Goods Receipt from the dropdown menu for event selection.

| A01 Goods Receipt            | 01 Purchase Order | ~           |            |            |     | <b>© Q III</b> | GR goo    |
|------------------------------|-------------------|-------------|------------|------------|-----|----------------|-----------|
| A01 Goods Receipt 2          |                   |             |            |            |     |                |           |
| A02 Return Delivery          |                   |             |            |            |     |                |           |
| A03 Cancellation             |                   |             |            |            |     |                |           |
| A04 Display                  | .03.2024          | Deliv       | ery Note:  |            |     |                |           |
| A05 Release GR Blocked Stock | .03.2024          | Bill o      | of Lading: |            |     | HeaderText:    |           |
| A06 Subsequent Delivery      | > ~               |             |            |            |     |                |           |
| A07 Goods Issue              |                   |             |            |            |     |                |           |
| A08 Transfer Posting         |                   |             | W OK       | Qty in UnE | EUn | SLoc           | Stock Seg |
| A09 Remove from Storage      |                   |             |            |            |     |                |           |
| A10 Place in Storage         |                   |             |            |            |     |                |           |
| A11 Subsequent Adjustment    |                   |             |            |            |     |                |           |
| A12 Change                   |                   |             |            |            |     |                |           |
|                              | Q                 | Q⁺ 🕅 Delete | <u>.</u>   | Contents   |     | (+)            |           |
| $\langle \rangle$            |                   |             |            |            |     |                | <>        |

| A01               | . Goods R | eceipt 🗸        | R01 Purchase Order    | 1        |          |            |     | С; Q III         | GR goo   |
|-------------------|-----------|-----------------|-----------------------|----------|----------|------------|-----|------------------|----------|
|                   |           | L               | R01 Purchase Order 3  |          |          |            |     |                  |          |
| È                 | General   | Vendor          | R02 Material Document |          |          |            |     |                  |          |
|                   |           |                 | R04 Inbound Delivery  |          |          |            |     |                  |          |
|                   |           | Document Date:  | R05 Outbound Delivery | Deliver  | ry Note: |            |     |                  |          |
|                   |           | Posting Date:   | R06 Transport         | Bill of  | Lading:  |            |     | HeaderText:      |          |
|                   | Ē         | 1 Individual    | R07 Transport ID Code |          |          |            |     |                  |          |
|                   |           |                 | R08 Order             |          |          |            |     |                  |          |
|                   | Line      | Mat. Short Text | R09 Reservation       |          | w ок     | Qty in UnE | EUn | SLoc             | Stock Se |
|                   |           |                 | R10 Other             |          |          |            |     |                  |          |
|                   |           |                 |                       |          |          |            |     |                  |          |
|                   |           |                 |                       |          |          |            |     |                  |          |
|                   |           | < >             |                       |          |          |            |     |                  |          |
|                   | =         |                 |                       | 🕅 Delete | Ì        | Contents   | 53  | ( <del>+</del> ) |          |
| $\langle \rangle$ |           |                 |                       |          |          |            |     |                  | < >      |

Step 4: Input the **Purchase Order** number in the following field.

| A01               | . Goods I | Receipt 🗸 🗸                                       | R01 Purchase Or                      | der V               | 5 ] 고               |            |     | <b>ÇQII</b> | GR goods receipt | 101   |
|-------------------|-----------|---------------------------------------------------|--------------------------------------|---------------------|---------------------|------------|-----|-------------|------------------|-------|
| E                 | Genera    | al Vendor                                         | 22                                   |                     |                     |            |     |             |                  |       |
|                   | Ē         | Document Date:<br>Posting Date:<br>✓ 1 Individual | 25.03.2024<br>25.03.2024<br>I Slip ~ | Delive<br>Bill of   | ry Note:<br>Lading: |            |     | HeaderText: |                  |       |
|                   | Line      | Mat. Short Text                                   |                                      |                     | W OK                | Qty in UnE | EUn | SLoc        | Stock Segment    | Batch |
|                   |           |                                                   |                                      |                     |                     |            |     |             |                  |       |
|                   |           | <>                                                |                                      |                     |                     |            |     |             |                  |       |
| $\langle \rangle$ |           |                                                   |                                      | Q [Q <sup>+</sup> ] |                     | Contents   |     |             |                  | < >   |

| Step 5:   | Click on                          | for the              | movem  | ent type   |         |            |     |             |                  |       |    |
|-----------|-----------------------------------|----------------------|--------|------------|---------|------------|-----|-------------|------------------|-------|----|
| A01 Goods | Receipt 🗸                         | R01 Purchase Or      | rder 🗸 | 4500005235 | ;       |            |     |             | GR goods receipt |       |    |
| Genera    | al Vendor                         | 83                   |        |            |         |            |     |             |                  | L     |    |
|           | Document Date:                    | 25.03.2024           |        | Deliver    | y Note: |            |     |             |                  |       |    |
| Ē         | Posting Date:          Individual | 25.03.2024<br>Slip 🗸 |        | Bill of    | Lading: |            |     | HeaderText: |                  |       |    |
| Line      | Mat. Short Text                   |                      |        |            | W OK    | Qty in UnE | EUn | SLoc        | Stock Segment    | Batch |    |
|           |                                   |                      |        |            |         |            |     |             |                  |       |    |
|           | <>                                |                      |        |            |         |            |     |             |                  |       |    |
|           | -                                 |                      | Q Q+   | 🕅 Delete   | Ì       | Contents   |     |             |                  |       | <> |

## Outcome: **Movement Type** pop-up will be displayed.

Step 6: Select movement type **101.** 

| $\equiv$ Movement type (inventory management) $\_$ × |                                                                       |  |  |  |  |  |  |  |
|------------------------------------------------------|-----------------------------------------------------------------------|--|--|--|--|--|--|--|
|                                                      |                                                                       |  |  |  |  |  |  |  |
| Mvt s                                                | Text                                                                  |  |  |  |  |  |  |  |
| 101 6                                                | Goods receipt for purchase order into warehouse/stc $\hat{\varsigma}$ |  |  |  |  |  |  |  |
| 102                                                  | Goods receipt for purchase order into warehouse - r                   |  |  |  |  |  |  |  |
| 103                                                  | Goods receipt for purchase order into GR blocked st                   |  |  |  |  |  |  |  |
| 104                                                  | Goods receipt for purchase order -> GR blkd stock -                   |  |  |  |  |  |  |  |
| 105                                                  | Release GR blocked stock for warehouse                                |  |  |  |  |  |  |  |
| 105 B                                                | Release GR blocked stock for customer stock                           |  |  |  |  |  |  |  |
| 106                                                  | Release GR blocked stock for warehouse - reversal                     |  |  |  |  |  |  |  |
| 106 B                                                | Release GR blocked stock for customer stock - reve                    |  |  |  |  |  |  |  |
| 107<br>< >                                           | Goods receipt to valuated blocked stock                               |  |  |  |  |  |  |  |
| 337 En                                               | tries found                                                           |  |  |  |  |  |  |  |

Step 7: Press Enter on the keyboard.

Outcome: Purchase order details will be auto populated

Step 8: Tick **Print** Box.

| E | General | Vendor           | 29         |
|---|---------|------------------|------------|
|   |         |                  |            |
|   |         | Document Date:   | 25.03.2024 |
|   |         | Posting Date:    | 25.03.2024 |
|   | Ē       | 🔽 8 . Individual | Slip 🗸     |

Step 9: Click on  $\stackrel{\checkmark}{\smile}$  and select **3 Collective Slip.** 

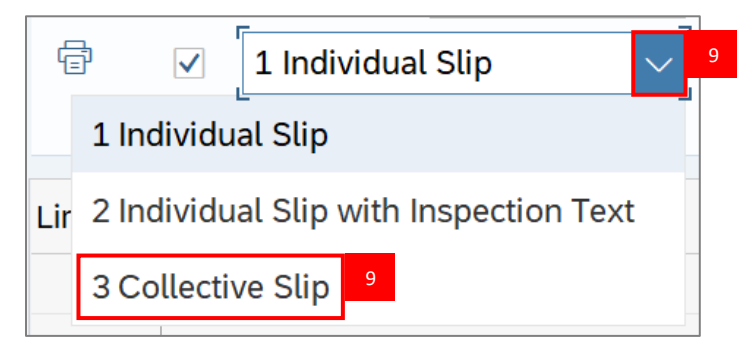

Step 10: Press Enter on the keyboard.

Note: Verify all line details and details below.

- 1. Material
- 2. Quantity

| Mat. Short Text  | W OK Qty in UnE |
|------------------|-----------------|
| Office Furniture | 10              |
|                  |                 |

- 3. Purchase Order Number
- 4. Requisitioner

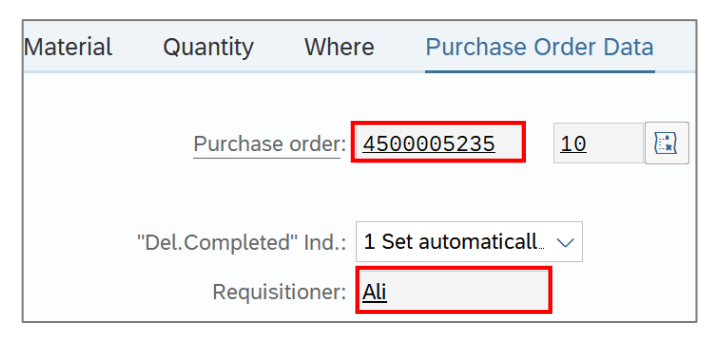

**INVENTORY MANAGEMENT – GOODS RECEIVED** 

### Step 11: Under Where tab, fill in the Goods Recipient field.

| Quantity  | Where       | Purchase Order Data  | Partner | Account Assignme | ent       |
|-----------|-------------|----------------------|---------|------------------|-----------|
| Movemer   | nt type: 10 | 1 + GR for asset     |         |                  | Stock typ |
|           | Plant: KE   | MENTERIAN KEWANGAN 8 | EKONOMI | D010             |           |
|           |             |                      |         |                  |           |
|           |             |                      |         |                  |           |
| Goods Re  | cipient: Ab | <u>u</u> 11          |         |                  |           |
| Unloading | g Point:    |                      |         |                  |           |
|           |             |                      |         |                  |           |
|           | Text:       |                      |         |                  |           |

## Step 12: Under Where tab, fill in the Text field (Optional).

| 01 + GR for asset     | EKONOMI              | D010                 | Stock typ               |
|-----------------------|----------------------|----------------------|-------------------------|
| EMENTERIAN KEWANGAN & | EKONOMI              | D010                 |                         |
|                       |                      |                      |                         |
| bu                    |                      |                      |                         |
| elivered by Driver A  |                      |                      | ]                       |
|                       | elivered by Driver A | elivered by Driver A | elivered by Driver A 12 |

# Step 13: Click on of **Item OK** to check.

| 🖯 Materia              | al Quantity          | Where                           | Purchase Order Data     | Partner | Account Assignme | nt          |                    |  |                   |
|------------------------|----------------------|---------------------------------|-------------------------|---------|------------------|-------------|--------------------|--|-------------------|
|                        | Moveme               | ent type: 10                    | 01 + GR for asset       |         |                  | Stock type: | Unrestricted-Use V |  |                   |
|                        |                      | Plant: K                        | EMENTERIAN KEWANGAN & E | EKONOMI | D010             |             |                    |  |                   |
|                        | Goods Re<br>Unloadin | ecipient: <u>Al</u><br>g Point: | bu                      |         |                  |             |                    |  |                   |
|                        |                      | Text: D                         | elivered by Driver A    |         |                  |             |                    |  |                   |
| <ul><li>▲ 13</li></ul> | Item OK              |                                 | Line: 1                 | →≣      |                  |             |                    |  |                   |
| $\mathbf{c}$           |                      |                                 |                         |         |                  |             |                    |  | $\langle \rangle$ |

# Step 14: Click on Check button.

| E                 | Material | Quantity                     | Where                          | Purchase Order Data     | Partner | Account | Assignme | ent       |        |               |      |        |         |    |                   |
|-------------------|----------|------------------------------|--------------------------------|-------------------------|---------|---------|----------|-----------|--------|---------------|------|--------|---------|----|-------------------|
|                   |          | Moveme                       | nt type: 10                    | + GR for asset          |         |         |          | Stock typ | pe: Ur | nrestricted-U | lse  | $\sim$ |         |    |                   |
|                   |          |                              | Plant: KE                      | EMENTERIAN KEWANGAN & E | KONOMI  | D010    |          |           |        |               |      |        |         |    |                   |
|                   |          | <u>Goods Re</u><br>Unloading | cipient: <u>Ab</u><br>g Point: | <u>u</u>                |         |         |          |           |        |               |      |        |         |    |                   |
|                   |          |                              | Text: De                       | elivered by Driver A    |         |         |          |           |        |               |      |        |         |    |                   |
|                   |          | Item OK                      |                                | Line: 1                 | →≣      |         |          |           |        |               |      |        |         |    |                   |
| $\langle \rangle$ |          |                              |                                |                         |         |         |          |           |        |               |      |        |         |    | $\langle \rangle$ |
|                   |          |                              |                                |                         |         |         |          |           |        |               | Post | Cancel | Restart | 14 | Check             |

Step 15: Should the message "Document is O.K." appears, click Post to proceed.

| E                 | Material (    | Quantity      | Where             | Purchase Ore       | der Data   | Partner | Accoun | t Assignme | ent         |           |         |        |       |         |      |       |
|-------------------|---------------|---------------|-------------------|--------------------|------------|---------|--------|------------|-------------|-----------|---------|--------|-------|---------|------|-------|
|                   |               | Movemer       | nt type: 1        | 01 + GR            | for asset  |         |        |            | Stock type: | Unrestric | ted-Use | $\sim$ |       |         |      |       |
|                   |               |               | Plant: K          | EMENTERIAN KE      | VANGAN & I | EKONOMI | D010   |            |             |           |         |        |       |         |      |       |
|                   |               |               |                   |                    |            |         |        |            |             |           |         |        |       |         |      |       |
|                   |               | Goods Re      | cipient: <u>A</u> | bu                 |            |         |        |            |             |           |         |        |       |         |      |       |
|                   |               | Unloading     | g Point:          |                    |            |         |        |            |             |           |         |        |       |         |      |       |
|                   |               |               | Text: D           | elivered by Driver | A          |         |        |            |             |           |         |        |       |         |      |       |
|                   |               |               |                   | 7                  |            |         |        |            |             |           |         |        |       |         |      |       |
|                   |               | ltem OK       |                   | Lir                | ne: 1      | →≣      |        |            |             |           |         |        |       |         |      |       |
| $\langle \rangle$ |               |               |                   |                    |            |         |        |            |             |           |         |        |       |         |      | <>    |
|                   | Document is O | .K. View deta | ails              |                    |            |         |        |            |             |           | 15 🗗    | ost Ca | ancel | Restart | Hold | Check |

#### Outcome: Material document created.

|                   |        | Document Date:     | 25.03.2024        | Deliver     | y Note:    |            |     |             |               |              |
|-------------------|--------|--------------------|-------------------|-------------|------------|------------|-----|-------------|---------------|--------------|
|                   |        | Posting Date:      | 25.03.2024        | Bill of     | of Lading: |            |     | HeaderText: |               |              |
|                   | ē      | ✓ 1 Individual     | Slip 🗸            |             | _          |            |     |             |               |              |
|                   |        |                    |                   |             |            |            |     |             |               |              |
|                   | Line   | Mat. Short Text    |                   |             | w ок       | Qty in UnE | EUn | SLoc        | Stock Segment | Batch        |
|                   |        |                    |                   |             |            |            |     |             |               |              |
|                   |        |                    |                   |             |            |            |     |             |               |              |
|                   |        |                    |                   |             |            |            |     |             |               |              |
|                   |        |                    |                   |             |            |            |     | Plant       |               |              |
|                   |        |                    |                   | Q Q⁺ Tolete |            | Contents   | â   |             |               |              |
|                   | Materi | al Quantity        | Where             |             |            |            |     |             |               |              |
| $\langle \rangle$ |        |                    |                   |             |            |            |     |             |               |              |
| $\leftrightarrow$ |        |                    |                   |             |            |            |     |             |               | <>           |
|                   | Materi | al document 500000 | 00340 posted View | details     |            |            |     |             |               | Restart Hold |
**INVENTORY MANAGEMENT – GOODS RECEIVED** 

### 4.5.2 Submit Financial Regulation (FR) form for Goods Received

| Role | Warehouse Head |
|------|----------------|
| Link | SAP FIORI      |

Once Goods Received have been created in SAP GUI, Warehouse Head will proceed to review and submit the Financial Regulation (FR) document in SAP FIORI.

Log into SAP FIORI and proceed with the following steps.

#### Step 1: Click on My Inbox.

| SAP Home -                  |                         |                                        |                                     |                                              | Q .                                    | A N |
|-----------------------------|-------------------------|----------------------------------------|-------------------------------------|----------------------------------------------|----------------------------------------|-----|
| Inbox MM Custom             | Catalog [UAT] MM        | Catatog Fiori Laund                    | hpad                                |                                              |                                        |     |
| My Outbox<br>Outbox items   | My Inbox<br>All Items   | 1                                      |                                     |                                              |                                        |     |
| <b>⊻</b> 5                  | <b>⊻</b> 215            |                                        |                                     |                                              |                                        |     |
| MM Custom Catalog           |                         |                                        |                                     |                                              |                                        |     |
| IMM Custom Catalog          |                         |                                        |                                     |                                              |                                        |     |
| Approval Matrix<br>ZXXWF001 | Return GR<br>Return GR  | Create GR<br>Create GR From PO         | Create Material<br>ZMMC001 Material | MM End To End<br>Report<br>End To End Report | Approval Report<br>PUR Approval Report |     |
| [d=<br>  ≠ -<br>= -         | رت                      | *                                      | +                                   | <u></u>                                      | 역<br>回                                 |     |
| GR Report<br>GR Report      | Analytical MM<br>Report | Forward Workflow<br>Forward Workflow A | Amend PO<br>Amandement PO           |                                              |                                        | ,   |

**INVENTORY MANAGEMENT – GOODS RECEIVED** 

### Outcome: My Inbox page will be displayed.

| < SAP My Inbox ▼                                           |                                                                                                    | Q        |         |   |
|------------------------------------------------------------|----------------------------------------------------------------------------------------------------|----------|---------|---|
| All Tasks (100)                                            | Approval PO                                                                                                    |          |         |   |
| Search Q C<br>Approval PO 4500005236<br>BAG.PENTADBIRAN SM | Std PO f/ NonWarrant                                                                                                    |          |         |   |
| SAP_WFRT Medium                                            |                                                                                                    |          |         |   |
| Approval GR 500000341 Year<br>2024<br>SAP_WFRT Medium      | Basic Data Delivery and Payment                                                                                                    |          |         |   |
| Approval GR 500000340 Year<br>2024<br>SAP_WFRT Medium      | Purchase Order:     Std PO fr Nonwarrant (4500005236)     Payment Terms:     ()       Supplier:     ABC Sdn Bhd (RC00000318)     Incoterms:     –       Created By:     NAJIB     Incoterms (Part 2):     –       Created On:     25.03.2024     –     –       Net Value:     50.00 BND     –     – |          |         |   |
| Approval GR 500000339 Year<br>2024<br>↑↓ ♡ [=]             | Recipient         Company Code:       MoFE (Min: Finance & Ec) (SD)         Purchasing Group:       BAG.PENTADBIRAN SM (DAA)         Approve       Reject                                                                                                    | Show Log | Forward | Ċ |

Step 2: Input the Goods Received document number in the search bar.

Note: You can either fill in the entire GR Document Number in full, or by utilising the last three or four numbers of the Document Number, i.e. XXXXXX151 of Document Number 5000000151

| < SAP My Inbox -                                                                       |                                             | а Д <mark>А</mark>                |   |
|----------------------------------------------------------------------------------------|---------------------------------------------|-----------------------------------|---|
| All Tasks (1)                                                                          | Approval GR                                 |                                   |   |
| 5000000151     ×        Approval GR 5000000151 Year     2024       SAP_WFRT     Medium | Approval GR 500000151 Year 2024<br>SAP_WFRT | Status: Ready<br>Priority: Medium | Â |
|                                                                                        | Created on Jun 7, 2024, 12:17 AM            |                                   |   |
|                                                                                        |                                             |                                   |   |
| ↑↓ ▽ [=]                                                                               | Approve GR Reject GR Show Log Forw          | ard Open Task                     | € |

Step 3: Select the Goods Received document.

| < SAP My Inbox -                                                   |                                                                                 | а ф 🔥                             |
|--------------------------------------------------------------------|---------------------------------------------------------------------------------|-----------------------------------|
| All Tasks (1)                                                      | Approval GR                                                                     |                                   |
| 3     3       Approval GR 500000151 Year       2024       SAP_WFRT | Approval GR 500000151 Year 2024<br>SAP_WFRT<br>Created on Jun 7, 2024, 12:17 AM | Status: Ready<br>Priority: Medium |
|                                                                    |                                                                                 |                                   |
|                                                                    | •••                                                                             |                                   |
|                                                                    |                                                                                 |                                   |
| ↑↓ ▽ [=]                                                           |                                                                                 |                                   |

Step 4: Check detailed information provided in the document.

| < SAP My Inbox -                                                                    |                                                                                                    | <b>α Δ A</b>                      |
|-------------------------------------------------------------------------------------|----------------------------------------------------------------------------------------------------|-----------------------------------|
| All Tasks (1)                                                                       | Approval GR                                                                                                    |                                   |
| 151     X     C       Approval GR 500000151 Year     2024       SAP_WFRT     Medium | Approval GR 500000151 Year 2024<br>SAP_WFRT<br>Created on Jun 7, 2024, 12:17 AM                                                                                                    | Status: Ready<br>Priority: Medium |
|                                                                                     |                                                                                                    |                                   |
|                                                                                     |                                                                                                    | 4                                 |
|                                                                                     | Received By         : NAJIB - NAJIB           GR Create At         : 07.06.2024 - 00:17:38           Purchase Order         : Std PO/f NonWarrant ( 4500000319 )           Company         : SD - MoFE (Min: Finance & Ec)           Purc Group         : DAA           PO Creator         : ALIF - ALIF           PO Create At         : 07.06.2024           Supplier         : RC0000011 - TEST INTEGRATION_11 |                                   |
|                                                                                     | Material         Short Text         Batch         Price         Quantity           000000000000000000000000000000000000                                                                                                    |                                   |
| ↑↓ ♡ 🗉                                                                              | Approve GR Reject GR Show Log Forw                                                                                                    | ard Open Task [                   |

Step 5: Scroll Down and click on 🔲 of "Taken on Inventory Charge" to check the document.

|                         | My Inbox 🔻   |                                                                                                    | ٩        | Д 🗸       | 4 |
|-------------------------|--------------|----------------------------------------------------------------------------------------------------|----------|-----------|---|
| All Tasks (1)           | žE           | Approval GR                                                                                                    |          |           |   |
| 151                     | × C          |                                                                                                    |          |           | * |
| Approval GR 500<br>2024 | 0000151 Year |                                                                                                    |          |           |   |
| SAP_WFRT                | Medium       | I hereby declares that the goods(s) received with the following action(s):                                                                                           |          |           |   |
|                         |              | Taken on Ledger Charge         Taken on Inventory Charge         Being consumable have been put into immediate use         Date of Verification (FR Date) 00.00.0000 |          |           | ļ |
|                         | ^↓ \7 [≡]    | Approve GR Reject GR Show Log Fo                                                                                                    | orward ( | Open Task | ් |

### Step 6: Click on Approve GR to approve the Goods Received.

|                             | nbox 🔻    | Q D                                                                        | A     |
|-----------------------------|-----------|----------------------------------------------------------------------------|-------|
| All Tasks (1)               | žE        | Approval GR                                                                |       |
| 151                         | ×C        |                                                                            | *     |
| Approval GR 5000000<br>2024 | 151 Year  |                                                                            |       |
| SAP_WFRT                    | Medium    | I hereby declares that the goods(s) received with the following action(s): |       |
|                             |           | Taken on Ledger Charge                                                     |       |
|                             |           | ✓ Taken on Inventory Charge                                                |       |
|                             |           | Being consumable have been put<br>into immediate use                       | ۰.    |
|                             |           | Date of Verification (FR Date) 00.00.0000                                  |       |
|                             |           |                                                                            |       |
|                             | ^↓ \7 [≡] | Approve GR Reject GR Show Log Forward Open Ta                              | ask 🖸 |
|                             |           | 6                                                                          |       |

Outcome: Submit Decision pop-up will be displayed.

Step 7: Input message in the **Decision Note** field (Optional).

| Submit Decision            |        |
|----------------------------|--------|
| You selected "Approve GR". |        |
| Decision Note:             |        |
| Proceed to payment         | 7      |
|                            |        |
| Submit                     | Cancel |

Step 8: Click on Submit

| Submit Decision            |        |
|----------------------------|--------|
| You selected "Approve GR". |        |
| Decision Note:             |        |
| Proceed to payment         |        |
|                            |        |
| 8 Submit                   | Cancel |

Outcome: **Task processes successfully** message will appear, and the item will disappear from **My Inbox**, and display at the **My Outbox**.

| K SAP My Inbox -        |                                    | Q | Û | N |
|-------------------------|------------------------------------|---|---|---|
| All Tasks (0)           |                                    |   |   |   |
| 500000341 🛞 C           |                                    |   |   |   |
| No matching items found |                                    |   |   |   |
|                         |                                    |   |   |   |
|                         |                                    |   |   |   |
|                         |                                    |   |   |   |
|                         |                                    |   |   |   |
|                         | No details are currently available |   |   |   |
|                         |                                    |   |   |   |
|                         |                                    |   |   |   |
|                         |                                    |   |   |   |
|                         |                                    |   |   |   |
|                         |                                    |   |   |   |
|                         |                                    |   |   |   |
|                         | Task processed successfully        |   |   |   |
|                         |                                    |   |   |   |
| ↑↓ 7 (=)                |                                    |   |   |   |

### 4.6 Service Entry Sheet

Service Entry Sheet is a document for verification of the services done by vendors before vendor can proceed to submit invoice accordingly.

There are two options to proceed with Service Entry Sheet process:

- 1. Accept Service Entry Sheet submitted by Vendor based on Purchase Order OR
- 2. Create and Accept Service Entry Sheet based on Purchase Order (Optional)

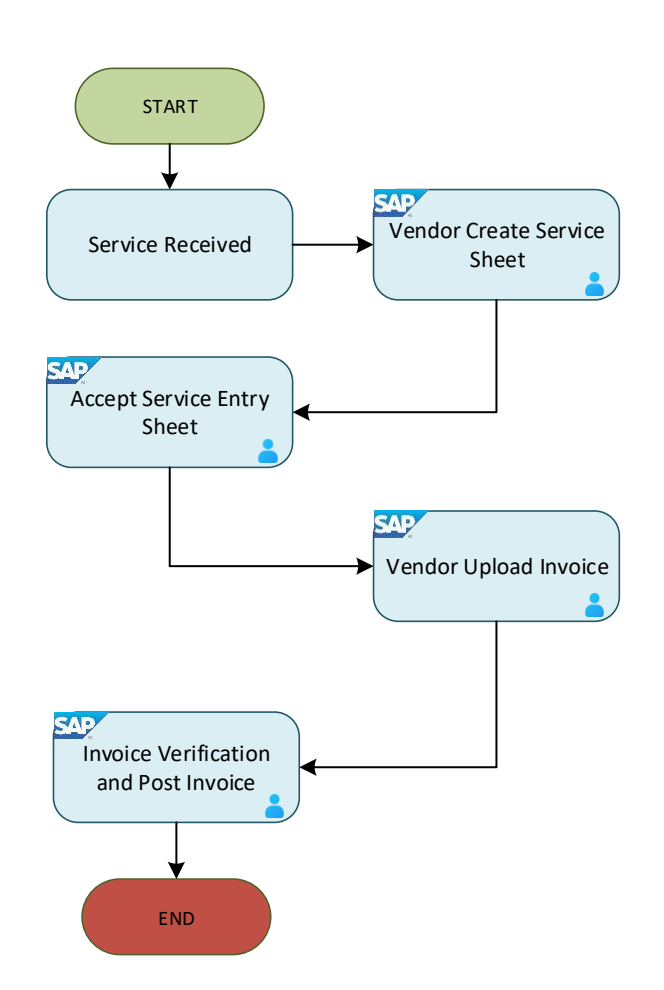

Service Entry Sheet Process Flow

Below is the activity that can be executed for Goods Received for Service (Service Entry Sheet).

| NO. | ACTIVITIES                                                              |
|-----|-------------------------------------------------------------------------|
| 1   | Accept Service Entry Sheet submitted by Vendor based on Purchase Order. |
| 2   | Create and Accept Service Entry Sheet based on Purchase Order.          |

**INVENTORY MANAGEMENT – GOODS RECEIVE** 

### 4.6.1 Accept Service Entry Sheet submitted by Vendor based on PO

Once the vendor has submitted the Service Entry Sheet, Warehouse Staff / Requestor will proceed to accept the sheet in the SAP GUI.

| Role             | Warehouse Staff |
|------------------|-----------------|
| Transaction Code | ML81N           |

Log into SAP GUI and proceed with the following steps.

Step 1: Enter the Transaction Code ML81N in SAP Menu. Then press Enter on the keyboard.

| ≡ Menu Edit Eavorites Extras System Help                                                                                                    | < 🗗 🔄 🔁 ×    |
|----------------------------------------------------------------------------------------------------|--------------|
| SAP Easy Access                                                                                                    |              |
| ML81N V 🗷 🖝 🛃 💏 More V                                                                                                    | Q, Q⁺ 🛱 Exit |
| <ul> <li>Favorites</li> <li>SAP Menu</li> <li>Connector for Multi-Bank Connectivity</li> <li>Office</li> <li>Cross-Application Components</li> <li>Logistics</li> <li>Logistics</li> <li>Accounting</li> <li>Human Resources</li> <li>Human Resources</li> <li>Information Systems</li> <li>Service</li> <li>Tools</li> <li>WebClient UI Framework</li> </ul> |              |
|                                                                                                    |              |
|                                                                                                    | Execute      |

### Outcome: Service Entry Sheet page will be displayed.

| Entry Sheet Edit Goto Environmer      | nt System <u>H</u> elp |                           |                     |          |                   | < 📽 💷 🗗 🗙 |
|---------------------------------------|------------------------|---------------------------|---------------------|----------|-------------------|-----------|
| < SAP                                 |                        |                           | Service Entry Sheet |          |                   |           |
| V 🔄 Other Purcha                      | ase Order 🚯 I          | More 🗸                    |                     |          |                   | Exit      |
|                                       |                        |                           |                     |          |                   |           |
| Q Σ V 曝 V 品                           |                        | Entry Sheet:              |                     |          | Returns Indicator |           |
| Purchase Orders/Entry Sheets Supplier | For Pur                | rchase Order: 0           | 66                  |          |                   |           |
|                                       |                        | Short Text:               |                     |          |                   |           |
|                                       |                        |                           |                     |          |                   |           |
|                                       | Basic Data             | Accept. Data Vals Long T> | kt History          |          |                   |           |
|                                       |                        |                           |                     |          |                   |           |
|                                       | Acct                   | Assgt Cat.:               |                     |          |                   |           |
|                                       | Extern                 | nal Number:               | Pric                | ce Ref.: |                   |           |
|                                       | F s                    | ervice Loc :              | 8 PRsn I            | Intern : |                   |           |
|                                       |                        | Period:                   | 8 PPsp F            | ivtorn : |                   |           |
|                                       | 1                      |                           | ца- т кър. с        |          |                   |           |
|                                       |                        |                           |                     |          |                   |           |
|                                       | Line                   | D. D. C. U. Camilas No.   | Chart Tout          |          |                   | Quantik   |
|                                       | Line                   | D P C U Service No.       | Short lext          |          |                   | Quantitie |
|                                       | 20                     |                           |                     |          |                   | 0.000     |
|                                       | 30                     |                           |                     |          |                   | 0.000     |
|                                       | 40                     |                           |                     |          |                   | 0.000     |
|                                       | <u>50</u>              |                           |                     |          |                   | 0.000     |
|                                       |                        |                           |                     |          | r7                |           |
|                                       | Q 15 88                |                           |                     |          | Line: 10          |           |
|                                       |                        |                           |                     |          |                   |           |
| Customizing incorrectly maintained    |                        |                           |                     |          |                   |           |
|                                       |                        |                           |                     |          |                   |           |

#### (5) Other Purchase Order Step 2: Click on

| Entry Sheet Edit Goto Environment       | System <u>H</u> elp |                                 | < 📽 💷 🗗 🗙 |
|-----------------------------------------|---------------------|---------------------------------|-----------|
| < SAP                                   | 2                   | Service Entry Sheet             |           |
| V [3] Other Purchas                     | e Order 🚷 Mor       | e ∽                             | Exit      |
|                                         | En                  | try Sheet:                      |           |
| Purchase Orders/Entry Sheets Supplier I | For Purcha          | se Order: 0 6ð                  |           |
|                                         | 5                   | hort Text:                      |           |
|                                         |                     |                                 |           |
|                                         | Basic Data Ac       | ept. Data Vals Long Txt History |           |
|                                         |                     |                                 |           |
|                                         | Acct As             | sgt Cat.: V                     |           |
|                                         | External I          | Number:                         |           |
|                                         | 🗈 Serv              | ce Loc.: 88 PRsp. Intern.:      |           |
|                                         |                     | Period: 8 PPsn Extern :         |           |
|                                         |                     |                                 |           |
|                                         |                     |                                 |           |
|                                         | Line                | D P C U Service No. Short Text  | Quantit   |
|                                         | 10                  |                                 | 0.000 0   |
|                                         | 20                  |                                 | 0.000     |
|                                         | 30                  |                                 | 0.000     |
|                                         | <u>40</u>           |                                 | 0.000     |
|                                         | 50                  |                                 | 0.000     |
|                                         |                     | a <sup>2</sup> Z                |           |
| Customizing incorrectly maintained      |                     |                                 |           |

Outcome: Select Purchase Order/Entry Sheet pop-up will be displayed.

Step 3: Input purchase order document number in **Purchase order** field.

| ≡ | Select Purchase Order/Entry Sheet                 |   | × |
|---|---------------------------------------------------|---|---|
|   | 8<br>Purchase order: 4500006879 Q<br>Entry Sheet: |   |   |
|   | Always display at start                           |   |   |
|   |                                                   | Ø | ≈ |

Step 4: Press Enter on the keyboard.

Outcome: **Document Tree** will be displayed, and Purchase Order document will extracted to the Service Entry Sheet.

| Entry Sheet Edit Goto        | En <u>v</u> ironment System <u>H</u> elp |               |                   | > ML81N 🖻 💼 🗖 🗙                               |
|------------------------------|------------------------------------------|---------------|-------------------|-----------------------------------------------|
| < SAP                        | Servic                                   | e Entry Again | st Purchase Order | 4500006879 00010                              |
| ✓ 导                          | Other Purchase Order                     | ☐ More ∨      |                   | Sector Exit                                   |
|                              |                                          |               |                   | Entry Sheet:                                  |
| Purchase Orders/Entry Sheets | Supplier                                 | Pur. Doc.     | Item Entry Sh.    | For Purchase Order: <b>4500006879 10</b> 6ð   |
| 🔰 🗐 Cleaning Bangunan A      | ROYAL BRUNEI CORPORATION                 | 4500006879    | 10                | Short Text:                                   |
| > 鬝 Cleaning Bangunan A      | ROYAL BRUNEI CORPORATION                 | 4500006244    | 10                |                                               |
| > 🚯 Cleaning                 | ROYAL BRUNEI CORPORATION                 | 4500005862    | 10                |                                               |
|                              |                                          |               |                   | Basic Data Accept. Data Vals Long Txt History |
|                              |                                          |               |                   |                                               |
|                              |                                          |               |                   | E Doc.:                                       |
|                              |                                          |               |                   |                                               |
|                              |                                          |               |                   | Posting:                                      |
|                              |                                          |               |                   | Reference:                                    |
|                              |                                          |               |                   | Doc. Text:                                    |
|                              |                                          |               |                   |                                               |
|                              |                                          |               |                   |                                               |
|                              |                                          |               |                   |                                               |
|                              |                                          |               |                   | Line D P C U Service No. Short Text           |
|                              |                                          |               |                   |                                               |

### Step 4: Click on 🕑 of the Purchase Order document.

| Γ | Entry Sheet Edit Goto        | Environment System Holp  |                          |                     | ) MI81N 🕞 🖉 🛛 🗐 🗸                             |
|---|------------------------------|--------------------------|--------------------------|---------------------|-----------------------------------------------|
|   |                              | Englionment System Help  |                          |                     |                                               |
|   | < SAP                        | Servic                   | e Entry Again            | st Purchase Order 4 | 4500006879 00010                              |
|   | ✓ [5]                        | Other Purchase Order     | $\Box$ More $\checkmark$ |                     | ₿∨ Exit                                       |
|   |                              |                          |                          |                     | Entry Sheet:                                  |
|   | Purchase Orders/Entry Sheets | Supplier                 | Pur. Doc.                | Item Entry Sh.      | For Purchase Order: <b>4500006879 10</b> 6ð   |
| 4 | 👌 🖪 Cleaning Bangunan A      | ROYAL BRUNEI CORPORATION | 4500006879               | 10                  | Short Text:                                   |
|   | > 🚯 Cleaning Bangunan A      | ROYAL BRUNEI CORPORATION | 4500006244               | 10                  |                                               |
|   | > 鬝 Cleaning                 | ROYAL BRUNEI CORPORATION | 4500005862               | 10                  |                                               |
|   |                              |                          |                          |                     | Basic Data Accept. Data Vals Long Txt History |
|   |                              |                          |                          |                     |                                               |
|   |                              |                          |                          |                     |                                               |
|   |                              |                          |                          |                     |                                               |
|   |                              |                          |                          |                     |                                               |
|   |                              |                          |                          |                     | Reference:                                    |
|   |                              |                          |                          |                     | Doc. Text:                                    |
|   |                              |                          |                          |                     |                                               |
|   |                              |                          |                          |                     |                                               |
|   |                              |                          |                          |                     |                                               |
|   |                              |                          |                          |                     | Line D P C U Service No. Short Text           |
|   |                              | 1                        |                          |                     |                                               |

Outcome: Service Entry Sheet submitted by vendor will be displayed.

Step 5: Double-Click on the Service Entry Sheet document.

| ■ Entry Sheet Edit Goto      | En <u>v</u> ironment System <u>H</u> elp |               |                      | > ML81N 🕨 🗗 📜 🗖 🗙                             |
|------------------------------|------------------------------------------|---------------|----------------------|-----------------------------------------------|
| < SAP                        | Servic                                   | e Entry Again | st Purchase Order 45 | 500006879 00010                               |
| ✓ [5]                        | Other Purchase Order 🛛 🚷 [               | ] More ∨      |                      | ➡ ✓ Exit                                      |
| Q Σ Υ   ∰ Υ   Ω              |                                          |               |                      | Entry Sheet:                                  |
| Purchase Orders/Entry Sheets | Supplier                                 | Pur. Doc.     | Item Entry Sh.       | For Purchase Order: <b>4500006879 10</b> 6ð   |
| 🧹 🗊 Cleaning Bangunan A      | ROYAL BRUNEI CORPORATION                 | 4500006879    | 10                   | Short Text:                                   |
| 5 • SES-4500006879           |                                          | 4500006879    | 10 1000000879        |                                               |
| 🔿 📑 Cleaning Bangunan A      | ROYAL BRUNEI CORPORATION                 | 4500006244    | 10                   |                                               |
| > 🗗 Cleaning                 | ROYAL BRUNEI CORPORATION                 | 4500005862    | 10                   | Basic Data Accept. Data Vals Long Txt History |
|                              |                                          |               |                      |                                               |
|                              |                                          |               |                      | E Doc.:                                       |
|                              |                                          |               |                      |                                               |
|                              |                                          |               |                      | Posting:                                      |
|                              |                                          |               |                      | Reference:                                    |
|                              |                                          |               |                      | Doc. Text:                                    |
|                              |                                          |               |                      |                                               |
|                              |                                          |               |                      |                                               |
|                              |                                          |               |                      |                                               |
|                              |                                          |               |                      | Line D P C U Service No. Short Text           |
|                              |                                          |               |                      |                                               |

**INVENTORY MANAGEMENT – GOODS RECEIVED** 

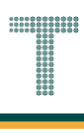

Outcome: Service Entry Sheet based on Purchase Order will be displayed on the right side of the

page.

| ≡ E <u>n</u> try Sheet <u>E</u> dit <u>G</u> oto Env                                                                                   | rironment System ∐elp                                                                                                    | > ML81N 🕨 🗗 🔔 🏹 🗙   |
|----------------------------------------------------------------------------------------------------|----------------------------------------------------------------------------------------------------|---------------------|
| < SAP                                                                                                    | 100000879 Display Entry Sheet                                                                                                    |                     |
| > 译 Other                                                                                                    | r Purchase Order 🚯 🌮 🗂 🗐 More 🗸                                                                                                   | ■ ✓ Exit            |
| Q Σ V I B V I G<br>Purchase Orders/Entry Sheets                                                                                        | Entry Sheet:         1000000879         •०० No acceptance:           For Purchase Order:         4500006879         10         63 | C Returns Indicator |
| <ul> <li>✓ E Cleaning Bangunan A</li> <li>● SES-4500006879</li> <li>&gt; E Cleaning Bangunan A</li> <li>○ Cleaning Cleaning</li> </ul> | Short Text: SES-4500006879                                                                                                    |                     |
|                                                                                                    | Doc.: 19.05.2024      Posting: 19.05.2024                                                                                         |                     |
|                                                                                                    | Reference: SES-4500006879<br>Doc. Text:                                                                                           |                     |
|                                                                                                    | Line D P C U Service No. Short Text                                                                                               |                     |

Step 6: Scroll down to check and verify the list of service delivered by vendor based on Purchase Order. Note: The services listed are the ones vendor indicated they have completed the service and ready to claim.

| $\equiv$ Entry Sheet Edit Goto Environment System Help                                                                                                    | > ML81N 🕨 🗗 🛄 🗙        |
|----------------------------------------------------------------------------------------------------|------------------------|
| < SAP 100000879 Display Entry Sheet                                                                                                    |                        |
| V 🔄 Other Purchase Order 🚷 😚 🚹 🗐 More V                                                                                                    | Exit                   |
| Q Σ V 眠 V 命<br>Purchase Orders/Entry Sheets<br>A Ccept. Data Vals Long Txt History                                                                                                    | \$                     |
| ● SES-4500006879                                                                                                    |                        |
| > Image: Cleaning Bangunan A     Image: Posting: 19.05.2024       > Image: Cleaning     Reference: SES-4500006879       Doc. Text:     Doc. Text: Sec. Sec. Sec. Sec. Sec. Sec. Sec. Sec. |                        |
| 6 Line P.C.U.S. Short Text Quantity Un. Gross P                                                                                                    | Price Crcy Cost Center |
| 1 2024 10 AU 100.00                                                                                                    | BND 1D1004             |
| 2 2025 12 AU 100.00                                                                                                    | BND 1D1004             |
| □ 3                                                                                                    | BND 1D1004             |
|                                                                                                    | Line: 1                |

**INVENTORY MANAGEMENT – GOODS RECEIVED** 

## Step 7: Should the information submitted by vendor is correct, click on 6 to edit the document.

| Entry Sheet Edit Goto        | Environment Syster                                                                                              | Help                                                                                                    | > ML81N |             |  |  |  |
|------------------------------|----------------------------------------------------------------------------------------------------|----------------------------------------------------------------------------------------------------|---------|-------------|--|--|--|
|                              | - *                                                                                                    | 100000879 Display Entry Sheet                                                                                                    |         |             |  |  |  |
| > 「                          | <ul> <li>✓ ③ Other Purchase Order</li> <li>7 </li> <li>Ø</li> <li>✓ </li> <li>More ∨</li> <li>✓ Exit</li> </ul> |                                                                                                    |         |             |  |  |  |
|                              | Basic Data Acc                                                                                                  | ept. Data Vals Long Txt History                                                                                                    |         | Ŷ           |  |  |  |
| Purchase Orders/Entry Sheets |                                                                                                    |                                                                                                    |         |             |  |  |  |
| ✓ I Cleaning Bangunan A      | Doc 1                                                                                                    | 19 05 2024                                                                                                    |         |             |  |  |  |
| SES-4500006879               |                                                                                                    | 19.05.2024                                                                                                    |         |             |  |  |  |
| Cleaning Bangunan A          | 🖽 Posting:                                                                                                    | 19.05.2024                                                                                                    |         |             |  |  |  |
|                              | Reference:                                                                                                    | SES-4500006879                                                                                                    |         |             |  |  |  |
|                              | Doc. Text:                                                                                                    |                                                                                                    |         |             |  |  |  |
|                              | I                                                                                                    |                                                                                                    |         |             |  |  |  |
|                              |                                                                                                    |                                                                                                    |         |             |  |  |  |
|                              | Line                                                                                                    | P         C         U         S         Short Text         Quantity         Un         Gross Price                                                                                                    | Crcy    | Cost Center |  |  |  |
|                              | 1                                                                                                    | Image: Second second second | BND     | 1D1004      |  |  |  |
|                              | 2                                                                                                    | Image: 2025         12         AU         100.00                                                                                                    | BND     | 1D1004      |  |  |  |
|                              | 3                                                                                                    | Image: 2026         12         AU         100.00                                                                                                    | BND     | 1D1004      |  |  |  |
|                              |                                                                                                    |                                                                                                    |         | Line: 1     |  |  |  |
|                              |                                                                                                    |                                                                                                    |         |             |  |  |  |

Outcome: Accept button will appear.

Step 8: Click on To accept the service entry sheet.

| Entry Sheet Edit Goto                                                                                                    | En <u>v</u> ironment System <u>H</u> elp                                                                                          | > ML81N 🕨 🗊 🔔 🗖 🗙 |
|----------------------------------------------------------------------------------------------------|----------------------------------------------------------------------------------------------------|-------------------|
| < SAP                                                                                                    | 100000879 Change Entry Sheet                                                                                                    |                   |
| ✓ 身 c                                                                                                    | Dther Purchase Order 🚯 🌮 🗇 🖪 🗗 🔒 🍯 🕅 More 🗸                                                                                       | 🗟 🔨 Exit          |
| Q     Σ     Image: Constraint of the second second | Entry Sheet:         1000000879         •οο No acceptance:           For Purchase Order:         4500006879         10         δδ | Returns Indicator |
| <ul> <li>✓ IN Cleaning Bangunan A</li> <li>● SES-4500006879</li> </ul>                                                                                                    | Short Text: SES-4500006879                                                                                                    |                   |
| <ul> <li>A Cleaning Bangunan A</li> <li>A Cleaning</li> </ul>                                                                                                    | Basic Data Accept. Data Vals Long Txt History                                                                                     |                   |
|                                                                                                    | Image: Doc.:       19.05.2024         Image: Doc.:       19.05.2024         Reference:       SES-4500006879         Doc. Text:    |                   |
|                                                                                                    | Line D P C U Service No. Short Text                                                                                               | ¢ >               |

**INVENTORY MANAGEMENT** 

•<sup>OO</sup> No acceptance: Outcome: The status will change from

O▲O Will be accepted:

| Entry Sheet Edit Goto                                                                                                    | Environment System Help                                                                                                    | > ML81N 🕨 🗗 🔔 🗖 🗙 |
|----------------------------------------------------------------------------------------------------|----------------------------------------------------------------------------------------------------|-------------------|
| < SAP                                                                                                    | 100000879 Change Entry Sheet                                                                                                    |                   |
| > 与 (                                                                                                    | Other Purchase Order 🚯 🌮 🗂 🗐 😏 More 🗸                                                                                                    | ₽ ✓ Exit          |
| Q       Σ ∨       ■       □       □         Purchase Orders/Entry Sheets       ∨       ⊡       Cleaning Bangunan A         ▲       SES-4500006879 | Entry Sheet:         1000000879         ○▲○ Will be accepted:           For Purchase Order:         4500006879         10         6∂           Short Text:         SES-450000687         5         5 | Returns Indicator |
| Cleaning Bangunan A                                                                                                    |                                                                                                    |                   |
|                                                                                                    | Basic Data         Accept. Data         Vals         Long Txt         History           III         Doc.:         19.05.2024         III         IIII         IIIIIIIIIIIIIIIIIIIIIIIIIIIIIIIIIIII   |                   |
|                                                                                                    | Line D P C U Service No. Short Text                                                                                                    | Save Cancel       |

to

## Step 9: Click on Save

| Entry Sheet Edit Goto                            | Environment System Help                                                               | ) ML81N 🕨 💼 🔔 🗖 🗙 |
|--------------------------------------------------|---------------------------------------------------------------------------------------|-------------------|
| < SAP                                            | 100000879 Change Entry Sheet                                                          |                   |
| > 「う」                                            | Other Purchase Order 🚯 🌮 📋 🗐 😏 More 🗸                                                 | 🗟 🗸 Exit          |
| Ω     Σ     Ε       Purchase Orders/Entry Sheets | Entry Sheet: 1000000879 ○▲○ Will be accepted:<br>For Purchase Order: 4500006879 10 6∂ | Returns Indicator |
| ✓ I Cleaning Bangunan A ▲ SES-4500006879         | Short Text: SES-4500006879                                                            |                   |
| > 🛃 Cleaning Bangunan A<br>> 🛃 Cleaning          | Basic Data Accept. Data Vals Long Txt History                                         |                   |
|                                                  | Doc.: 19.05.2024                                                                      |                   |
|                                                  | Image: Posting:         19.05.2024           Reference:         SES-4500006879        |                   |
|                                                  | Doc. Text:                                                                            |                   |
|                                                  | Line D P C U Service No. Short Text                                                   |                   |
|                                                  |                                                                                       | ↓                 |
|                                                  |                                                                                       | 9 Save Cancel     |

**INVENTORY MANAGEMENT – GOODS RECEIVED** 

### Outcome: The status of service entry sheet will turn to "Accepted"

| ■ Entry Sheet Edit Goto      | Environment System Help                                           | > ML81N 🕨 🗗 🔔 🗖 🗙   |
|------------------------------|-------------------------------------------------------------------|---------------------|
| < SAP                        | 100000879 Display Entry Sheet                                     |                     |
| > 」                          | Other Purchase Order 🕄 🔗 🗂 🗐 More 🗸                               | Exit                |
|                              | Entry Sheet: 1000000879                                           | C Returns Indicator |
| Purchase Orders/Entry Sheets | For Purchase Order: <b>4500006879 10</b> 6ð                       |                     |
| ✓ I Cleaning Bangunan A      | Short Text: SES-4500006879                                        |                     |
| SES-4500006879               |                                                                   |                     |
| > Sceaning Bunganan A        | Basic Data Accept. Data Vals Long Txt History                     |                     |
|                              | <ul> <li>Doc.: 19.05.2024</li> <li>Posting: 19.05.2024</li> </ul> |                     |
|                              | Reference: SES-4500006879                                         |                     |
|                              | Doc. Text:                                                        |                     |
|                              |                                                                   |                     |
|                              | Line D P C U Service No. Short Text                               |                     |
|                              |                                                                   | **                  |

Note: The list of Service Entry Sheet documents will be displayed in Document Tree every time Vendor created new service entry sheet based on that Purchase Order. One Purchase Order may have one or multiple service entry sheets depending on claims.

| Entry Sheet Edit Goto                  | En <u>v</u> ironment System <u>H</u> elp |                          |                    | > ML81N 🕨 🗊 📜 🗖 🗙                                                                                                    |
|----------------------------------------|------------------------------------------|--------------------------|--------------------|----------------------------------------------------------------------------------------------------|
| < SAP                                  |                                          | 100000                   | 0879 Display Entry | Sheet                                                                                                    |
| ✓ 身                                    | Other Purchase Order                     | ) () ()                  | More $\checkmark$  | <b>■</b> ✓ Exit                                                                                                    |
|                                        |                                          |                          |                    | Entry Sheet: 100000879                                                                                                    |
| Purchase Orders/Entry Sheets           | Supplier                                 | Pur. Doc.                | Item Entry Sh.     | For Purchase Order: 4500006879 10 6∂                                                                                                  |
| ✓ I Cleaning Bangunan A SES-4500006879 | ROYAL BRUNEI CORPORATION                 | 4500006879<br>4500006879 | 10<br>10 100000879 | Short Text: SES-4500006879                                                                                                    |
| > Seaning Bangunan A                   | ROYAL BRUNEI CORPORATION                 | 4500006244               | 10                 |                                                                                                    |
| > 🗗 Cleaning                           | ROYAL BRUNEI CORPORATION                 | 4500005862               | 10                 | Basic Data Accept. Data Vals Long Txt History                                                                                         |
|                                        |                                          |                          |                    | Image: Doc.:       19.05.2024         Image: Doc.:       19.05.2024         Reference:       SES-4500006879         Doc.:       Text: |
|                                        |                                          |                          |                    | Line D P C U Service No. Short Text                                                                                                   |
|                                        | 1                                        |                          |                    |                                                                                                    |

### 4.6.2 Revoke/Delete Service Entry Sheet submitted by Vendor

If the service entry sheet has been accepted but changes are required, the warehouse staff or requestor may need to revoke and delete the initial acceptance in SAP GUI.

| Role             | Warehouse Staff |
|------------------|-----------------|
| Transaction Code | ML81N           |

Log into SAP GUI and proceed with the following steps.

Step 1: Enter the Transaction Code **ML81N** in SAP Menu. Then press **Enter** on the keyboard.

| Edit Eavorites Extras System Help                                                                                                    | < 🖻 📃 🗗 🗙 |
|----------------------------------------------------------------------------------------------------|-----------|
| SAP Easy Access                                                                                                    |           |
| ML81N V 🗷 🖻 🛃 🗚 More V                                                                                                    |           |
| Favorites         SAP Menu         Connector for Multi-Bank Connectivity         Office         Cross-Application Components         Logistics         Accounting         Human Resources         Information Systems         Service         Service         WebClient UI Framework |           |
|                                                                                                    | Execute   |

Outcome: Service Entry Sheet page will be displayed.

| Entry Sheet Edit Goto        | En <u>v</u> ironment S <u>v</u> stem | <u>H</u> elp |                    |               | >                 | ALIF 🕨 🗗 🔔 🗖 🗙 |
|------------------------------|--------------------------------------|--------------|--------------------|---------------|-------------------|----------------|
| < SAP                        |                                      | 10000012     | 34 Display Entry   | Sheet         |                   |                |
|                              |                                      |              | -                  |               |                   |                |
| ✓ 月                          | Other Purchase Order                 | 69 🗋 I       | More ∨             |               |                   | Exit           |
|                              |                                      |              | Coto Charata 10    | 00001224      |                   |                |
|                              |                                      |              | Entry Sneet: 10    | 00001234      |                   | Accepted:      |
| Purchase Orders/Entry Sheets | Supplier                             | For Pu       | rchase Order: 45   | 00008058 10   | 63                |                |
| > 🔄 Cleaning Bangunan A      | ROYAL BRUNEI CORPOR                  |              | Short Text: SE     | S-4500008058  |                   |                |
| > M GRASS CUTTING            | ROYAL BRUNEI CORPOR                  |              |                    |               |                   |                |
| > S GRASS CUTTING            | ROYAL BRUNEI CORPOR                  |              |                    |               |                   |                |
| > S CLEANING SERVICE         | ROYAL BRUNEI CORPOR                  | Basic Data   | Accept. Data       | Vals Long Txt | History           |                |
| >  CLEANING SERVICE          | ROYAL BRUNEI CORPOR                  |              |                    |               |                   |                |
|                              |                                      | Ne           | t Value Incl. Tax: | 48,880.00     | BND               |                |
|                              |                                      |              | Total Value:       | 48 880 00     | BND               |                |
|                              |                                      |              | Totat value.       | 40,000.00     | DIAD              |                |
|                              |                                      | Un           | planned Portion:   | 0.00          | BND               |                |
|                              |                                      | Porti        | ion w/o Contract:  | 0.00          | BND               |                |
|                              |                                      |              |                    |               |                   |                |
|                              |                                      |              |                    |               |                   |                |
|                              |                                      |              |                    |               |                   |                |
|                              |                                      | Line         | D P C              | U Service No. | Short Text        |                |
|                              |                                      |              |                    |               | SEPT 2024 - FEB 2 | 025            |
|                              |                                      | 11           |                    |               |                   |                |
|                              |                                      | 21           |                    |               |                   | ^              |
|                              | $\diamond$                           | < >          | <>                 |               |                   | `              |
| Customizing incorrectly ma   | intained                             |              |                    |               |                   |                |
|                              |                                      |              |                    |               |                   |                |

Step 2: Click on the button on the desired existing **Purchase Orders/Entry Sheets** listing to proceed.

| Entry Sheet Edit Goto        | Environment System       | <u>H</u> elp |                    |               |                | > ALIF 🕨 🖬 📃 🗖 🗙 |
|------------------------------|--------------------------|--------------|--------------------|---------------|----------------|------------------|
| < SAP                        | 2                        | 10000012     | 34 Display Entry   | Sheet         |                |                  |
| ✓ [3]                        | Other Purchase Order 🛛 🚷 | % <b>(</b>   | ] More ∨           |               |                | Exit             |
|                              |                          |              | Entry Sheet: 10    | 00001234      |                | ○○■Accepted:     |
| Purchase Orders/Entry Sheets | Supplier                 | For Pur      | chase Order: 45    | 00008058 10   | 63             |                  |
| 🗦 🗐 Cleaning Bangunan A      | ROYAL BRUNEI CORPOR      |              | Short Text: SE     | S-4500008058  |                |                  |
| > 🔄 GRASS CUTTING            | ROYAL BRUNEI CORPOR      |              |                    |               |                |                  |
| > 🔄 GRASS CUTTING            | ROYAL BRUNEI CORPOR      |              |                    |               |                |                  |
| > S CLEANING SERVICE         | ROYAL BRUNEI CORPOR      | Basic Data   | Accept. Data       | Vals Long Txt | History        |                  |
| CLEANING SERVICE             | ROYAL BRUNEI CORPOR      |              |                    |               |                |                  |
|                              |                          | Net          | t Value Incl. Tax: | 48,880.00     | BND            |                  |
|                              |                          |              | Total Value:       | 48 880 00     | PND            |                  |
|                              |                          |              | Total value.       | 40,000.00     | BND            |                  |
|                              |                          | Ung          | planned Portion:   | 0.00          | BND            |                  |
|                              |                          | Portio       | on w/o Contract:   | 0.00          | BND            |                  |
|                              |                          |              |                    |               |                |                  |
|                              |                          | Line         | D P C              | U Service No. | Short Text     |                  |
|                              |                          | <u> </u>     |                    |               | SEPT 2024 - FE | B 2025           |
|                              |                          | <u> </u>     |                    |               |                |                  |
|                              |                          | <u>21</u>    |                    |               |                | 0                |
|                              | $\diamond$               | <>           |                    |               |                | $\bigcirc$       |
| Customizing incorrectly ma   | intained                 | "            | "                  |               |                |                  |

**INVENTORY MANAGEMENT – GOODS RECEIVED** 

Outcome: Accepted Service Entry Sheet will be displayed.

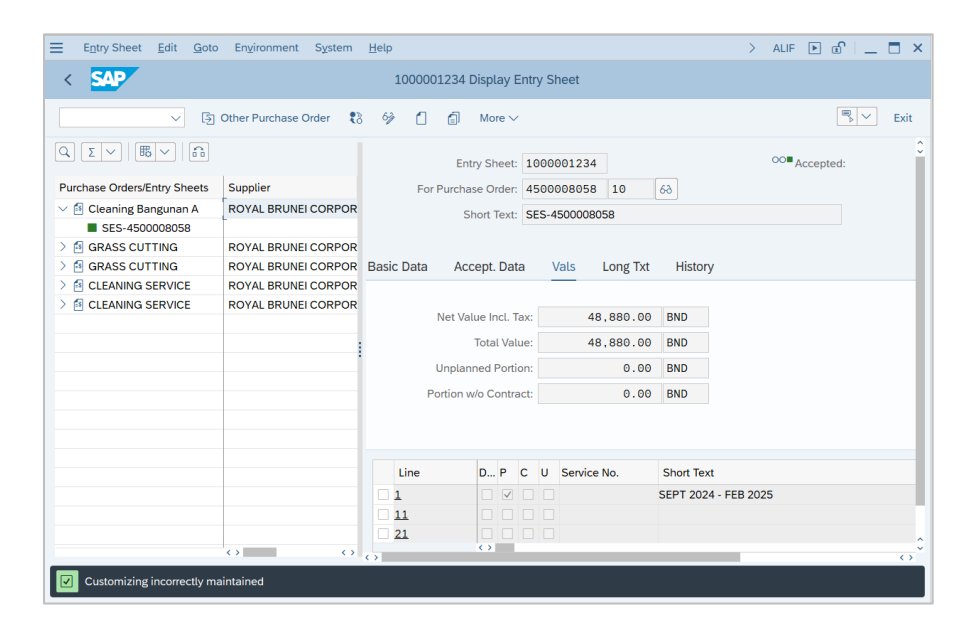

Step 3: **Double-click** on the Service Entry Sheet number to proceed.

| Entry Sheet Edit Goto        | Environment System       | <u>H</u> elp |                     |               |                | > ALIF 🕨 🗊  | _ | = ×  |
|------------------------------|--------------------------|--------------|---------------------|---------------|----------------|-------------|---|------|
| < SAP                        |                          | 1000001      | 234 Display Entr    | y Sheet       |                |             |   |      |
| €j                           | Other Purchase Order 🛛 🕄 | 8 % 1        | More ∨              |               |                |             | ~ | Exit |
|                              |                          |              | Entry Sheet: 10     | 00001234      |                | ∞■Accepted: |   | 0    |
| Purchase Orders/Entry Sheets | Supplier                 | For Pu       | urchase Order: 45   | 00008058 10   | 68             |             |   | - 1  |
| Cleaning Bangunan A          | ROYAL BRUNEI CORPOR      |              | Short Text: SE      | S-4500008058  |                |             |   |      |
| > 🔄 GRASS CUTTING            | ROYAL BRUNEI CORPOR      |              |                     |               |                |             |   | - 1  |
| > 🗗 GRASS CUTTING 3          | ROYAL BRUNEI CORPOR      | Basic Data   | Accept. Data        | Vals Long Txt | History        |             |   | - 1  |
| > SERVICE                    | ROYAL BRUNEI CORPOR      |              |                     |               |                |             |   |      |
| > SERVICE                    | ROYAL BRUNEI CORPOR      | N            | et Value Incl. Tax: | 48,880,00     | BND            |             |   | - 1  |
|                              |                          |              | Tetel Melice        | 10,000,00     | 010            |             |   | - 1  |
|                              |                          |              | Total value:        | 48,880.00     | BND            |             |   | - 1  |
|                              |                          | Ur           | nplanned Portion:   | 0.00          | BND            |             |   | - 1  |
|                              |                          | Port         | tion w/o Contract:  | 0.00          | BND            |             |   | - 1  |
|                              |                          |              |                     |               |                |             |   |      |
|                              |                          | Line         | D P C               | U Service No. | Short Text     |             |   |      |
|                              |                          |              |                     |               | SEPT 2024 - FE | B 2025      |   |      |
|                              |                          | <u>11</u>    |                     |               |                |             |   |      |
|                              |                          | 21           |                     |               |                |             |   | 0    |
|                              | $\diamond$               | $\odot$      |                     |               |                |             |   |      |
| Customizing incorrectly ma   | intained                 |              |                     |               |                |             |   |      |

Outcome: Service Entry Sheet details will appear on the right side of the page.

| Entry Sheet Edit Goto        | Environment System   | <u>H</u> elp |                    |           |            |            | >         | ALIF | •      | r   _ |      |
|------------------------------|----------------------|--------------|--------------------|-----------|------------|------------|-----------|------|--------|-------|------|
| < SAP                        |                      | 100000       | 1234 Display E     | ntry Shee | et         |            |           |      |        |       |      |
| §                            | Other Purchase Order | 9 C          | ☐ More ∨           |           |            |            |           |      | (      |       | Exit |
|                              |                      |              | Entry Sheet:       | 100000    | 1234       |            |           | ∞∎₄  | ccepte | 4:    | 0    |
| Purchase Orders/Entry Sheets | Supplier             | For          | Purchase Order:    | 4500008   | 8058 10    | 68         |           |      |        |       | - H  |
| 🗸 🔄 Cleaning Bangunan A      | ROYAL BRUNEI CORPOR  |              | Short Text:        | SES-450   | 0008058    |            |           |      |        |       |      |
| SES-4500008058               |                      |              |                    |           |            |            |           |      |        |       | - H  |
| > GRASS CUTTING              | ROYAL BRUNEI CORPOR  |              |                    |           |            |            |           |      |        |       |      |
| > 🔄 GRASS CUTTING            | ROYAL BRUNEI CORPOR  | Basic Data   | Accept. Data       | a Val     | s Long Txt | History    |           |      |        |       |      |
| > S CLEANING SERVICE         | ROYAL BRUNEI CORPOR  |              |                    |           |            |            |           |      |        |       | - H  |
| > M CLEANING SERVICE         | ROYAL BRUNEI CORPOR  |              | Net Value Incl. Ta | ix:       | 48,880.00  | BND        |           |      |        |       | - H  |
|                              |                      |              | Total Valu         |           | 49 990 00  | RND        |           |      |        |       | - H  |
|                              |                      |              | Total valu         | ie.       | 40,000.00  | DND        |           |      |        |       | - H  |
|                              |                      |              | Unplanned Portio   | in:       | 0.00       | BND        |           |      |        |       | - H  |
|                              |                      | P            | ortion w/o Contrac | ct:       | 0.00       | BND        |           |      |        |       | - 11 |
|                              |                      |              |                    |           |            |            |           |      |        |       |      |
|                              |                      | Line         | D P 0              | C U Se    | ervice No. | Short Text |           |      |        |       |      |
|                              |                      |              |                    |           |            | SEPT 2024  | - FEB 202 | 5    |        |       |      |
|                              |                      | 11           |                    |           |            |            |           |      |        |       |      |
|                              |                      | 21           |                    |           |            |            |           |      |        |       | 0    |
|                              | $\diamond$           | 0            | ×7                 |           |            |            |           |      |        |       | , `  |
| Customizing incorrectly ma   | aintained            |              |                    |           |            |            |           |      |        |       |      |

Step 4: Click on 🤌 button to proceed.

| Entry Sheet Edit Goto        | Environment System       | <u>H</u> elp      |                    |               |                | > ALIF 🕨 (             | r –                 | <b>—</b> × |
|------------------------------|--------------------------|-------------------|--------------------|---------------|----------------|------------------------|---------------------|------------|
| < SAP                        |                          | 10000012          | 34 Display Entr    | y Sheet       |                |                        |                     |            |
|                              |                          | -                 |                    |               |                |                        |                     |            |
| ✓ §                          | Other Purchase Order 🛛 🕄 | s 🔗 🗋 t           | 🗊 More 🗸           |               |                |                        | $\mathbb{R}$ $\vee$ | Exit       |
| Q [ 2 ] ( B ] ( A            |                          |                   | Entry Sheet: 10    | 000001234     |                | <sup>OO■</sup> Accepte | ed:                 | 0          |
| Purchase Orders/Entry Sheets | Supplier                 | For Pu            | rchase Order: 45   | 00008058 10   | 63             |                        |                     | - 1        |
| 🗸 🔄 Cleaning Bangunan A      | ROYAL BRUNEI CORPOR      |                   | Short Text: SE     | S-4500008058  |                |                        |                     | - 1        |
| SES-4500008058               |                          |                   |                    |               |                |                        |                     | - 1        |
| > 🔄 GRASS CUTTING            | ROYAL BRUNEI CORPOR      |                   |                    |               |                |                        |                     | - 1        |
| > 🔄 GRASS CUTTING            | ROYAL BRUNEI CORPOR      | Basic Data        | Accept. Data       | Vals Long Txt | History        |                        |                     |            |
| CLEANING SERVICE             | ROYAL BRUNEI CORPOR      |                   |                    |               |                |                        |                     | _          |
| > M CLEANING SERVICE         | ROYAL BRUNEI CORPOR      | Ne                | t Value Incl. Tax: | 48.880.00     | BND            |                        |                     | - 1        |
|                              |                          |                   |                    |               | 2112           |                        |                     | - 1        |
|                              |                          |                   | Iotal Value:       | 48,880.00     | BND            |                        |                     | - 1        |
|                              |                          | Un                | planned Portion:   | 0.00          | BND            |                        |                     | - 1        |
|                              |                          | Porti             | on w/o Contract:   | 0.00          | BND            |                        |                     | - 1        |
|                              |                          |                   |                    |               |                |                        |                     | - 1        |
|                              |                          |                   |                    |               |                |                        |                     | - 1        |
|                              |                          |                   |                    |               |                |                        |                     |            |
|                              |                          | Line              | D P C              | U Service No. | Short Text     |                        |                     | _          |
|                              |                          |                   |                    |               | SEPT 2024 - FE | B 2025                 |                     |            |
|                              |                          | <b>11</b>         |                    |               |                |                        |                     |            |
|                              |                          | 21                |                    |               |                |                        |                     | 0          |
|                              | $\diamond$               | $\leftrightarrow$ |                    |               |                |                        |                     | $\sim$     |
| Customizing incorrectly ma   | intained                 |                   |                    |               |                |                        |                     |            |

Step 5: Click on <sup>5</sup> button to proceed.

|                              | o En <u>v</u> ironment S <u>v</u> stem | Help         |                   |             |                            |                   | > ALIF 🕨 | l ⊡ = = ×   |
|------------------------------|----------------------------------------|--------------|-------------------|-------------|----------------------------|-------------------|----------|-------------|
| < SAP                        |                                        |              | 5                 | 100         | 0001234 Change Entry Sheet |                   |          |             |
| ✓ 5                          | Other Purchase Order                   | 8 % 🗋 🕯      | ∭ <b>5</b> More ∨ | /           |                            |                   |          | 🗟 🔨 Exit    |
|                              |                                        |              |                   |             |                            |                   |          |             |
|                              |                                        |              | Entry Sheet: 1000 | 0001234     | OO <sup>®</sup> Accepted:  | Returns Indicator |          |             |
| Purchase Orders/Entry Sheets | Supplier                               | For Pure     | chase Order: 4500 | 0008058 10  | 63                         |                   |          |             |
| 🗸 🗟 Cleaning Bangunan A      | ROYAL BRUNEI CORPOR                    |              | Short Text: SES-  | 4500008058  |                            |                   |          |             |
| SES-4500008058               |                                        |              |                   |             |                            |                   |          |             |
| GRASS CUTTING                | ROYAL BRUNELCORPOR                     | Racia Data   | Accept Data       |             | History                    |                   |          |             |
| CLEANING SERVICE             | ROYAL BRUNELCORPOR                     | Dasic Data / | мссері. Dala      |             | HISTOLY                    |                   |          |             |
| > S CLEANING SERVICE         | ROYAL BRUNEI CORPOR                    |              |                   |             |                            |                   |          |             |
|                              |                                        | Net          | Value Incl. Tax:  | 48,880.00   | BND                        |                   |          |             |
|                              |                                        |              | Total Value:      | 48,880.00   | BND                        |                   |          |             |
|                              |                                        | Unp          | lanned Portion:   | 0.00        | BND                        |                   |          |             |
|                              |                                        | Portio       | n w/o Contract:   | 0.00        | BND                        |                   |          |             |
|                              |                                        | 10100        | in the contract.  | 0.00        | 5.15                       |                   |          |             |
|                              |                                        |              |                   |             |                            |                   |          |             |
|                              |                                        |              |                   |             |                            |                   |          |             |
|                              |                                        | Line         | D P C U           | Service No. | Short Text                 |                   | Quantity | Un®         |
|                              |                                        |              |                   |             | SEPT 2024 - FEB 2025       |                   | 48,880   | AUC         |
|                              |                                        | 11           |                   |             |                            |                   | 0.000    |             |
|                              |                                        | <u>21</u>    |                   |             |                            |                   | 0.000    |             |
|                              |                                        | <u>31</u>    |                   |             |                            |                   | 0.000    |             |
|                              |                                        | <u>41</u>    |                   |             |                            |                   | 0.000    |             |
|                              |                                        | <u>51</u>    |                   |             |                            |                   | 0.000    |             |
|                              |                                        | <u>61</u>    |                   |             |                            |                   | 0.000    |             |
|                              |                                        | <u>71</u>    |                   |             |                            |                   | 0.000    |             |
|                              |                                        | 81           |                   |             |                            |                   | 0.000    | <> ≎        |
|                              |                                        |              |                   |             |                            | r                 |          |             |
|                              |                                        | Q 👪 👯        | .③ ਛੋ             | <b></b>     |                            | Line: 1           |          |             |
|                              | $\leftrightarrow$                      |              |                   |             |                            |                   |          |             |
| Customizing incorrectly ma   | aintained                              |              |                   |             |                            |                   |          | Save Cancel |
|                              |                                        |              |                   |             |                            |                   |          |             |

Outcome: Service Entry Sheet Status will be changed to 'Acceptance Revoked'.

| Entry Sheet Edit Goto              | Environment System   | <u>H</u> elp |                     |             |              |            | >                   | ALIF    |         | r   _                         |        |
|------------------------------------|----------------------|--------------|---------------------|-------------|--------------|------------|---------------------|---------|---------|-------------------------------|--------|
| < SAP                              |                      | 100000       | )1220 Change        | Entry S     | Sheet        |            |                     |         |         |                               |        |
| ✓ 3                                | Other Purchase Order | 8 🔗 🖞        | a r                 | More $\sim$ |              |            |                     |         |         | $\mathbb{P}_{h}$ $\checkmark$ | Exit   |
| Q <sub>Σ</sub> < B <sub>×</sub>  G |                      |              | Entry Sheet:        | 1000        | 001220       | [          | o▲o <sub>Acce</sub> | eptance | revoked |                               | 0      |
| Purchase Orders/Entry Sheets       | Supplier             | For          | Purchase Order:     | 4500        | 008035 10    | 63         |                     |         |         | •                             |        |
| 🗸 🖪 Cleaning Bangunan A            | ROYAL BRUNEI CORPOR  |              | Short Text          | 5580        | 35           |            |                     |         |         |                               |        |
| ES-4500008058                      |                      |              | SHOT TEXT           | 5500        |              |            |                     |         |         |                               |        |
| V S GRASS CUTTING                  | ROYAL BRUNEI CORPOR  |              |                     |             |              |            |                     |         |         |                               |        |
| ▲ SS8035                           |                      | Basic Data   | Accept. Dat         | a \         | Vals Long To | t History  | /                   |         |         |                               |        |
| > 🔄 GRASS CUTTING                  | ROYAL BRUNEI CORPOR  |              |                     | -           |              |            |                     |         |         |                               |        |
| CLEANING SERVICE                   | ROYAL BRUNEI CORPOR  |              | New Melling Jacob 7 |             | 500.0        | 0 010      |                     |         |         |                               | - 1    |
| > S CLEANING SERVICE               | ROYAL BRUNEI CORPOR  |              | Net value Incl. I   | ax:         | 500.0        | BND        |                     |         |         |                               | - 1    |
|                                    |                      |              | Total Val           | ue:         | 500.0        | 0 BND      |                     |         |         |                               | - 1    |
|                                    |                      |              | Unplanned Porti     | on:         | 0.0          | 0 BND      |                     |         |         |                               | - 1    |
|                                    |                      | P            | ortion w/o Contra   | act:        | 0.6          | 0 BND      |                     |         |         |                               | - 1    |
|                                    |                      |              |                     |             |              |            |                     |         |         |                               | - 1    |
|                                    |                      |              |                     |             |              |            |                     |         |         |                               | - 1    |
|                                    |                      |              |                     |             |              |            |                     |         |         |                               | _      |
|                                    |                      | Line         | D P                 | сU          | Service No.  | Short Text | t                   |         |         |                               |        |
|                                    |                      | 1            |                     |             |              | GRASS CL   | JTTING AT           | FRON    | r       |                               |        |
|                                    |                      | 2            |                     |             |              | GRASS CL   | JTTING AT           | PARKI   | NG ARE  | Ą                             |        |
|                                    |                      | 12           |                     |             |              |            |                     |         |         |                               |        |
|                                    | $\odot$              | $\odot$      | $\odot$             |             |              |            |                     |         |         |                               | $\sim$ |
|                                    |                      |              |                     |             |              |            |                     |         |         | Save (                        | Cancel |

## Step 6: Click Save button to proceed.

| Entry Sheet Edit Goto        | Engironment System   | Help              |                    |            |          |           | >                  | ALIF    | •        | -   | □ ×    |
|------------------------------|----------------------|-------------------|--------------------|------------|----------|-----------|--------------------|---------|----------|-----|--------|
| < SAP                        |                      | 100000            | 1220 Change E      | ntry Sheet |          |           |                    |         |          |     |        |
|                              | Other Purchase Order | 8 % 1             | 🗇 🏴 М              | ore 🗸      |          |           |                    |         | ٩        |     | Exit   |
| Q X ~   B ~   A              |                      |                   | Entry Sheet:       | 1000001220 |          |           | o≜o <sub>Acc</sub> | eptance | revoked: |     | 0      |
| Purchase Orders/Entry Sheets | Supplier             | For F             | urchase Order:     | 4500008035 | 10       | 63        |                    |         |          |     | - 1    |
| 🗸 🖪 Cleaning Bangunan A      | ROYAL BRUNEI CORPOR  |                   | Short Text         | 558035     |          |           |                    |         |          |     | - 1    |
| SES-4500008058               |                      |                   | Short fext.        | 330033     |          |           |                    |         |          |     | - 1    |
| V 🔄 GRASS CUTTING            | ROYAL BRUNEI CORPOR  |                   |                    |            |          |           |                    |         |          |     | - 1    |
| ▲ SS8035                     |                      | Basic Data        | Accept. Data       | Vals       | Long Txt | Histor    | У                  |         |          |     | - 1    |
| GRASS CUTTING                | ROYAL BRUNEI CORPOR  |                   |                    |            |          |           |                    |         |          |     |        |
| > S CLEANING SERVICE         | ROYAL BRUNEI CORPOR  |                   | let Value Incl. Ta |            | 500.00   | BND       |                    |         |          |     | - 1    |
| >  CLEANING SERVICE          | ROYAL BRUNEI CORPOR  |                   | tet fotoe met fo   |            | 500.00   | Dito      |                    |         |          |     | - 1    |
|                              |                      |                   | Total Value        |            | 500.00   | BND       |                    |         |          |     | - 1    |
|                              |                      | U                 | Inplanned Portion  | n:         | 0.00     | BND       |                    |         |          |     | - 1    |
|                              |                      | Po                | rtion w/o Contrac  | t          | 0.00     | BND       |                    |         |          |     | - 1    |
|                              |                      |                   |                    |            |          |           |                    |         |          |     | - 1    |
|                              |                      | Line              |                    | U. Carrier | Na       | Chard To  |                    |         |          |     |        |
|                              |                      | Line              | D F C              | o service  | NU.      | Short les |                    | TEDONI  | -        |     | _      |
|                              |                      |                   |                    |            |          | GRASS C   | UTTINGA            | TRON    |          |     |        |
|                              |                      | 12                |                    |            |          | GRASSC    | OT HNG A           | FARKI   | VG AREA  |     |        |
|                              |                      |                   | $\bigcirc$         |            |          |           | _                  |         |          |     | 0      |
|                              |                      | $\leftrightarrow$ |                    |            |          |           |                    |         | o<br>s   | ave | Cancel |

Step 7: Header Data: Acceptance Document popup will be displayed, if not, may proceed to Step 9. Change the **Posting Date** to the current today's date.

| ≡ | Header Data           | a: Acceptance Document |
|---|-----------------------|------------------------|
|   |                       |                        |
|   | Document Date:        | 29.08.2024             |
|   | Posting Date          | 29.08.2024             |
|   | Reference:            | SS8035                 |
|   | Document Header Text: |                        |
|   |                       |                        |
|   |                       | √ %                    |
|   |                       |                        |

Step 8: Click 🗳 button to proceed.

| ≡ | Header Data           | : Acceptance Document | × |
|---|-----------------------|-----------------------|---|
|   |                       |                       |   |
|   | Document Date:        | 29.08.2024            |   |
|   | Posting Date:         | 26.09.2024            |   |
|   | Reference:            | SS8035                |   |
|   | Document Header Text: |                       |   |
|   |                       |                       |   |
|   |                       | ج <mark>ح</mark> ک    | < |
|   |                       | 8                     |   |

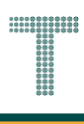

### Step 9: Service Entry Sheet status will change to 'No Acceptance'.

| Entry Sheet Edit Goto        | En <u>v</u> ironment S <u>v</u> stem | <u>H</u> elp      |               |          |          |          |            | > ALIF 🕨 🗈                     | `   _ <b>□</b> × |
|------------------------------|--------------------------------------|-------------------|---------------|----------|----------|----------|------------|--------------------------------|------------------|
| < SAP                        |                                      | 100000            | 1220 Displ    | ay Enti  | y Sheet  |          |            |                                |                  |
|                              |                                      |                   |               |          |          |          |            |                                |                  |
| ✓ (到 )                       | Other Purchase Order                 | 8 69 🗋            | 🗐 Mor         | re 🗸     |          |          |            | Ľ                              | 🗟 🗡 🛛 Exit       |
|                              |                                      |                   | Entry She     | eet: 10  | 0000122  | 0        |            | • <sup>OO</sup> No acceptance: | Û                |
| Purchase Orders/Entry Sheets | Supplier                             | For F             | Purchase Or   | der: 45  | 0000803  | 5 10     | 63         |                                |                  |
| ∨ 🛃 Cleaning Bangunan A      | ROYAL BRUNEI CORPOR                  |                   | Short T       | ext: SS  | 8035     |          |            |                                |                  |
| SES-4500008058               |                                      |                   |               |          |          |          |            |                                |                  |
| V S GRASS CUTTING            | ROYAL BRUNEI CORPOR                  |                   |               |          |          |          |            |                                |                  |
| • SS8035                     |                                      | Basic Data        | Accept.       | Data     | Vals     | Long Txt | History    |                                | _                |
| > S GRASS CUTTING            | ROYAL BRUNEI CORPOF                  |                   |               |          |          |          |            |                                |                  |
| > S CLEANING SERVICE         | ROYAL BRUNELCORPOR                   | 1                 | Vet Value Ind | cl. Tax: |          | 500.00   | BND        |                                |                  |
| > I CLEANING SERVICE         | ROYAL BRUNEI CORPOR                  |                   | Total         | Value:   |          | 500 00   | RND        |                                |                  |
|                              |                                      |                   | TULAL         | value.   |          | 500.00   | DND        |                                |                  |
|                              |                                      | l                 | Inplanned P   | ortion:  |          | 0.00     | BND        |                                |                  |
|                              |                                      | Po                | rtion w/o Co  | ntract:  |          | 0.00     | BND        |                                |                  |
|                              |                                      |                   |               |          |          |          |            |                                |                  |
|                              |                                      |                   |               |          |          |          |            |                                |                  |
|                              |                                      | Line              | D             |          | u card   | N        | Chart Taut |                                |                  |
|                              |                                      | Line              | D             |          | U Servic | ce No.   | Short lext |                                |                  |
|                              |                                      |                   |               |          |          |          | GRASS CUT  |                                |                  |
|                              |                                      |                   |               |          |          |          | GRASS CUT1 | TING AT PARKING AREA           |                  |
|                              |                                      |                   |               |          |          |          |            |                                | \$               |
|                              |                                      | $\langle \rangle$ |               |          |          |          |            |                                | $\sim$           |
| Customizing incorrectly ma   | intained                             |                   |               |          |          |          |            |                                |                  |

## Step 10: Click on 🙆 to proceed.

| Entry Sheet Edit Goto        | Environment System       | Help             |                   |             |          |           | > ALIF 🕨 🗊                    | ` _ <b>⊟</b> × |
|------------------------------|--------------------------|------------------|-------------------|-------------|----------|-----------|-------------------------------|----------------|
| < SAP                        |                          | 1000001220       | Display En        | ntry Sheet  |          |           |                               |                |
|                              |                          |                  |                   |             |          |           |                               |                |
| ✓ [5]                        | Other Purchase Order 🛛 🎗 | 8 🔗 🗋 🗐          | More $\checkmark$ |             |          |           |                               | 🖡 🗡 🛛 Exit     |
|                              |                          | 10 <sub>En</sub> | try Sheet: 1      | 1000001220  |          |           | • <sup>OO</sup> No acceptance | 0              |
| Purchase Orders/Entry Sheets | Supplier                 | For Purcha       | ase Order:        | 4500008035  | 10       | 69        |                               |                |
| 🗸 🔄 Cleaning Bangunan A      | ROYAL BRUNEI CORPOR      | S                | hort Text:        | 558035      |          |           |                               |                |
| SES-4500008058               |                          |                  |                   |             |          |           |                               |                |
| ✓ I GRASS CUTTING            | ROYAL BRUNEI CORPOF      |                  |                   | N/-1-       |          |           |                               |                |
|                              | POYAL PRUNELCORPOR       | Basic Data Ac    | cept. Data        | vals        | Long 1xt | History   | /                             | _              |
|                              | ROYAL BRUNELCORPOR       |                  |                   |             |          |           |                               |                |
| > A CLEANING SERVICE         | ROYAL BRUNEI CORPOF      | Net Va           | lue Incl. Tax     | c           | 500.00   | BND       |                               |                |
|                              |                          |                  | Total Value       | et          | 500.00   | BND       |                               |                |
|                              |                          | Unplar           | nned Portion      | 1:          | 0.00     | BND       |                               |                |
|                              |                          | Portion          | w/o Contract      | t:          | 0.00     | BND       |                               |                |
|                              |                          |                  |                   |             |          |           |                               |                |
|                              |                          |                  |                   |             |          |           |                               |                |
|                              |                          | Line             |                   | LL Convice  | Ne       | Chart Tay |                               | _              |
|                              |                          |                  |                   | 0 Service I | NO.      |           |                               | _              |
|                              |                          |                  |                   |             |          | GRASS CL  |                               |                |
|                              |                          | 12               |                   |             |          | GILA33 CC |                               | ,              |
|                              |                          |                  | $\bigcirc$        |             | _        |           | _                             | <u></u>        |
|                              | tan tan a                |                  |                   |             |          |           |                               | ~ ~ ~          |
| Customizing incorrectly ma   | Intained                 |                  |                   |             |          |           |                               |                |

Step 11: Click on 🔟 button to proceed.

| Entry Sheet Edit Goto        | En <u>v</u> ironment S <u>v</u> stem | <u>H</u> elp  |                   |               | >                | ALIF 🕨 💼 📃 🗖 🗙 |
|------------------------------|--------------------------------------|---------------|-------------------|---------------|------------------|----------------|
| < SAP                        |                                      | 1000001220    | Change Entr       | y Sheet       |                  |                |
| ✓ ⑤                          | Other Purchase Order                 | 8 % 1 1       | ► 🗄               | o More 🗸      |                  | Exit           |
| Q [ 2 ] ( B) ( G)            |                                      | En            | try Sheet: 10     | 00001220      | •00              | No acceptance: |
| Purchase Orders/Entry Sheets | Supplier                             | For Purcha    | ase Order: 45     | 00008035 10   | 63               |                |
| 🗸 🔄 Cleaning Bangunan A      | ROYAL BRUNEI CORPOR                  | S             | hort Text: SS     | 8035          |                  |                |
| SES-4500008058               |                                      |               |                   |               |                  |                |
| V S GRASS CUTTING            | ROYAL BRUNEI CORPOR                  |               |                   |               |                  |                |
| SS8035                       |                                      | Basic Data Ac | cept. Data        | Vals Long Txt | History          |                |
| > 🔤 GRASS CUTTING            | ROYAL BRUNEI CORPOF                  |               |                   |               |                  |                |
| CLEANING SERVICE             | ROYAL BRUNEI CORPOR                  | Net Va        | lue Incl. Tax:    | 500 00        | BND              |                |
| > S CLEANING SERVICE         | ROYAL BRUNEI CORPOF                  | Net Vo        |                   | 500.00        | BND              |                |
|                              |                                      |               | Total Value:      | 500.00        | BND              |                |
|                              |                                      | Unplar        | ned Portion:      | 0.00          | BND              |                |
|                              |                                      | Portion v     | v/o Contract:     | 0.00          | BND              |                |
|                              |                                      |               |                   |               |                  |                |
|                              |                                      |               |                   |               |                  |                |
|                              |                                      |               |                   |               |                  |                |
|                              |                                      | Line          | D P C             | U Service No. | Short Text       |                |
|                              |                                      | 1             |                   |               | GRASS CUTTING AT | FRONT          |
|                              |                                      | <u>2</u>      |                   |               | GRASS CUTTING AT | PARKING AREA   |
|                              |                                      | <u>12</u>     |                   |               |                  | ^              |
|                              | $\leftrightarrow$                    | <>            | $\langle \rangle$ |               |                  | $\sim$         |
| Customizing incorrectly ma   | intained                             |               |                   |               |                  | Save Cancel    |

Step 12: Service Entry Sheet status will be changed to '**Deleted**'. Click on button to proceed.

| Entry Sheet Edit Goto                                                                          | En <u>v</u> ironment System                | <u>H</u> elp          |                                |                         |                             | > ALIF 🕨 🖬 📃 🗖  |
|------------------------------------------------------------------------------------------------|--------------------------------------------|-----------------------|--------------------------------|-------------------------|-----------------------------|-----------------|
| < SAP                                                                                          |                                            | 1000001220            | Change Entr                    | y Sheet                 |                             |                 |
| > (到)                                                                                          | Other Purchase Order 💦 🥊                   | စီ 📋 🗐 Mor            | re 🗸                           |                         |                             | ■ × Ex          |
| Q     Σ     ₩     Π       Purchase Orders/Entry Sheets       ✓     ▲       Cleaning Bangunan A | Supplier<br>ROYAL BRUNEI CORPOF            | En<br>For Purcha<br>S | try Sheet: 10<br>ase Order: 45 | 00001220<br>00008035 10 | 6ð                          | Deleted:        |
| SES-4500008058     GRASS CUTTING     SS8035     GRASS CUTTING                                  | ROYAL BRUNEI CORPOR                        | Basic Data Ac         | cept. Data                     | Vals Long Txt           | History                     |                 |
| GLEANING SERVICE     GLEANING SERVICE                                                          | ROYAL BRUNEI CORPOR<br>ROYAL BRUNEI CORPOR | Net Va                | ilue Incl. Tax:                | 500.00                  | BND<br>BND                  |                 |
|                                                                                                |                                            | Unplar<br>Portion v   | nned Portion:                  | 0.00                    | BND                         |                 |
|                                                                                                |                                            |                       |                                |                         |                             |                 |
|                                                                                                |                                            | Line                  | D P C                          | U Service No.           | Short Text<br>GRASS CUTTING | AT FRONT        |
|                                                                                                |                                            | 2<br>12               |                                |                         | GRASS CUTTING               | AT PARKING AREA |
| Customizing incorrectly ma                                                                     | intained                                   | < >                   |                                |                         |                             |                 |

### Outcome: Notification will show to inform changes are saved.

| Entry Sheet Edit Goto Environment                                                                                                    | System Help       |                   |              | \<br>\          |                 |        |
|----------------------------------------------------------------------------------------------------|-------------------|-------------------|--------------|-----------------|-----------------|--------|
|                                                                                                    | System Hetp       |                   |              | /               |                 |        |
| < SAP                                                                                                    | 1000001220        | Display Entry Sh  | eet          |                 |                 |        |
| · [홋] Other Purchase O                                                                                                    | der 🎝 🗍 🗐 More    | e 🗸               |              |                 |                 | Exit   |
|                                                                                                    | Ent               | try Sheet: 100000 | 01220        |                 | 🔟 Deleted:      | 0      |
| Purchase Orders/Entry Sheets Supplier                                                                                                    | For Purcha        | se Order: 45000   | 08035 10     | 68              |                 |        |
| Cleaning Bangunan A ROYAL BRUNEI                                                                                                    | CORPOF            | hort Text: SS8035 | 5            |                 |                 |        |
| SES-4500008058                                                                                                    |                   |                   |              |                 |                 |        |
| ✓ I GRASS CUTTING ROYAL BRUNEI                                                                                                    | CORPOF            |                   |              |                 |                 |        |
| <u></u> SS8035                                                                                                    | Basic Data Acc    | cept. Data Va     | als Long Txt | History         |                 |        |
| Contractions Contractions Contr | CORPOF            |                   |              |                 |                 |        |
| CLEANING SERVICE ROYAL BRUNEI                                                                                                    | CORPOF<br>Net Val | lue Incl. Tax:    | 500.00       | BND             |                 |        |
| CLEANING SERVICE ROYAL BRUNEI                                                                                                    | CORPOF            | -                 |              |                 |                 |        |
|                                                                                                    |                   | Total Value:      | 500.00       | BND             |                 |        |
|                                                                                                    | Unplan            | ned Portion:      | 0.00         | BND             |                 |        |
|                                                                                                    | Portion w         | v/o Contract:     | 0.00         | BND             |                 |        |
|                                                                                                    |                   |                   |              |                 |                 |        |
|                                                                                                    |                   |                   |              |                 |                 |        |
|                                                                                                    |                   |                   |              |                 |                 |        |
|                                                                                                    | Line              | D P C U S         | Service No.  | Short Text      |                 |        |
|                                                                                                    |                   |                   |              | GRASS CUTTING A | AT FRONT        |        |
|                                                                                                    | 2                 |                   |              | GRASS CUTTING A | AT PARKING AREA |        |
|                                                                                                    | <u>12</u>         |                   |              |                 |                 | ^      |
|                                                                                                    | <>                | <>                |              |                 |                 | $\sim$ |
| Customizing incorrectly maintained                                                                                                    |                   |                   |              |                 |                 |        |

| Entry Sheet Edit Goto        | En <u>v</u> ironment S <u>y</u> stem | <u>H</u> elp      |             |            |       |           |          |             | > /      | ALIF   | ▶ 🗗     | · | ∎ ×               |
|------------------------------|--------------------------------------|-------------------|-------------|------------|-------|-----------|----------|-------------|----------|--------|---------|---|-------------------|
| < SAP                        |                                      | 1000              | 001220 C    | hange I    | Entry | / Sheet   |          |             |          |        |         |   |                   |
| ✓ [3]                        | Other Purchase Order 🛛 🕄             | 8 🗋 🏻             | ] More      | $\sim$     |       |           |          |             |          |        |         |   | Exit              |
|                              |                                      |                   | Entry       | / Sheet:   | 100   | 00001220  | )        |             |          | D 🗑    | eleted: |   | 0                 |
| Purchase Orders/Entry Sheets | Supplier                             | F                 | or Purchase | e Order:   | 450   | 0008035   | 5 10     | 63          |          |        |         |   |                   |
| 🗸 🖪 Cleaning Bangunan A      | ROYAL BRUNEI CORPOF                  |                   | Shr         | ort Text:  | 558   | 3035      |          |             |          |        |         |   |                   |
| SES-4500008058               |                                      |                   | on          | ont rext.  | 000   |           |          |             |          |        |         |   |                   |
| V 🖪 GRASS CUTTING            | ROYAL BRUNEI CORPOF                  |                   |             |            |       |           |          |             |          |        |         |   |                   |
| m SS8035                     |                                      | Basic Dat         | a Acce      | ept. Data  | а     | Vals      | Long Txt | History     |          |        |         |   |                   |
| SRASS CUTTING                | ROYAL BRUNEI CORPOF                  |                   |             |            |       |           |          |             |          |        |         |   |                   |
| > S CLEANING SERVICE         | ROYAL BRUNEI CORPOF                  |                   | Net Valu    | e Incl. T  | av:   |           | 500 00   | RND         |          |        |         |   |                   |
| CLEANING SERVICE             | ROYAL BRUNEI CORPOF                  |                   | Net Vatu    | e inci. ia | ал.   |           | 500.00   | DIND        |          |        |         |   |                   |
|                              |                                      |                   | Т           | otal Valu  | le:   |           | 500.00   | BND         |          |        |         |   |                   |
|                              |                                      |                   | Unplanne    | ed Portio  | on:   |           | 0.00     | BND         |          |        |         |   |                   |
|                              |                                      |                   | Portion w/o | o Contra   | ct:   |           | 0.00     | BND         |          |        |         |   |                   |
|                              |                                      |                   |             |            |       |           |          |             |          |        |         |   |                   |
|                              |                                      |                   |             |            |       |           |          |             |          |        |         |   | - 1               |
|                              |                                      |                   |             |            |       |           |          |             |          |        |         |   |                   |
|                              |                                      | Line              |             | D P        | cι    | J Service | e No.    | Short Text  |          |        |         |   |                   |
|                              |                                      | <u>1</u>          |             | ✓ ✓        |       |           |          | GRASS CUTTI | NG AT FF | RONT   |         |   |                   |
|                              |                                      | <u>2</u>          |             | ✓ ✓        |       |           |          | GRASS CUTTI | NG AT PA | ARKING | G AREA  |   |                   |
|                              |                                      | <u>12</u>         |             |            |       |           |          |             |          |        |         |   | ^                 |
|                              | < >                                  | $\langle \rangle$ |             |            |       |           |          |             |          |        |         |   | $\leftrightarrow$ |
| Customizing incorrectly ma   | intained                             |                   |             |            |       |           |          |             |          |        |         |   | Save              |

|                | En <u>v</u> ironment Syster | em <u>H</u> elp          |                 | >           | ML81N | 🕨 🗗 🔔 🔺     |
|----------------|-----------------------------|--------------------------|-----------------|-------------|-------|-------------|
| < SAP          |                             | 100000879 Displ          | lay Entry Sheet |             |       |             |
| ✓ 与 (          | Other Purchase Order        | 7 😚 🗋 🗐 More 🗸           | /               |             |       | 🗟 🗸 Exit    |
| Q Σ V          | Basic Data Acc              | cept. Data Vals Long Txt | History         |             |       | Ŷ           |
|                |                             |                          |                 |             |       |             |
|                | Doc :                       | 19 05 2024               |                 |             |       |             |
| SES-4500006879 |                             | 10.05.2024               |                 |             |       |             |
|                | 🖽 Posting:                  | 19.05.2024               |                 |             |       |             |
|                | Reference:                  | ES-4500006879            |                 |             |       |             |
|                | Doc. Text:                  | :                        |                 |             |       |             |
|                |                             |                          |                 |             |       |             |
|                |                             |                          |                 |             |       |             |
|                |                             |                          |                 |             |       |             |
|                | Line                        | P C U S Short Text       | Quantity Un     | Gross Price | Crcy  | Cost Center |
|                | 1                           | 2024                     | 10 AU           | 100.00      | BND   | 1D1004      |
|                | 2                           | 2025                     | 12 AU           | 100.00      | BND   | 1D1004      |
|                | <u>3</u>                    | 2026                     | 12 AU           | 100.00      | BND   | 1D1004      |
|                |                             |                          |                 |             |       |             |
|                |                             | (S) 🖾 🛋                  |                 |             |       | Line: 1 🗘   |
|                | <>                          |                          |                 |             |       | < >         |
|                |                             |                          |                 |             |       |             |
|                |                             |                          |                 |             |       |             |

### Outcome: Accept button will appear.

## Step 8: Click on To accept the service entry sheet.

| ■ Entry Sheet Edit Goto                                       | En <u>v</u> ironment System <u>H</u> elp                                                                                                    | > ML81N 🕨 🗊 🔔 🗖 🗙 |
|---------------------------------------------------------------|----------------------------------------------------------------------------------------------------|-------------------|
| < SAP                                                         | 100000879 Change Entry Sheet                                                                                                    |                   |
| > 長                                                           | Other Purchase Order 😮 🌮 🗋 🛛 8 🏴 🔒 🍯 🔟 More 🗸                                                                                                    | Exit              |
|                                                               | Entry Sheet: 1000000879 •••• No acceptance:                                                                                                    | Returns Indicator |
| Cleaning Bangunan A     SES-4500006879                        | For Purchase Order:         4500006879         10         63           Short Text:         SES-4500006879         Image: Content of the second second sec |                   |
| <ul> <li>S Cleaning Bangunan A</li> <li>S Cleaning</li> </ul> | Basic Data Accept. Data Vals Long Txt History                                                                                                    |                   |
|                                                               | IDoc.: 19.05.2024                                                                                                    |                   |
|                                                               | Posting:         19.05.2024           Reference:         SES-4500006879                                                                                                    |                   |
|                                                               | Doc. Text:                                                                                                    |                   |
|                                                               |                                                                                                    |                   |
|                                                               | Line D P C U Service No. Short Text                                                                                                    |                   |

Outcome: The status will change from •••• No acceptance: to ••• Will be accepted:

| $\equiv$ Entry Sheet Edit Goto Environment System Help                                                                                                    | > ML81N 🕨 🗗 🔔 🗖 🗙 |
|----------------------------------------------------------------------------------------------------|-------------------|
| Image: SAP     100000879 Change Entry Sheet                                                                                                    |                   |
| ✓ 🗗 Other Purchase Order 🚯 🖗 🗋 🗐 🕤 More ∨                                                                                                    | Exit              |
| Q ∑ ∨   ℝ ∨   ∩       Entry Sheet: 100000879         Purchase Orders/Entry Sheets       For Purchase Order: 4500006879       10         60       60                                    | Returns Indicator |
| SES-4500006879                                                                                                    |                   |
| > 🗗 Cleaning Bangunan A                                                                                                    |                   |
| > I Cleaning     Basic Data     Accept. Data     Vals     Long Txt     History                                                                                                    |                   |
| Image: Doc.:       19.05.2024         Image: Doc.:       19.05.2024         Image: Doc.:       19.05.2024         Reference:       SES-4500006879         Doc. Text:       Image: Doc. |                   |
|                                                                                                    |                   |
| Line D P C U Service No. Short Text                                                                                                    |                   |
|                                                                                                    | Save Cancel       |

Step 9: Click on

| $\equiv$ Entry Sheet Edit Goto Environment System Help                                                                                                    | > ML81N 🕨 🗗 🔔 🏲 🗙 |
|----------------------------------------------------------------------------------------------------|-------------------|
| < SAP 100000879 Change Entry Sheet                                                                                                    |                   |
| ✓ ⑤ Other Purchase Order ⑧ 6                                                                                                    | ₽ v Exit          |
| Q Σ ∨ I ⊞ ∨ I ⊡       Entry Sheet: 1000000879       ○▲○ Will be accepted:         Purchase Orders/Entry Sheets       For Purchase Order: 4500006879       10       6∂ | Returns Indicator |
| ✓ I Cleaning Bangunan A Short Text: SES-4500006879                                                                                                    |                   |
| ▲ SES-4500006879                                                                                                    |                   |
| > In Cleaning Bangunan A > In Cleaning Bangunan A > In Cleaning Bangunan A > In Cleaning Bangunan A                                                                   |                   |
| Image: Doc.:       19.05.2024         Image: Doc.:       19.05.2024         Reference:       SES-4500006879         Doc. Text:       Doc. Text:                       |                   |
| Line D P C U Service No. Short Text                                                                                                    | ^                 |
|                                                                                                    | *                 |
|                                                                                                    | 9 Save Cancel     |

Outcome: The status of service entry sheet will turn to "Accepted"

| Entry Sheet Edit Goto                                                                                                    | Environment System Help                                                                                                    | > ML81N 🕨 🗗 🔔 🗖 🗙                      |
|----------------------------------------------------------------------------------------------------|----------------------------------------------------------------------------------------------------|----------------------------------------|
| < SAP                                                                                                    | 100000879 Display Entry Sheet                                                                                                    |                                        |
| > 「う」                                                                                                    | Other Purchase Order 🕄 🌮 📋 🗐 More 🗸                                                                                                    | Exit                                   |
| Q       Σ ∨       ₩ ∨       ⋒         Purchase Orders/Entry Sheets         ✓       ➡ Cleaning Bangunan A         ■ SES-4500006879         >       ➡ Cleaning Bangunan A         →       ➡ Cleaning Bangunan A | Entry Sheet:       1000000879       Omega Accepted:         For Purchase Order:       4500006879       10       60         Short Text:       SES-4500006879       Entry History        | Returns Indicator                      |
|                                                                                                    | Basic Data         Accept: Data         Vals         Long Txt         History           III         Doc.:         19.05.2024         IIII         IIIIIIIIIIIIIIIIIIIIIIIIIIIIIIIIIIII |                                        |
|                                                                                                    | Line D P C U Service No. Short Text                                                                                                    | ~~~~~~~~~~~~~~~~~~~~~~~~~~~~~~~~~~~~~~ |

Note: The list of Service Entry Sheet documents will be displayed in Document Tree every time Vendor created new service entry sheet based on that Purchase Order. One Purchase Order may have one or multiple service entry sheets depending on claims.

| Entry Sheet Edit Goto        | En <u>v</u> ironment S <u>y</u> stem <u>H</u> elp |            |                     | > ML81N 🕨 🖻 🔔 🗖 🗙                                                                                                    |
|------------------------------|---------------------------------------------------|------------|---------------------|----------------------------------------------------------------------------------------------------|
| < SAP                        |                                                   | 100000     | 00879 Display Entry | Sheet                                                                                                    |
| ✓ ♣                          | Other Purchase Order                              | ) (        | More $\checkmark$   | Exit                                                                                                    |
|                              |                                                   |            |                     | C Entry Sheet: 100000879                                                                                                    |
| Purchase Orders/Entry Sheets | Supplier                                          | Pur. Doc.  | Item Entry Sh.      | For Purchase Order: <b>4500006879 10</b> 6∂                                                                                                    |
| Cleaning Bangunan A          | ROYAL BRUNEI CORPORATION                          | 4500006879 | 10                  | Short Text: SES-4500006879                                                                                                    |
| SES-4500006879               |                                                   | 4500006879 | 10 1000000879       |                                                                                                    |
| Cleaning Bangunan A          | ROYAL BRUNELCORPORATION                           | 4500006244 | 10                  |                                                                                                    |
| > 🖻 Cleaning                 | ROYAL BRUNEI CORPORATION                          | 4500005862 | 10                  | Basic Data Accept. Data Vals Long Txt History                                                                                                    |
|                              |                                                   |            |                     | Image: Doc.:       19.05.2024         Image: Doc.:       19.05.2024         Reference:       SES-4500006879         Doc. Text:       Image: Doc. |
|                              |                                                   |            |                     | Line D P C U Service No. Short Text                                                                                                    |
|                              |                                                   |            |                     | ····· ··· ··· ··· ··· ··· ··· ··· ···                                                                                                    |

**INVENTORY MANAGEMENT – GOODS RECEIVE** 

### 4.7 Goods Received Block/Unblock Stock

Goods Received Block/Unblock Stock is an optional process for Material Stock Non-Valuated and Asset should the materials requires inspection before fully accepting the materials delivered by vendor.

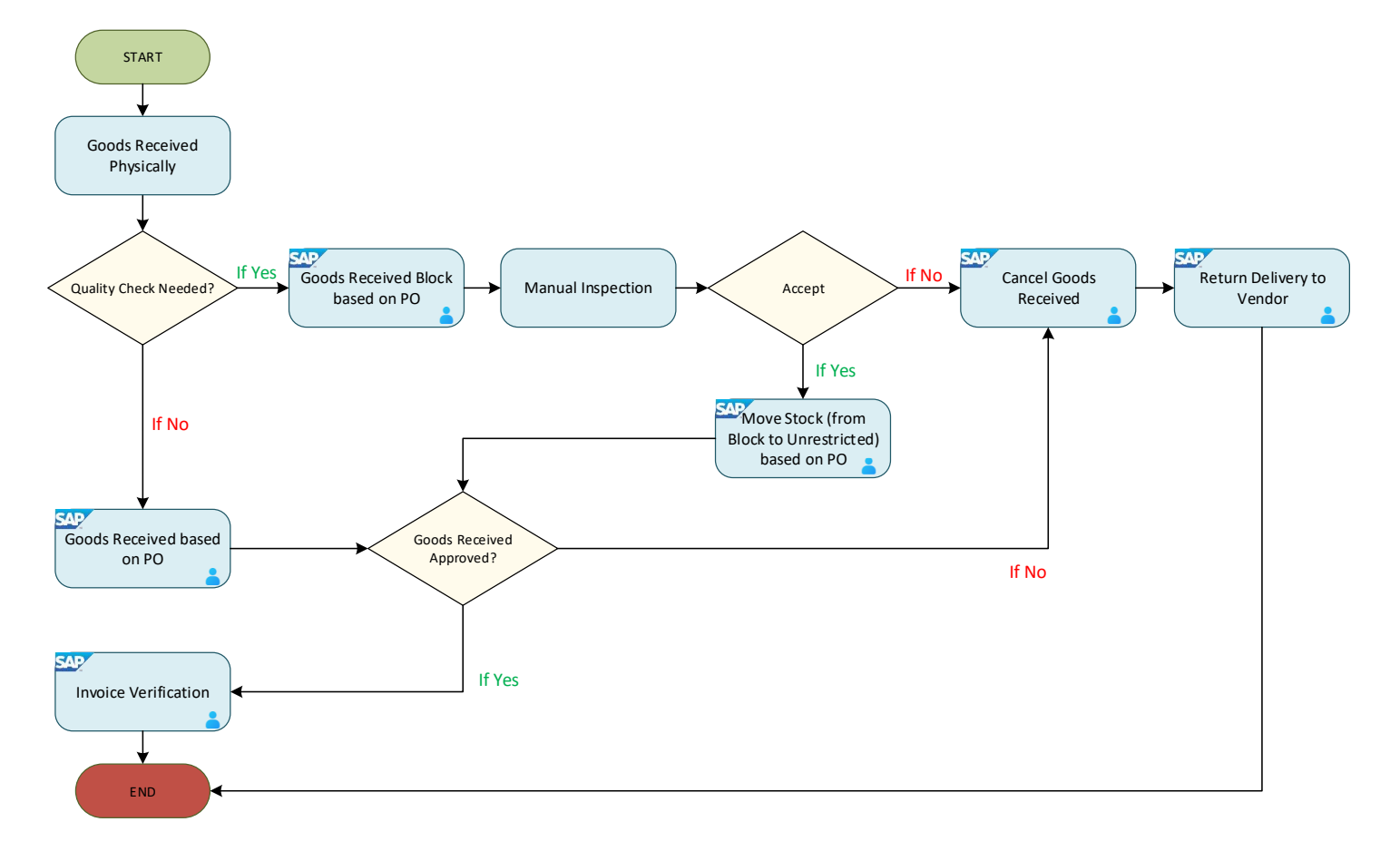

Below are the activities that can be executed for Goods Received Block/Unblock Stock.

| NO. | ACTIVITIES                               |
|-----|------------------------------------------|
| 1   | Goods Received based on PO Block Stock   |
| 2   | Goods Received based on PO Unblock Stock |

**INVENTORY MANAGEMENT – GOODS RECEIVE** 

### 4.7.1 Goods Received based on PO Block Stock

Should the material delivered by Vendor requires inspection, the material should be identified as Blocked Stock in the system before finalizing the Goods Received.

| Role             | Warehouse Staff / Receiver |
|------------------|----------------------------|
| Transaction Code | MIGO                       |

Log into SAP GUI and proceed with the following steps.

Step 1: Enter the Transaction Code MIGO in SAP Menu. Then press Enter on the keyboard.

| ≡ Menu Edit Eavorites Extr <u>a</u> s System <u>H</u> elp                                                                                                    | < 🕑 🔄 🗖 🗙    |
|----------------------------------------------------------------------------------------------------|--------------|
| SAP Easy Access                                                                                                    |              |
| MIGO 🗸 🗈 🖆 🎽 More 🗸                                                                                                    | Q, Q⁺ 🖶 Exit |
| Favorites   SAP Menu   Connector for Multi-Bank Connectivity   Coross-Application Components   Cross-Application Components   Cogistics   Accounting   Human Resources   Information Systems   Service   Service   WebClient UI Framework |              |
|                                                                                                    | Execute      |

Outcome: Goods Receipt Purchase Order page will be displayed.

| <u> </u>            | s S <u>y</u> stem | Help                            |                          |              | < 4          | S   _ ⊟ ×    |
|---------------------|-------------------|---------------------------------|--------------------------|--------------|--------------|--------------|
| < SAP               |                   | Goods Receipt                   | Purchase Order - TRN_MMP | RCR30        |              |              |
| ~ I                 | Hide Overviev     | v More $\sim$                   |                          |              | Find         | Exit         |
|                     | A01 Goods         | Receipt V R01 Purchase O        | rder V                   | 2            | © Q III      | GR goo       |
| My Documents        |                   |                                 |                          |              |              |              |
| ✓Purchase Orders    |                   |                                 |                          |              |              |              |
| Blank               | Gener             | al Vendor 🕾                     |                          |              |              |              |
| √Orders             |                   |                                 |                          |              |              |              |
| Blank               |                   | Document Date: 15.03.2024       | Delivery Not             | te:          |              |              |
| ✓Reservations       |                   |                                 | Dill of Lodin            |              | LiesderTeut  |              |
| Blank               |                   | Posting Date: 15.03.2024        | Bill OF Ladin            | ig:          | Header lext: |              |
| ✓Material Documents | ÷                 | $\Box$ 1 Individual Slip $\sim$ |                          |              |              |              |
| Blank               |                   |                                 |                          |              |              |              |
| ∨Held Data          | Line              | Mat Short Text                  | W OI                     | K Otv in UnE | FUn SLoc     | Stock Ser    |
| Blank               | Eine              |                                 |                          |              | Lon Sloc     | 50000 500    |
|                     |                   |                                 |                          |              |              |              |
|                     |                   |                                 |                          |              |              |              |
|                     |                   |                                 |                          |              |              |              |
|                     |                   |                                 |                          |              |              |              |
|                     |                   |                                 |                          |              |              |              |
|                     |                   | <u> </u>                        | Q   Q⁺                   | Contents     |              |              |
|                     | $\langle \rangle$ |                                 |                          |              |              | < >          |
|                     |                   |                                 |                          |              |              | Restart Hold |

Step 2: Select A01 Goods Receipt from the dropdown menu for event selection.

| A01 Goods Receipt            | 01 Purchase Order | ~                       |            |            |     | С; Q III     | GR goo   |
|------------------------------|-------------------|-------------------------|------------|------------|-----|--------------|----------|
| A01 Goods Receipt 2          |                   |                         |            |            |     |              |          |
| A02 Return Delivery          |                   |                         |            |            |     |              |          |
| A03 Cancellation             |                   |                         |            |            |     |              |          |
| A04 Display                  | .03.2024          | Deliv                   | ery Note:  |            |     |              |          |
| A05 Release GR Blocked Stock | .03.2024          | Bill o                  | of Lading: |            |     | HeaderText:  |          |
| A06 Subsequent Delivery      | <b>)</b> ~        |                         |            |            |     |              |          |
| A07 Goods Issue              |                   |                         |            |            |     |              |          |
| A08 Transfer Posting         |                   |                         | W OK       | Qty in UnE | EUn | SLoc         | Stock Se |
| A09 Remove from Storage      |                   |                         |            |            |     |              |          |
| A10 Place in Storage         |                   |                         |            |            |     |              |          |
| A11 Subsequent Adjustment    |                   |                         |            |            |     |              |          |
| A12 Change                   |                   |                         |            |            |     |              |          |
|                              |                   | Q <sup>+</sup> m Delete | e          | Contents 5 | 2   | (+) <b>(</b> |          |
| $\langle \rangle$            |                   |                         |            |            |     |              | < >      |

**INVENTORY MANAGEMENT –** 

### Step 3: Select R01 Purchase Order from the dropdown menu for reference document.

| A01               | Goods R | eceip | t 🗸          | R01 Purchase Order    |          |          |            |     | (; Q             | GR goo   |
|-------------------|---------|-------|--------------|-----------------------|----------|----------|------------|-----|------------------|----------|
|                   |         |       | -            | R01 Purchase Order 3  | -        |          |            |     |                  |          |
| E                 | General | l     | Vendor       | R02 Material Document |          |          |            |     |                  |          |
|                   |         | -     |              | R04 Inbound Delivery  |          |          |            |     |                  |          |
|                   |         | Docu  | iment Date:  | R05 Outbound Delivery | Delive   | ry Note: |            |     |                  |          |
|                   |         | P     | osting Date: | R06 Transport         | Bill of  | Lading:  |            |     | HeaderText:      |          |
|                   | Ē       |       | 1 Individual | R07 Transport ID Code |          |          |            |     |                  |          |
|                   |         |       |              | R08 Order             |          |          |            |     |                  |          |
|                   | Line    | Mat.  | Short Text   | R09 Reservation       |          | w ok     | Qty in UnE | EUn | SLoc             | Stock Se |
|                   |         |       |              | R10 Other             |          |          |            |     |                  |          |
|                   |         |       |              |                       |          |          |            |     |                  |          |
|                   |         |       |              |                       |          |          |            |     |                  |          |
|                   |         | <>    |              |                       |          |          |            |     |                  |          |
| $\langle \rangle$ | = =     |       |              |                       | 🕅 Delete |          | Contents   | 57  | ( <del>+</del> ) |          |
| $\langle \rangle$ |         |       |              |                       |          |          |            |     |                  | <>       |

### Step 4: Input the **Purchase Order** number in the following field.

| A0:               | L Goods I | Receipt 🗸 🗸                     | R01 Purchase O                       | rder 🗸 | 4500005237         | 1 4                |            |     | Ç Q III          | GR goods receipt | 101   |
|-------------------|-----------|---------------------------------|--------------------------------------|--------|--------------------|--------------------|------------|-----|------------------|------------------|-------|
| E                 | Genera    | al Vendor                       | 83                                   |        |                    |                    |            |     |                  |                  |       |
|                   | Ē         | Document Date:<br>Posting Date: | 25.03.2024<br>25.03.2024<br>I Slip ~ |        | Deliver<br>Bill of | y Note:<br>Lading: |            |     | HeaderText:      |                  |       |
|                   | Line      | Mat. Short Text                 |                                      |        |                    | W OK               | Qty in UnE | EUn | SLoc             | Stock Segment    | Batch |
|                   |           |                                 |                                      |        |                    |                    |            |     |                  |                  |       |
| $\langle \rangle$ |           | < >                             |                                      |        | 🕅 Delete           | ĺ                  | Contents   | 6   | (†) ( <b>†</b> ) |                  | < >   |

| Step 5:            | Step 5: Click on 🕒 for the movement type. |         |            |     |             |                  |                   |  |  |  |  |
|--------------------|-------------------------------------------|---------|------------|-----|-------------|------------------|-------------------|--|--|--|--|
| A01 Goods F        | Receipt V R01 Purchase Order V 450000523  | ,       |            |     | € Q III     | GR goods receipt |                   |  |  |  |  |
| ☐ General Vendor 않 |                                           |         |            |     |             |                  |                   |  |  |  |  |
|                    | Document Date: 25.03.2024 Deliver         | y Note: |            |     |             |                  |                   |  |  |  |  |
| Ē                  | Posting Date: 25.03.2024 Bill of          | Lading: |            | I   | HeaderText: |                  |                   |  |  |  |  |
|                    |                                           |         |            |     |             |                  |                   |  |  |  |  |
| Line               | Mat. Short Text                           | W OK    | Qty in UnE | EUn | SLoc        | Stock Segment    | Batch             |  |  |  |  |
|                    |                                           |         |            |     |             |                  |                   |  |  |  |  |
|                    | $\bigcirc$                                |         |            |     |             |                  |                   |  |  |  |  |
|                    | Q q <sup>+</sup>                          |         | Contents   |     | (A) (A)     |                  |                   |  |  |  |  |
| <>                 |                                           |         |            |     |             |                  | $\langle \rangle$ |  |  |  |  |

### Outcome: **Movement Type** pop-up will be displayed.

Step 6: Select movement type **103.** 

| $\equiv$ Movement type (inventory management) $\_$ $\times$ |     |                                                                       |  |  |  |
|-------------------------------------------------------------|-----|-----------------------------------------------------------------------|--|--|--|
|                                                             |     |                                                                       |  |  |  |
| MvT                                                         | s   | Text                                                                  |  |  |  |
| 101                                                         |     | Goods receipt for purchase order into warehouse/stc $\hat{\varsigma}$ |  |  |  |
| 102                                                         | -   | Goods receipt for purchase order into warehouse - r                   |  |  |  |
| 103                                                         | 6   | Goods receipt for purchase order into GR blocked st                   |  |  |  |
| 104                                                         |     | Goods receipt for purchase order -> GR blkd stock -                   |  |  |  |
| 105                                                         |     | Release GR blocked stock for warehouse                                |  |  |  |
| 105                                                         | В   | Release GR blocked stock for customer stock                           |  |  |  |
| 106                                                         |     | Release GR blocked stock for warehouse - reversal                     |  |  |  |
| 106                                                         | В   | Release GR blocked stock for customer stock - reve                    |  |  |  |
| 107<br>< →                                                  |     | Goods receipt to valuated blocked stock                               |  |  |  |
| 337                                                         | Ent | ries found                                                            |  |  |  |

Step 7: Press Enter on the keyboard.

Outcome: Purchase order details will be auto populated

### Step 8: Tick **Print** Box.

| E | General                   | Vendor         | 23         |  |  |
|---|---------------------------|----------------|------------|--|--|
|   |                           |                |            |  |  |
|   |                           | Document Date: | 25.03.2024 |  |  |
|   |                           | Posting Date:  | 25.03.2024 |  |  |
|   | 🗟 🔽 🛛 Individual Slip 🗸 🗸 |                |            |  |  |
|   | -                         |                |            |  |  |

Step 9: Click on  $\bigside{}$  and select **3 Collective Slip.** 

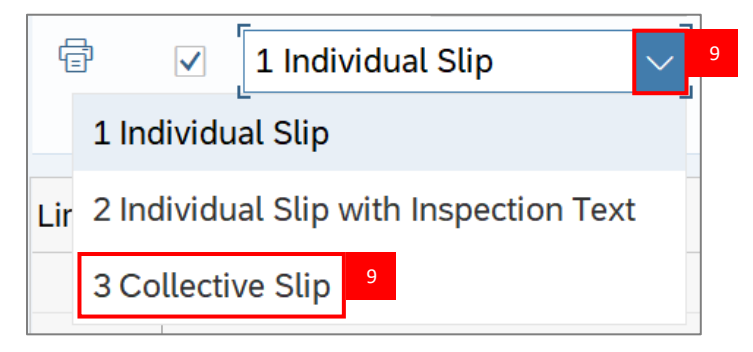

Step 10: Press Enter on the keyboard.

Note: Verify all line details and details below.

- 1. Material
- 2. Quantity

| Mat. Short Text  | W OK Qty in UnE |
|------------------|-----------------|
| Office Furniture |                 |
|                  |                 |

- 3. Purchase Order Number
- 4. Requisitioner

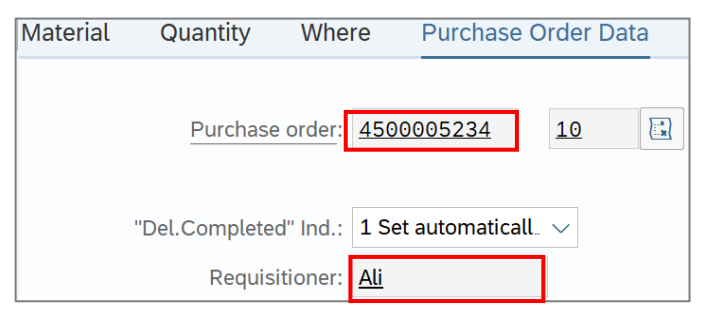

INVENTORY MANAGEMENT - GOODS RECEIVE

Step 11: Under Where tab, fill in the Goods Recipient field.

| Quantity  | Where       | Purchase Order Data  | Partner | Account Assignment |
|-----------|-------------|----------------------|---------|--------------------|
| Moveme    | nt type: 10 | 3 + GR asset to blk  | d st.   |                    |
|           | Plant: KE   | MENTERIAN KEWANGAN & | EKONOMI | D010               |
|           |             |                      |         |                    |
| Goods Re  | cipient:    | u 11                 |         |                    |
| Unloading | g Point:    |                      |         |                    |
|           | Text:       |                      |         |                    |

### Step 12: Under Where tab, fill in the Text field (Optional).

| Quantity                      | Where                  | Purchase Ord      | der Data        | Partner | Account As | signment |
|-------------------------------|------------------------|-------------------|-----------------|---------|------------|----------|
| Movemer                       | nt type: 10            | 8 + GR            | asset to blkd   | st.     |            |          |
|                               | Plant: KE              | MENTERIAN KEV     | VANGAN & E      | KONOMI  | D010       |          |
| <u>Goods Rea</u><br>Unloading | :ipient: Abu<br>Point: | 1                 |                 |         |            |          |
|                               | Text: Rea              | dy for inspection | <sup>n</sup> 12 |         |            | ]        |

## Step 13: Click on 🔲 of **Item OK** to check.

| Aterial Quantity Where               | Purchase Order Data Partner Account Assignment |     |
|--------------------------------------|------------------------------------------------|-----|
| Movement type:                       | 103 + GR asset to blkd st.                     |     |
| Plant:                               | KEMENTERIAN KEWANGAN & EKONOMI D010            |     |
| Goods Recipient:<br>Unloading Point: | Abu                                            |     |
| Text:                                | Ready for inspection                           |     |
| € 13 Item OK                         | Line: 1 →≣                                     |     |
| $\langle \rangle$                    |                                                | < > |
# Step 14: Click on Check button.

| E                 | Material | Quantity             | Where                         | Purchase Ord        | ler Data     | Partner | Account Assignment |      |        |         |    |                   |
|-------------------|----------|----------------------|-------------------------------|---------------------|--------------|---------|--------------------|------|--------|---------|----|-------------------|
|                   |          | Moveme               | nt type: 1                    | 03 + GR a           | asset to blk | d st.   |                    |      |        |         |    |                   |
|                   |          |                      | Plant: K                      | EMENTERIAN KEW      | /ANGAN & I   | EKONOMI | D010               |      |        |         |    |                   |
|                   |          | Goods Re<br>Unloadin | cipient: <u>A</u><br>g Point: | bu                  |              |         |                    |      |        |         |    |                   |
|                   |          |                      | Text: R                       | eady for inspectior | ۱            |         |                    |      |        |         |    |                   |
|                   |          | Item OK              |                               | ר<br>Lin            | e: 1         | →≣      |                    |      |        |         |    |                   |
| $\leftrightarrow$ |          |                      |                               |                     |              |         |                    |      |        |         |    | $\langle \rangle$ |
|                   |          |                      |                               |                     |              |         |                    | Post | Cancel | Restart | 14 | Check             |

Step 15: Should the message "Document is O.K." appears, click **Post** to proceed.

| E                 | Material      | Quantity      | Where              | Purchase Or        | der Data     | Partner | Account Assignment |    |      |        |         |      |       |
|-------------------|---------------|---------------|--------------------|--------------------|--------------|---------|--------------------|----|------|--------|---------|------|-------|
|                   |               | Moveme        | ent type: 1        | 03 + GR            | asset to blk | d st.   |                    |    |      |        |         |      |       |
|                   |               |               | Plant: K           | EMENTERIAN KE      | WANGAN &     | EKONOMI | D010               |    |      |        |         |      |       |
|                   |               |               |                    |                    |              |         |                    |    |      |        |         |      |       |
|                   |               | Goods Re      | ecipient: <u>A</u> | bu                 |              |         |                    |    |      |        |         |      |       |
|                   |               | Unloadin      | g Point:           |                    |              |         |                    |    |      |        |         |      |       |
|                   |               |               | Trutt              |                    |              |         |                    |    |      |        |         |      |       |
|                   |               |               | lext: R            | eady for inspectio | 'n           |         |                    |    |      |        |         |      |       |
|                   |               | Item OK       |                    | ר<br>נו            | ne: 1        | →≣      |                    |    |      |        |         |      |       |
| $\leftrightarrow$ |               |               |                    |                    |              |         |                    |    |      |        |         |      |       |
|                   | Document is o | O.K. View det | tails              |                    |              |         |                    | 15 | Post | Cancel | Restart | Hold | Check |

| Ou                | tcom    | ie: Materia        | I docum        | ent created. |           |                               |     |             |               |                   |
|-------------------|---------|--------------------|----------------|--------------|-----------|-------------------------------|-----|-------------|---------------|-------------------|
|                   |         |                    |                |              |           |                               |     |             |               |                   |
|                   |         |                    |                |              |           |                               |     |             |               |                   |
|                   |         | Document Date:     | 25.03.2024     | Delive       | ry Note:  |                               |     |             |               |                   |
|                   |         | Posting Date:      | 25.03.2024     | Bill of      | i Lading: |                               |     | HeaderText: |               |                   |
|                   | Ē       | 1 Individual       | Slip           | $\sim$       |           |                               |     |             |               |                   |
|                   |         |                    |                |              |           |                               |     |             |               |                   |
|                   | Line    | Mat. Short Text    |                |              | W OK      | Qty in UnE                    | EUn | SLoc        | Stock Segment | Batch             |
|                   |         |                    |                |              |           |                               |     |             | Stock Segment |                   |
|                   |         |                    |                |              |           |                               |     |             |               |                   |
|                   |         |                    |                |              |           |                               |     |             |               |                   |
|                   |         | < >                |                |              |           |                               |     |             |               |                   |
|                   |         |                    |                |              |           | <b>() , , , , , , , , , ,</b> |     |             |               |                   |
|                   |         |                    |                | Q Q Delete   |           | Contents                      |     |             |               |                   |
|                   |         |                    |                |              |           |                               |     |             |               |                   |
| E                 | Materia | al Quantity        | Where          |              |           |                               |     |             |               |                   |
| $\langle \rangle$ |         |                    |                |              | _         |                               |     |             |               |                   |
| $\langle \rangle$ |         |                    |                |              |           |                               |     |             |               | $\langle \rangle$ |
| ☑                 | Materia | al document 500000 | 00342 posted V | iew details  |           |                               |     |             |               | Restart Hold      |

**INVENTORY MANAGEMENT – GOODS RECEIVE** 

### 4.7.2 Goods Received based on PO Unblock Stock

Once the inspection is done, and the quality inspection is approved manually, the Warehouse team can proceed to move the Blocked Stock to Unrestricted to finalise Goods Received process.

| Role             | Warehouse Staff / Receiver |
|------------------|----------------------------|
| Transaction Code | MIGO                       |

Log into SAP GUI and proceed with the following steps.

Step 1: Enter the Transaction Code MIGO in SAP Menu. Then press Enter on the keyboard.

| ≡ Menu Edit Eavorites Extras System Help                                                                                                    | < 🗈 🗆 🗖 >    | × |
|----------------------------------------------------------------------------------------------------|--------------|---|
| SAP Easy Access                                                                                                    |              |   |
| MIGO 🗸 🗈 🛃 More 🗸                                                                                                    | Q, Q⁺ 🖶 Exit | t |
| <ul> <li>□ Favorites</li> <li>□ SAP Menu</li> <li>□ Connector for Multi-Bank Connectivity</li> <li>□ Office</li> <li>□ Cross-Application Components</li> <li>□ Logistics</li> <li>□ Logistics</li> <li>□ Accounting</li> <li>□ Human Resources</li> <li>□ Information Systems</li> <li>□ Service</li> <li>□ Tools</li> <li>□ Tools</li> <li>□ WebClient UI Framework</li> </ul> |              |   |
|                                                                                                    | Execute      | е |

#### Outcome: Goods Receipt Purchase Order page will be displayed.

| <u> </u>            | s System          | <u>H</u> elp             |                                |         |            | < 1         | ) — 🖻 🗙           |
|---------------------|-------------------|--------------------------|--------------------------------|---------|------------|-------------|-------------------|
| < SAP               |                   | Goods                    | Receipt Purchase Order - TRN_M | IMPRC   | CR30       |             |                   |
|                     | Hide Overvie      | w More $\vee$            |                                |         |            | Find        | Exit              |
|                     | A01 Good          | s Receipt 🛛 🗸 R01 Pur    | chase Order 🗸 🗌                | ব       |            | © Q 1       | GR goo            |
| My Documents        |                   |                          |                                |         |            |             |                   |
| ✓Purchase Orders    |                   | ral Vondor <sup>og</sup> |                                |         |            |             |                   |
| Blank               |                   |                          |                                |         |            |             |                   |
| ∨Orders             |                   |                          |                                |         |            |             |                   |
| Blank               |                   | Document Date: 15.03.    | 2024 Deliver                   | y Note: |            |             |                   |
| ~Reservations       |                   | Posting Date: 15.03.     | 2024 Bill of I                 | _ading: |            | HeaderText: |                   |
| Blank               | a                 |                          |                                | 0       |            |             |                   |
| ✓Material Documents | E.                |                          | $\sim$                         |         |            |             |                   |
| Blank               | ·                 |                          |                                |         |            |             |                   |
| ✓Held Data          | Line              | Mat. Short Text          |                                | w ок    | Qty in UnE | EUn SLoc    | Stock Se          |
| Blank               |                   |                          |                                |         |            |             |                   |
|                     |                   |                          |                                |         |            |             |                   |
|                     |                   |                          |                                |         |            |             |                   |
|                     |                   |                          |                                |         |            |             |                   |
|                     |                   | <>                       |                                |         |            |             |                   |
|                     |                   |                          |                                |         | <b>A</b>   |             |                   |
|                     | $\langle \rangle$ | =                        | TQTQTI TI TI Delete            |         | E Contents |             |                   |
|                     | < >               |                          |                                |         |            |             | $\langle \rangle$ |
|                     |                   |                          |                                |         |            |             | Restart Hold      |

#### Step 2: Select A05 Release GR Blocked Stock from the dropdown menu for event selection.

| A01 Goods Receipt            | 01 Purchase O | rder 🗸 |           |        |            |     | <b>ÇQ III</b> | GR into blocked stck | 103   |
|------------------------------|---------------|--------|-----------|--------|------------|-----|---------------|----------------------|-------|
| A01 Goods Receipt            |               |        |           |        |            |     |               |                      |       |
| A02 Return Delivery          |               |        |           |        |            |     |               |                      |       |
| A03 Cancellation             |               |        |           |        |            |     |               |                      |       |
| A04 Display                  | .03.2024      |        | Delivery  | Note:  |            |     |               |                      |       |
| A05 Release GR Blocked Stock | 2 2024        |        | Bill of L | ading: |            |     | HeaderText:   |                      |       |
| A06 Subsequent Delivery      | <b>)</b> ~    |        |           |        |            |     |               |                      |       |
| A07 Goods Issue              |               |        |           |        |            |     |               |                      |       |
| A08 Transfer Posting         |               |        | Y         | wок    | Qty in UnE | EUn | SLoc          | Stock Segment        | Batch |
| A09 Remove from Storage      |               |        |           |        |            |     |               |                      |       |
| A10 Place in Storage         |               |        |           |        |            |     |               |                      |       |
| A11 Subsequent Adjustment    |               |        |           |        |            |     |               |                      |       |
| A12 Change                   |               |        |           |        |            |     |               |                      |       |
|                              |               |        | 🕅 Delete  |        | Contents   |     | (H) (E)       |                      |       |
| $\langle \rangle$            |               |        |           |        |            |     |               |                      | < >   |

**INVENTORY MANAGEMENT – GOODS RECEIVED** 

#### Step 3: Select **R02 Material Document** from the dropdown menu for reference document.

| A01               | 1 Goods R | eceipt 🗸          | R01 Purchase Order      |                |            |             | GR into blocked stck | 103               |
|-------------------|-----------|-------------------|-------------------------|----------------|------------|-------------|----------------------|-------------------|
|                   |           | -                 | R01 Purchase Order      |                |            |             |                      |                   |
| E                 | General   | Vendor            | R02 Material Document 3 |                |            |             |                      |                   |
|                   |           |                   | R04 Inbound Delivery    |                |            |             |                      |                   |
|                   |           | Document Date:    | R05 Outbound Delivery   | Delivery Note  | :          |             |                      |                   |
|                   |           | Posting Date:     | R06 Transport           | Bill of Lading | :          | HeaderText: |                      |                   |
|                   | ÷         | 1 Individual      | R07 Transport ID Code   |                |            |             |                      |                   |
|                   |           |                   | R08 Order               |                |            |             |                      |                   |
|                   | Line      | Mat. Short Text   | R09 Reservation         | W OK           | Qty in UnE | EUn SLoc    | Stock Segment        | Batch             |
|                   |           |                   | R10 Other               |                |            |             |                      |                   |
|                   |           |                   |                         |                |            |             |                      |                   |
|                   |           |                   |                         |                |            |             |                      |                   |
|                   |           | $\langle \rangle$ |                         |                |            |             |                      |                   |
|                   |           |                   |                         | 🕅 Delete       | Contents   |             |                      |                   |
| $\langle \rangle$ |           |                   |                         |                |            |             |                      | $\langle \rangle$ |

#### Step 4: Input the Material Document number of Blocked Stock in the following field.

| A0      | 5 Release | GR Blocke. 🗸 🗸  | R02 Material Do | cument 🗸 | 5000000342 | 2 4     |            |            |    |             |               |       |
|---------|-----------|-----------------|-----------------|----------|------------|---------|------------|------------|----|-------------|---------------|-------|
|         | General   | L 29            |                 |          |            |         |            |            |    |             |               |       |
|         |           | Document Date:  | 25.03.2024      |          | Deliver    | y Note: |            |            |    |             |               |       |
|         |           | Posting Date:   | 25.03.2024      |          | Bill of    | Lading: |            |            | F  | HeaderText: |               |       |
|         |           |                 |                 |          |            |         |            |            |    |             |               |       |
|         | Line      | Mat. Short Text |                 |          |            | W OK    | Qty in UnE | EU         | Un | SLoc        | Stock Segment | Batch |
|         |           |                 |                 |          |            |         |            |            |    |             |               |       |
|         |           | < >             |                 |          |            |         |            |            |    |             |               |       |
|         |           |                 |                 |          | 🟛 Delete   |         | Contents   | <b>K Z</b> | 俞  |             |               |       |
| $\odot$ |           |                 |                 |          |            |         |            |            |    |             |               | <>    |

Note: The movement type will automatically be 105 for release block (Unblock)

Step 5: Press Enter on the keyboard.

Outcome: Material Document details will be auto populated

Step 6: Tick **Print** Box.

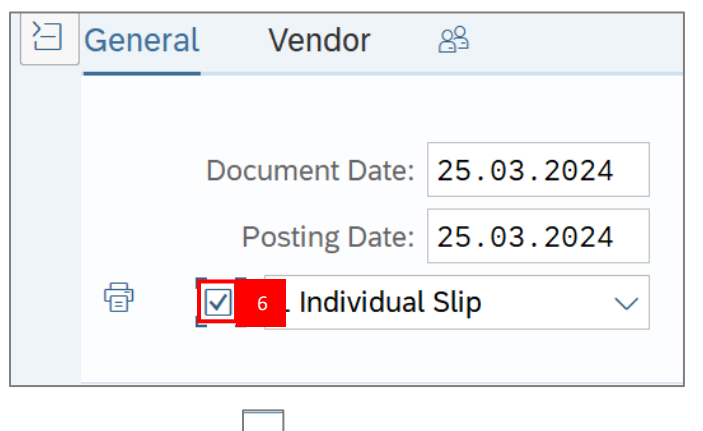

Step 7: Click on  $\bigside{}$  and select **3 Collective Slip.** 

| Ę   | 🕅 🗹 🛛 1 Individual Slip                | $\sim$ | 7 |
|-----|----------------------------------------|--------|---|
|     | 1 Individual Slip                      |        |   |
| Lir | 2 Individual Slip with Inspection Text | :      |   |
|     | 3 Collective Slip 7                    |        |   |

Step 8: Press Enter on the keyboard.

Step 9: Under Where tab, fill in the Text field (Optional).

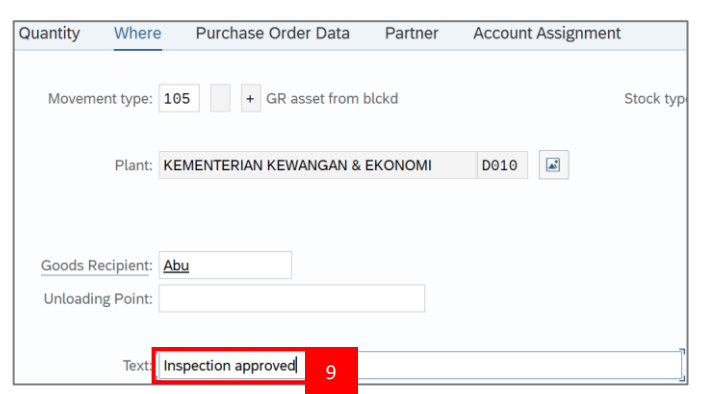

Note: Additional step may be required to put in the Batch number if the material type is Material Stock, refer to activity 4.1.1, Step 14 for adding batch number process.

#### Step 10: Click on of **Item OK** to check.

| Þ                 | Material | Quantity  | Where             | Purchase Order Data | Partner   | Account Assigr | nment       |                  |        |                   |
|-------------------|----------|-----------|-------------------|---------------------|-----------|----------------|-------------|------------------|--------|-------------------|
|                   |          | Movemer   | nt type: 1        | 05 + GR asset from  | n blckd   |                | Stock type: | Unrestricted-Use | $\sim$ |                   |
|                   |          |           | Plant: K          | EMENTERIAN KEWANGAN | & EKONOMI | D010           |             |                  |        |                   |
|                   |          |           |                   |                     |           |                |             |                  |        |                   |
|                   |          | Goods Re  | cipient: <u>A</u> | <u>\bu</u>          |           |                |             |                  |        |                   |
|                   |          | Unloading | g Point:          |                     |           |                |             |                  |        |                   |
|                   |          |           | Text: Ir          | nspection approved  |           |                |             |                  |        |                   |
|                   |          |           |                   |                     |           |                |             |                  |        |                   |
|                   | € 10     | Item OK   |                   | Line:               | →≣        |                |             |                  |        |                   |
| $\leftrightarrow$ |          |           |                   |                     |           |                |             |                  |        |                   |
| $\langle \rangle$ |          |           |                   |                     |           |                |             |                  |        | $\langle \rangle$ |

## Step 11: Click on Check button.

| 2                 | Material | Quantity                    | Where                            | Purchase Orde     | er Data     | Partner | Accour | t Assignme | ent         |               |      |        |         |    |                   |
|-------------------|----------|-----------------------------|----------------------------------|-------------------|-------------|---------|--------|------------|-------------|---------------|------|--------|---------|----|-------------------|
|                   |          | Moveme                      | ent type: 10                     | 95 + GR a         | sset from b | olckd   |        |            | Stock type: | Unrestricted- | Use  | $\sim$ |         |    |                   |
|                   |          |                             | Plant: K                         | EMENTERIAN KEW    | 'Angan & I  | EKONOMI | D010   |            |             |               |      |        |         |    |                   |
|                   |          | <u>Goods Re</u><br>Unloadin | ecipient: <u>Ak</u><br>ng Point: | DU                |             |         |        |            |             |               |      |        |         |    |                   |
|                   |          |                             | Text: In:                        | spection approved |             |         |        |            |             |               |      |        |         |    |                   |
|                   |          | Item OK                     |                                  | ר<br>ב<br>ב       | e: 1        | →≣      |        |            |             |               |      |        |         |    |                   |
| $\langle \rangle$ |          |                             |                                  |                   |             |         |        |            |             |               |      |        |         |    | $\langle \rangle$ |
|                   |          |                             |                                  |                   |             |         |        |            |             |               | Post | Cancel | Restart | 11 | Check             |

**INVENTORY MANAGEMENT – GOODS RECEIVED** 

Step 12: Should the message "Document is O.K." appears, click Post to proceed.

| E                 | Material    | Quantity                     | Where                         | Purchase        | Order Data      | Partner | Accoun | t Assignme | ent         |             |        |        |         |      |                   |
|-------------------|-------------|------------------------------|-------------------------------|-----------------|-----------------|---------|--------|------------|-------------|-------------|--------|--------|---------|------|-------------------|
|                   |             | Moveme                       | nt type: 1                    | .05 +           | GR asset from b | lckd    |        |            | Stock type: | Unrestricte | d-Use  | $\sim$ |         |      |                   |
|                   |             |                              | Plant: k                      | EMENTERIAN      | KEWANGAN & I    | EKONOMI | D010   |            |             |             |        |        |         |      |                   |
|                   |             | <u>Goods Re</u><br>Unloading | cipient: <u>/</u><br>g Point: | <u>\bu</u>      |                 |         |        |            |             |             |        |        |         |      |                   |
|                   |             |                              | Text:                         | nspection appro | oved            |         |        |            |             |             |        |        |         |      |                   |
|                   |             | Item OK                      |                               | ۲<br>د          | Line: 1         | →≣      |        |            |             |             |        |        |         |      |                   |
| $\leftrightarrow$ |             |                              |                               |                 |                 |         |        |            |             |             |        |        |         |      | $\langle \rangle$ |
|                   | Document is | O.K. View det                | ails                          |                 |                 |         |        |            |             | 1           | 2 Post | Cancel | Restart | Hold | Check             |

#### Outcome: Material document created.

|          | Document Date:      | 25.03.2024       | Delivery          | Note:  |            |     |             |               |              |
|----------|---------------------|------------------|-------------------|--------|------------|-----|-------------|---------------|--------------|
|          | Posting Date:       | 25.03.2024       | Bill of L         | ading: |            |     | HeaderText: |               |              |
|          |                     |                  |                   |        |            |     |             |               |              |
|          |                     |                  |                   |        |            |     |             |               |              |
| Line     | Mat. Short Text     |                  |                   | W OK   | Qty in UnE | EUn | SLoc        | Stock Segment | Batch        |
|          |                     |                  |                   |        |            |     |             |               |              |
|          |                     |                  |                   |        |            |     |             |               |              |
|          |                     |                  |                   |        |            |     |             |               |              |
|          | < >                 |                  |                   |        |            |     |             |               |              |
|          |                     |                  | Q, Q <sup>‡</sup> |        | Contents   | â   | 1           |               |              |
|          |                     |                  |                   |        |            |     |             |               |              |
| Materi   | al Quantity         | Where            |                   |        |            |     |             |               |              |
|          |                     |                  |                   |        |            |     |             |               |              |
|          |                     |                  |                   |        |            |     |             |               |              |
| ] Materi | ial document 500000 | 0343 posted View | / details         |        |            |     |             |               | Restart Hold |

Note: After Material Document is posted, approval via SAP FIORI is not required as after GR Unblock process has been done.

**INVENTORY MANAGEMENT – GOODS RECEIVE** 

#### 4.8 Cancel Submitted Goods Received

If the goods receipt has already been issued by the Warehouse Staff but there are discrepancies in the details, the submitted goods receipt will need to be cancelled. It is also necessary to ensure that no invoice has already been issued by the vendor prior to this step.

| Role             | Warehouse Staff |
|------------------|-----------------|
| Transaction Code | MIGO            |

Log into SAP GUI and proceed with the following steps.

Step 1: Enter the Transaction Code **MIGO** in SAP Menu. Then press **Enter** on the keyboard.

| ≡ Menu Edit Eavorites Extras System Help                                                                                                    | < 🖻 🔄 🗖 🗙    |
|----------------------------------------------------------------------------------------------------|--------------|
| SAP asy Access                                                                                                    |              |
| MIGO V K More V                                                                                                    | Q, Q⁺ 🛱 Exit |
| Favorites   SAP Menu   Connector for Multi-Bank Connectivity   Coross-Application Components   Cross-Application Components   Cogistics   Caccounting   Human Resources   Information Systems   Service   Service   WebClient UI Framework |              |
|                                                                                                    | Execute      |

#### Outcome: Goods Receipt Purchase Order page will be displayed.

| <u><u>G</u>oods Receipt <u>S</u>etting</u> | s S <u>y</u> stem | Help                       |                           |        |            |     | < 🗗         | _ 🗗 ×        |
|--------------------------------------------|-------------------|----------------------------|---------------------------|--------|------------|-----|-------------|--------------|
| < SAP                                      |                   | Goods Receip               | ot Purchase Order - TRN_M | MPRC   | R30        |     |             |              |
|                                            | Hide Overviev     | w More $\checkmark$        |                           |        |            |     | Find        | 🗟 🗡 🛛 Exit   |
|                                            | A01 Goods         | s Receipt V R01 Purchase ( | Drder v                   | বি     |            |     | <u>с</u> Q  | GR goo       |
| My Documents                               |                   |                            |                           |        |            |     |             |              |
| ∨Purchase Orders                           |                   | ral Vendor <sup>08</sup>   |                           |        |            |     |             |              |
| Blank                                      |                   |                            |                           |        |            |     |             |              |
| ∨Orders                                    |                   |                            |                           |        |            |     |             |              |
| Blank                                      |                   | Document Date: 15.03.2024  | Delivery                  | Note:  |            |     |             |              |
| ~ Reservations                             |                   | Posting Date: 15.03.2024   | Bill of L                 | ading: |            | ł   | HeaderText: |              |
| Blank                                      | a                 |                            |                           | 0      |            |     |             |              |
| ✓Material Documents                        | Er                |                            |                           |        |            |     |             |              |
| Blank                                      | ·                 |                            |                           |        |            |     |             |              |
| ∨Held Data                                 | Line              | Mat. Short Text            | ١                         | v ок   | Qty in UnE | EUn | SLoc        | Stock Se     |
| Blank                                      |                   |                            |                           |        |            |     |             |              |
|                                            |                   |                            |                           |        |            |     |             |              |
|                                            |                   |                            |                           |        |            |     |             |              |
|                                            |                   |                            |                           |        |            |     |             |              |
|                                            |                   |                            |                           |        |            |     |             |              |
|                                            |                   |                            |                           |        | <b>C</b>   |     |             |              |
|                                            |                   |                            | IQIQ"   IQ" Delete        |        | Contents   | 合   | (+)         |              |
|                                            | $\langle \rangle$ |                            |                           |        |            |     |             | < >          |
|                                            |                   |                            |                           |        |            |     | F           | Restart Hold |

Step 2: Select A03 Cancellation from the dropdown menu for event selection.

| A01 Goods Receipt            | 01 Purchase Order | ~           |           |            |     | <b>EQII</b> | GR goo   |
|------------------------------|-------------------|-------------|-----------|------------|-----|-------------|----------|
| A01 Goods Receipt            |                   |             |           |            |     |             |          |
| A02 Return Delivery 2        |                   |             |           |            |     |             |          |
| A03 Cancellation             | ]                 |             |           |            |     |             |          |
| A04 Display                  | .03.2024          | Deliv       | ery Note: |            |     |             |          |
| A05 Release GR Blocked Stock | .03.2024          | Bill c      | f Lading: |            |     | HeaderText: |          |
| A06 Subsequent Delivery      | → v               |             |           |            |     |             |          |
| A07 Goods Issue              |                   |             |           |            |     |             |          |
| A08 Transfer Posting         |                   |             | W OK      | Qty in UnE | EUn | SLoc        | Stock Se |
| A09 Remove from Storage      |                   |             |           |            |     |             |          |
| A10 Place in Storage         |                   |             |           |            |     |             |          |
| A11 Subsequent Adjustment    |                   |             |           |            |     |             |          |
| A12 Change                   |                   |             |           |            |     |             |          |
|                              | Q                 | Q⁺ 🕅 Delete | ,         | Contents   |     | (†) 🛱       |          |
| $\langle \rangle$            |                   |             |           |            |     |             | < >      |

**INVENTORY MANAGEMENT – GOODS RECEIVED** 

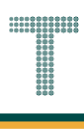

Step 3: **R02 Material Document** will be automatically selected from the dropdown menu.

|                                                            |                    |                       |     |             | > | ALIF 🕨 🕤 📃    | ⊐ ×  |
|------------------------------------------------------------|--------------------|-----------------------|-----|-------------|---|---------------|------|
| < SAP Cancellati                                           | on Mat             | erial Document - ALIF |     |             |   |               |      |
| Show Overview More V                                       |                    |                       |     |             |   | Find 🕞 🗸      | Exit |
| A03 Cancellation V RO2 Material Document V                 |                    | (C) (III)             |     |             |   |               | 0    |
| Document Date: Deliver<br>Posting Date: 26.09.2024 Bill of | y Note:<br>Lading: |                       | Н   | leaderText: |   |               |      |
| Line Mat. Short Text                                       | W OK               | Qty in UnE            | EUn | SLoc        |   | Stock Segment | В    |
|                                                            |                    |                       |     |             |   |               |      |
|                                                            |                    | Contents              |     |             |   |               |      |
| Anterial Quantity Where                                    |                    |                       |     |             |   |               | 0    |

Step 4: Fill in the **Goods Receipt** Material Document Number in the Material Document field. Press **Enter** to proceed.

| <u>G</u> oods | Receipt <u>S</u> ettings | System <u>H</u> e | elp               |           |              |                        |     |             | ALIF 🕒  | ] 🗗   _ | ^    |
|---------------|--------------------------|-------------------|-------------------|-----------|--------------|------------------------|-----|-------------|---------|---------|------|
| < 54          | •                        |                   |                   | Cancellat | ion Mat      | terial Document - ALIF |     |             |         |         |      |
|               | ∽ Show                   | v Overview        | More $\checkmark$ |           | 4            |                        |     |             | Fin     | d 🔍     | Exit |
| A03 Cancel    | llation V R              | )2 Material Do    | cument 🗸          | 500000127 | ' <b>1</b> ] | <u>e</u> q III         |     |             |         |         |      |
| Genera        | al 25                    |                   |                   |           |              |                        |     |             |         |         |      |
|               | Document Date:           |                   |                   | Delive    | ry Note:     |                        |     |             |         |         |      |
|               |                          |                   |                   |           |              |                        |     |             |         |         |      |
|               | Posting Date: 26         | 5.09.2024         |                   | Bill of   | Lading:      |                        |     | leaderText: |         |         |      |
|               | Posting Date: 26         | 5.09.2024         |                   | Bill of   | Lading:      |                        |     | leaderText: |         |         |      |
| Line          | Mat. Short Text          | 5.09.2024         |                   | Bill of   | W OK         | Qty in UnE             | EUn | SLoc        | Stock S | egment  | E    |
| Line          | Mat. Short Text          | 5.09.2024         |                   | Bill of   | W OK         | Qty in UnE             | EUn | SLoc        | Stock S | egment  | B    |
| Line          | Mat. Short Text          | 5.09.2024         |                   | Bill of   | W OK         | Qty in UnE             | EUn | SLoc        | Stock S | egment  | E    |
| Line          | Mat. Short Text          | 5.09.2024         |                   | Bill of   | W OK         | Qty in UnE             | EUn | SLoc        | Stock S | egment  | E    |
| Line          | Mat. Short Text          | 5.09.2024         |                   | Bill of   | W OK         | Qty in UnE             | EUn | SLoc        | Stock S | egment  | e    |
| Line          | Mat. Short Text          | 5.09.2024         | ٥,٩               | Bill of   | W OK         | Oty in UnE             | EUn | SLoc        | Stock S | egment  | B    |
| Line          | Mat. Short Text          | 5.09.2024         | م ح (             | Bill of   | W OK         | Qty in UnE             | EUn | SLoc        | Stock S | egment  | E    |
| Line          | Mat. Short Text          | 5.09.2024         | Q. (4)            | Bill of   | Lading:      | Oty in UnE             | EUn | SLoc        | Stock S | egment  | E    |

Note: To identify the Goods Receipt Material Document Number, it can be viewed in the Purchase Order, under the Item Details Section, under the Purchase Order History tab.

| SAP                    |                                                                                                    | Std PO f/ N                                                                                                    | onWarrant 4500008011                                                                                                    | 1 Created by AL                                          | .IF                                                |                                                                          |                                                             |                                            |        |
|------------------------|----------------------------------------------------------------------------------------------------|----------------------------------------------------------------------------------------------------|----------------------------------------------------------------------------------------------------|----------------------------------------------------------|----------------------------------------------------|--------------------------------------------------------------------------|-------------------------------------------------------------|--------------------------------------------|--------|
|                        |                                                                                                    |                                                                                                    |                                                                                                    | _                                                        |                                                    |                                                                          |                                                             | - (m)                                      |        |
| ~                      | Document Overview On 📋                                                                                                    | 🔗 L 🛐 🔯 Print Preview                                                                                                    | Messages <u>i</u> é                                                                                                    | 🗄 Personal Setti                                         | ng 🕤 Amendme                                       | nt Purchase Order                                                        | More ~                                                      | Q 🕞                                        | ~      |
|                        | 4500000011                                                                                                    | Supplier B000000                                                                                                    | 4 TaskEusian Instructions                                                                                                    | De                                                       | - Data: 22 08 20                                   | 24                                                                       |                                                             |                                            |        |
| ZINB Std PO I/ Noriw   | vanant V 4500008011                                                                                                    | Supplier: P0000004                                                                                                    | + rechrusion innovations                                                                                                    | Do                                                       | c. Date: 23.06.20                                  | 24                                                                       |                                                             |                                            |        |
| Header                 |                                                                                                    |                                                                                                    |                                                                                                    |                                                          |                                                    |                                                                          |                                                             |                                            |        |
|                        |                                                                                                    | 51 J.T. J.                                                                                                    | 20.0 I'                                                                                                    |                                                          | n . Nunt                                           |                                                                          |                                                             |                                            |        |
| 10 K                   | 2000000513                                                                                                    | A2 Paper (90 GSM)                                                                                                    | PO Quantity                                                                                                    |                                                          | Date Net Price                                     | 5 00 PND                                                                 | 1 Per C                                                     |                                            |        |
|                        | 200000313                                                                                                    |                                                                                                    | 1,00                                                                                                    | 501(IM D 05.05                                           | 5.2024                                             | 5.00 510                                                                 | 1 1                                                         | IN SC-OFFICESO                             | -      |
|                        |                                                                                                    |                                                                                                    |                                                                                                    |                                                          |                                                    |                                                                          |                                                             |                                            | ^      |
|                        |                                                                                                    |                                                                                                    |                                                                                                    |                                                          |                                                    |                                                                          |                                                             | <                                          | $\sim$ |
|                        |                                                                                                    |                                                                                                    |                                                                                                    |                                                          |                                                    |                                                                          |                                                             |                                            |        |
| Q 00 00 00             |                                                                                                    | 77 1                                                                                                    |                                                                                                    |                                                          |                                                    | Addl Planning                                                            |                                                             |                                            |        |
|                        |                                                                                                    |                                                                                                    |                                                                                                    |                                                          |                                                    | Addl Planning                                                            |                                                             |                                            |        |
| Item:                  |                                                                                                    | GSM)                                                                                                    |                                                                                                    |                                                          |                                                    | Addl Planning                                                            |                                                             |                                            |        |
| Item:                  | ■       0       0       0       0       0       0       0       0       0       0       0       0       0       0       0       0       0       0       0       0       0       0       0       0       0       0       0       0       0       0       0       0       0       0       0       0       0       0       0       0       0       0       0       0       0       0       0       0       0       0       0       0       0       0       0       0       0       0       0       0       0       0       0       0       0       0       0       0       0       0       0       0       0       0       0       0       0       0       0       0       0       0       0       0       0       0       0       0       0       0       0       0       0       0       0       0       0       0       0       0       0       0       0       0       0       0       0       0       0       0       0       0       0       0       0       0       0       0                                                                                                    | GSM)                                                                                                    |                                                                                                    | - Account A                                              | ssimment Pur                                       | Addl Planning                                                            | ry Tayts                                                    | Delive \                                   |        |
| Item:<br>Material Data | <ul> <li>☐ 0 0 0 1 1 ▲ ▼</li> <li>1 [10] 200000513, A3 Paper (80 Quantities/Weights Delive</li> </ul>                                                                                                    | GSM) →<br>ry Schedule Delivery                                                                                                    | Nvoice Conditions                                                                                                    | s Account A                                              | ssignment Pure                                     | Addl Planning                                                            | ry Texts                                                    | Delive > 。                                 | 100    |
| Item:                  | 1 [10] 200000513, A3 Paper (80<br>Quantities/Weights Delive                                                                                                    | ▼     ♥       GSM)     ✓       ry Schedule     Delivery                                                                                                    | ∧ ✓<br>Invoice Conditions                                                                                                    | 5 Account A                                              | ssignment Pure                                     | Addl Planning                                                            | ry Texts                                                    | Delive > 。                                 | 100    |
| Item:<br>Material Data | ■         ▲         ●         ■         ■         ■         ■         ■         ■         ■         ■         ■         ■         ■         ■         ■         ■         ■         ■         ■         ■         ■         ■         ■         ■         ■         ■         ■         ■         ■         ■         ■         ■         ■         ■         ■         ■         ■         ■         ■         ■         ■         ■         ■         ■         ■         ■         ■         ■         ■         ■         ■         ■         ■         ■         ■         ■         ■         ■         ■         ■         ■         ■         ■         ■         ■         ■         ■         ■         ■         ■         ■         ■         ■         ■         ■         ■         ■         ■         ■         ■         ■         ■         ■         ■         ■         ■         ■         ■         ■         ■         ■         ■         ■         ■         ■         ■         ■         ■         ■         ■         ■         ■         ■         ■         ■         ■                                                                                                    | ▼     ▼       GSM)     ∨       ry Schedule     Delivery       ♥     ●       ●     ●                                                                                                    | AV<br>Invoice Conditions                                                                                                    | s Account A                                              | ssignment Pure                                     | Addl Planning                                                            | ry Texts                                                    | Delive > 。                                 | ***    |
| Item:<br>Material Data | Image: Second second second | マデア<br>GSM)<br>ry Schedule Delivery<br>マモン「日」峡シー<br>I Quantity Delivery cost quant.                                                                                                    | <ul> <li>∧ ∨</li> <li>Invoice Conditions</li> <li>⊘</li> <li>OUn I Amt in Loc.C</li> </ul>                                                                         | Account A                                                | ssignment Purc                                     | Addl Planning                                                            | ry Texts                                                    | Delive > 。<br>Crcy Reference               | ***    |
| Item:<br>Material Data | ■       ▲       ▲       ■         1 [ 10 ] 2000000513 , A3 Paper (80         Quantities/Weights       Delive         □       □       □       □         □       □       □       □       □         □       □       □       □       □         □       □       □       □       □         □       □       □       □       □         □       □       □       □       □         □       □       □       □       □         □       □       □       □       □         □       □       □       □       □         □       □       □       □       □         □       □       □       □       □         □       □       □       □       □         □       □       □       □       □         □       □       □       □       □         □       □       □       □       □                                                                                                    | ▼     ♥       GSM)     ∨       ry Schedule     Delivery       ♥     ●       ♥     ●       ↓     Quantity       ↓     Quantity       ↓     0                                                                                                    | Nvoice Conditions                                                                                                    | L.cur <sup>I</sup> Qty in OF<br>BND 1,0                  | Ssignment Purc                                     | Addl Planning thase Order Histo U Order Price Uni RIM                    | ry Texts<br>t <sup>z</sup> Amount<br>5,000.00               | Delive > .<br>Crcy Reference<br>BND        | ***    |
| Item:<br>Material Data | B         B                                                                                                    | マアで 1<br>(G5M) 、<br>ry Schedule Delivery<br>で 既く 日 柴く<br>エ Quantity Delvery cost quant.<br>1,000 0<br>■ 1,000                                                                                                    | ▲ ▼         Invoice         Conditions           OUn         ≭Amtin Loc.C         RIM         5,000.00           RIM         5,000.00         RIM         5,000.00 | s Account A<br>L.cur Z Qty in OF<br>BND 1,0<br>BN_ = 1,0 | Ssignment Pure<br>PUn DelCostQty (OP<br>000        | Addl Planning Chase Order Histo U Order Price Uni 0 RIM RIM              | ry Texts<br>t Σ Amount<br>5,000.00<br>= 5,000.00            | Delive > ,<br>Crcy Reference<br>BND<br>BN  |        |
| Item:<br>Material Data | Image: Second state of the second state of the second s               | ▼       ▼         GSM)       ∨         ry Schedule       Delivery         ▼       E         ↓       E         ↓       E         ↓       Quantity         ↓       0         ↓       1,000                                                                                                    | ∧ ∨ Invoice Conditions      OUn I Amtin Loc.C      RIM 5,000.00      RIM = 5,000.00                                                                                | s Account A<br>L.cur I Qty in Of<br>BND 1,0<br>BN = 1,0  | Ssignment Pure<br>PUn DelCostQty (OP<br>000        | Addl Planning Addl Planning Chase Order Histo U_ Order Price Uni RIM RIM | ry Texts<br>ξ Amount<br>5,000.00<br>= 5,000.00              | Delive > .<br>Crcy Reference<br>BND<br>BN  | ***    |
| Item:<br>Material Data | ⓐ A a a a a a a a a a a a a a a                                                                                                    | ▼     ▼       G5M)     ∨       ry Schedule     Delivery       ∨     ₩       ↓     ↓       ↓     ↓       ↓     ↓       ↓     ↓       ↓     ↓       ↓     ↓       ↓     ↓       ↓     ↓       ↓     ↓       ↓     ↓       ↓     ↓       ↓     ↓       ↓     ↓       ↓     ↓       ↓     ↓       ↓     ↓       ↓     ↓       ↓     ↓       ↓     ↓       ↓     ↓       ↓     ↓       ↓     ↓       ↓     ↓       ↓     ↓       ↓     ↓       ↓     ↓       ↓     ↓       ↓     ↓       ↓     ↓       ↓     ↓       ↓     ↓       ↓     ↓       ↓     ↓       ↓     ↓       ↓     ↓       ↓     ↓       ↓     ↓       ↓     ↓       ↓     ↓       ↓     ↓       ↓     ↓ <td>▲ ▼           Invoice         Conditions           OUn         Invoice           OUn         Invoice           RIM         5,000.00           RIM         5,000.00</td> <td>S Account A<br/>L.cur I Qty in OF<br/>BND 1,0<br/>BN. = 1,0</td> <td>Ssignment Purc<br/>PUn DelCostQty (OP<br/>000<br/>000</td> <td>Addl Planning Addl Planning U Order Price Uni 0 RIM RIM</td> <td>ry Texts<br/>t I Amount<br/>5,000.00<br/>= 5,000.00</td> <td>Delive &gt; .<br/>Crcy Reference<br/>BND<br/>BN.</td> <td></td> | ▲ ▼           Invoice         Conditions           OUn         Invoice           OUn         Invoice           RIM         5,000.00           RIM         5,000.00 | S Account A<br>L.cur I Qty in OF<br>BND 1,0<br>BN. = 1,0 | Ssignment Purc<br>PUn DelCostQty (OP<br>000<br>000 | Addl Planning Addl Planning U Order Price Uni 0 RIM RIM                  | ry Texts<br>t I Amount<br>5,000.00<br>= 5,000.00            | Delive > .<br>Crcy Reference<br>BND<br>BN. |        |
| Item:<br>Material Data | ■       A       A       A       F         1 [10] 2000000513, A3 Paper (80         Quantities/Weights       Delive         C       V       B       C       E         arial Document Item Posting Date       2001271       1 23.08.2024       1         ipt       Image: Control of the second second secon                                                                                                    | マデア<br>GSM)<br>ry Schedule Delivery<br>学歴ン 日 除い<br>年のののの<br>ましたのでののでのでは、<br>でのののでは、<br>でのののでのでのでは、<br>でのののでのでのでのでのでのでのです。<br>でのののでのでのでのでのでのでのでのでのでのです。<br>でのののでのでのでのでのでのでのでのでのでのでのでのでのでのでのです。<br>でのののでのでのでのでのでのでのでのでのでのでのでのでのでのでのでのでのでの                                                                                                    | Nvoice Conditions<br>Conditions<br>OUn <sup>2</sup> Amt in Loc.C<br>RIM 5,000.00<br>RIM 5,000.00                                                                   | s Account A<br>L.cur I Qty in OF<br>BND 1,<br>BN = 1,0   | Ssignment Purc<br>PUn DelCostQty (OP<br>000<br>000 | Addl Planning                                                            | ry Texts<br>t <sup>z</sup> Amount<br>5,000.00<br>= 5,000.00 | Delive > ,<br>Crcy Reference<br>BND<br>BN  | ••••   |
| Material Data          | Image: Second state state sta               | ▼     ▼       GSM)     >       ry Schedule     Delivery       >     ●       ↓     □       ↓     □       ↓     □       ↓     □       ↓     □       ↓     □       ↓     □       ↓     □       ↓     □       ↓     □       ↓     □       ↓     □       ↓     □       ↓     □       ↓     □       ↓     □       ↓     □       ↓     □       ↓     □       ↓     □       ↓     □       ↓     □       ↓     □       ↓     □       ↓     □       ↓     □       ↓     □       ↓     □       ↓     □       ↓     □       ↓     □       ↓     □       ↓     □       ↓     □       ↓     □       ↓     □       ↓     □       ↓     □       ↓     □       ↓     □       ↓     □ <td>Nvoice Conditions<br/>OUn I Amt.in Loc.C<br/>RIM 5,000.00<br/>RIM 5,000.00</td> <td>s Account A<br/>L.cur I Qty in OF<br/>BND 1,0<br/>BN = 1,0</td> <td>Ssignment Pure<br/>PUn DelCostQty (OP<br/>000<br/>000</td> <td>Addl Planning Addl Planning U., Order Price Uni RIM RIM</td> <td>ry Texts<br/>t <sup>z</sup> Amount<br/>5,000.00<br/>= 5,000.00</td> <td>Delive &gt; .<br/>Crcy Reference<br/>BND<br/>BN.</td> <td>•••</td>                                                                            | Nvoice Conditions<br>OUn I Amt.in Loc.C<br>RIM 5,000.00<br>RIM 5,000.00                                                                                            | s Account A<br>L.cur I Qty in OF<br>BND 1,0<br>BN = 1,0  | Ssignment Pure<br>PUn DelCostQty (OP<br>000<br>000 | Addl Planning Addl Planning U., Order Price Uni RIM RIM                  | ry Texts<br>t <sup>z</sup> Amount<br>5,000.00<br>= 5,000.00 | Delive > .<br>Crcy Reference<br>BND<br>BN. | •••    |
| Material Data          | ■       ▲       ▲       ■         1 [10] 2000000513, A3 Paper (80         Quantities/Weights       Delive         □       ▼       ●       ■       ●         □       ▼       ●       ■       ●       ●         □       ▼       ●       ●       ●       ●       ●         □       ▼       ●       ●       ●       ●       ●       ●       ●         □       ▼       ●       ●       ●       ●       ●       ●       ●       ●       ●       ●       ●       ●       ●       ●       ●       ●       ●       ●       ●       ●       ●       ●       ●       ●       ●       ●       ●       ●       ●       ●       ●       ●       ●       ●       ●       ●       ●       ●       ●       ●       ●       ●       ●       ●       ●       ●       ●       ●       ●       ●       ●       ●       ●       ●       ●       ●       ●       ●       ●       ●       ●       ●       ●       ●       ●       ●       ●       ●       ●       ●       ●       ●                                                                                                    | ▼       ▼         G5M)       ∨         ry Schedule       Delivery         ▼       ●         ↓       ●         ↓       ●         ↓       ●         ↓       ●         ↓       ●         ↓       ●         ↓       ●         ↓       0         ↓       ↓         ↓       ↓         ↓       ↓         ↓       ↓         ↓       ↓         ↓       ↓         ↓       ↓         ↓       ↓         ↓       ↓         ↓       ↓         ↓       ↓         ↓       ↓         ↓       ↓         ↓       ↓         ↓       ↓         ↓       ↓         ↓       ↓         ↓       ↓         ↓       ↓         ↓       ↓         ↓       ↓         ↓       ↓         ↓       ↓         ↓       ↓         ↓       ↓         ↓       ↓                                                                                                    | Nvoice Conditions<br>OUN I Amt in Loc.C.<br>RIM 5,000.00<br>RIM 5,000.00                                                                                           | s Account A<br>Lcur I Qty in OF<br>BND 1,0<br>BN = 1,0   | Ssignment Pure<br>PUn DelCostQty (OP<br>000        | Addl Planning Addl Planning U Order Price Uni RIM RIM                    | ry Texts<br>t <sup>z</sup> Amount<br>5,000.00<br>= 5,000.00 | Delive > .<br>Crcy Reference<br>BND<br>BN  |        |
| ttem:<br>Material Data | Image: Second state of the second state of the second s               | マアでは<br>GSM) 、<br>ry Schedule Delivery<br>で 既 「「」 味 「<br>I いいってののの<br>1,000 0<br>の                                                                                                    | Nvoice     Conditions       OUn     Invoice       OUn     Invoice       RIM     5,000.00       RIM     5,000.00                                                    | s Account A<br>L.cur I Qty in OF<br>BND 1,0<br>BN = 1,0  | ssignment Pure<br>PUn DelCostQty (OP<br>000<br>000 | Addl Planning Addl Planning Corder Histo Order Price Uni RIM             | ry Texts<br>t I Amount<br>5,000.00<br>= 5,000.00            | Delive > .<br>Crcy Reference<br>BND<br>BN  |        |

Step 5: Material Document information will be displayed. Ensure **Print via Output Control** checkbox Scroll down to proceed.

| Goods Receipt Settings System Help                                                                                                    |          |                                                                   |            |              |               |                       |                          |                          |            |               |
|----------------------------------------------------------------------------------------------------|----------|-------------------------------------------------------------------|------------|--------------|---------------|-----------------------|--------------------------|--------------------------|------------|---------------|
| SAP                                                                                                    | Ca       | ncellation Material                                               | Document   | 50000012     | 71 - ALIF     |                       |                          |                          |            |               |
| $\checkmark$ Show Overview More $\vee$                                                                                                    |          |                                                                   |            |              |               |                       |                          |                          | Find       | ₹ <u></u> − ε |
| 33 Cancellation                                                                                                    | 1        | 2024 🤆 🔍 🖥                                                        |            |              |               |                       |                          |                          |            |               |
| General Vendor &                                                                                                    |          |                                                                   |            |              |               |                       |                          |                          |            |               |
| Document Date: 23.08.2024 Deliver                                                                                                    | ry Note: |                                                                   |            | Supplier:    | TechFusion In | nnovations            |                          |                          |            |               |
|                                                                                                    | Luung.   |                                                                   |            | reader read  |               |                       |                          |                          |            |               |
| '⊡' 3 Collective Slip ∨                                                                                                    |          |                                                                   |            |              |               |                       |                          |                          |            |               |
| ine 3 Collective Slip ✓                                                                                                    | W OK     | Qty in UnE                                                        | EUn        | SLoc         |               | Cost Center           | Profit Center            | G/L Account              | Stock Segr | ment®         |
| Image: Second second secon | w ок     | Qty in UnE<br>1,000                                               | EUn<br>RIM | SLoc<br>MOFE |               | Cost Center<br>1D1004 | Profit Center<br>SD01A01 | G/LAccount<br>210204007  | Stock Segr | men®          |
| Image: Solution of the second second sec | W OK     | Qty in UnE                                                        | EUn<br>RIM | SLoc<br>MOFE |               | Cost Center<br>1D1004 | Profit Center<br>SD01A01 | G/L Account<br>210204007 | Stock Segr | men®          |
| Image: Second state state stat | W OK     | Qty in UnE                                                        | EUn<br>RIM | SLoc<br>MOFE |               | Cost Center<br>1D1004 | Profit Center<br>SD01A01 | G/L Account<br>210204007 | Stock Segr | men®          |
| Generative Slip →<br>S t Text<br>1 A3 Paper (90 GSM)                                                                                                    | w ок     | Qty in UnE                                                        | EUn<br>RIM | SLoc<br>MOFE |               | Cost Center<br>1D1004 | Profit Center<br>SD01A01 | G/L Account<br>210204007 | Stock Segr | men®          |
| S t Text<br>1 A3 Paper (90 GSM)<br>A3 Paper (90 GSM)<br>A3 Paper (90 GSM)<br>G Q Q T   Delete                                                                                                    | W OK     | Qty in UnE<br>1,000                                               | EUn<br>RIM | SLoc<br>MOFE |               | Cost Center<br>1D1004 | Profit Center<br>SD01A01 | G/LAccount<br>210204007  | Stock Segr | men®          |
| Image: Solution of the second second sec | w ок     | Qty in UnE 1,000                                                  | EUn<br>RIM | SLoc<br>MOFE |               | Cost Center<br>1D1004 | Profit Center<br>SD01A01 | G/LAccount<br>210204007  | Stock Segr | men®<br>↔     |
| Image: Second second secon | W OK     | Qty in UnE       1,000       Image: Contents       Account Assign | EUn<br>RIM | SLoc<br>MOFE |               | Cost Center<br>1D1004 | Profit Center<br>SD01A01 | G/LAccount<br>210204007  | Stock Segr | men@<br>↔ ≎   |
| Image: Second second secon               | W OK     | Oty in UnE 1,000 Contents Account Assign                          | EUn<br>RIM | SLoc<br>MOFE |               | Cost Center<br>1D1004 | Profit Center<br>SD01A01 | G/LAccount<br>210204007  | Stock Segr | men®          |
| Image: Second state of the second state of the second                | W OK     | Oty in UnE 1,000 Contents Account Assign                          | EUn RIM    | SLoc<br>MOFE |               | Cost Center<br>1D1004 | Profit Center<br>SD01A01 | G/LAccount<br>210204007  | Stock Segr | men®          |
| Image: Second state of the second state of the second                | Partner  | Oty in UnE 1,000 Contents Account Assign                          | EUn<br>RIM | SLoc<br>MOFE |               | Cost Center<br>1D1004 | Profit Center<br>SD01A01 | G/LAccount<br>210204007  | Stock Segr | men®          |

**INVENTORY MANAGEMENT – GOODS RECEIVED** 

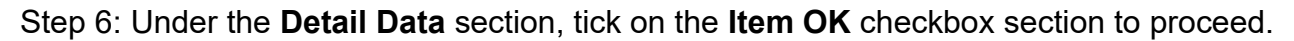

| <u> </u> | Goods Receipt System Help > ALIF ▶ 🗗 📜 🗗 🗙      |                     |            |       |               |                        |               |             |               |         |               |       |       |
|----------|-------------------------------------------------|---------------------|------------|-------|---------------|------------------------|---------------|-------------|---------------|---------|---------------|-------|-------|
| < 5      | AP                                              |                     | Cancel     | latio | n Material Do | ocument 5000001271 - / | ALIF          |             |               |         |               |       |       |
|          | ✓ Show Or                                       | verview More $\vee$ |            |       |               |                        |               |             |               |         | Find          |       | Exit  |
|          |                                                 |                     |            |       |               |                        |               |             |               |         | 0             |       |       |
| Line     | Mat. Short Text                                 | w ок                | Qty in UnE | EUn   | SLoc          | Cost Center            | Profit Center | G/L Account | Stock Segment | Batch   | Valuation Typ | e Mo@ | )     |
| 1        | A3 Paper (80 GSM)                               |                     | 1,000      | RIM   | MOFE          | 1D1004                 | SD01A01       | 210204007   |               |         |               | 102   |       |
|          |                                                 |                     |            |       |               |                        |               |             |               |         |               |       |       |
|          |                                                 |                     |            |       |               |                        |               |             |               |         |               |       |       |
|          | Material<br>Supplier Mat. No.<br>Material Group | Line: 1 +E          | 20001      | 0000  | 513           |                        |               |             |               |         |               |       | \$    |
|          |                                                 |                     |            |       |               |                        |               |             |               | Post Ca | ncel Restart  | Hold  | Check |

Outcome: Item OK checkbox will be ticked.

Note: For additional line item, repeat the process in Step 6 until all Item OK checkbox is ticked.

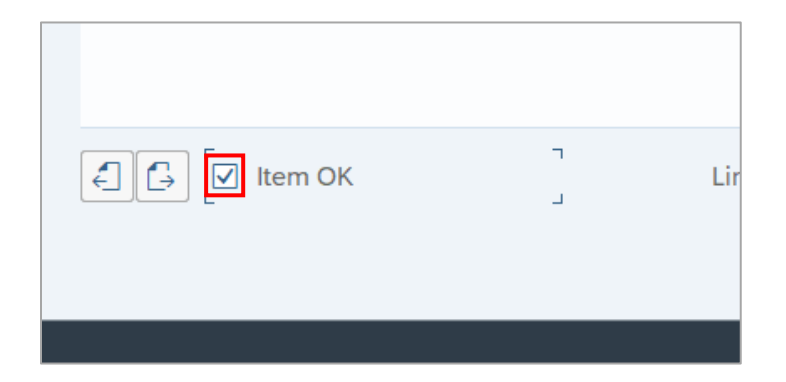

**INVENTORY MANAGEMENT – GOODS RECEIVED** 

Step 8: Click on Check to run a systems checkup on the Cancellation form, and then click Post to

proceed.

| <u> <u> G</u>oods Receipt <u>Settings</u> System <u>H</u>elp </u>             | >     | ALIF [ | • 🖻 🗌         | - 🗖 × |
|-------------------------------------------------------------------------------|-------|--------|---------------|-------|
| Cancellation Material Document 5000001271 - ALIF                              |       |        |               |       |
| $\sim$ Show Overview More $\sim$                                              |       | Fin    | d 🖳 🗸         | Exit  |
| Aterial Quantity Where Purchase Order Data Partner Account Assignment         |       |        |               | Ŷ     |
| Material:       A3 Paper (80 GSM)       2000000513         Supplier Mat. No.: |       |        |               |       |
| Material Group: SC-SUPP04                                                     |       |        |               |       |
|                                                                               |       |        |               |       |
|                                                                               |       |        |               |       |
| E Item OK Line: 1 → ■                                                         |       |        |               |       |
| Post                                                                          | Cance | l Rest | 8<br>art Huiu | Check |

Outcome: Notification will be displayed on the bottom left of the screen. Material Document number for cancellation created.

Note: Should Posting Date issue arise, may change the **Posting Date** to the date of cancellation document creation.

| ■ Display logs                                                       |        | × |
|----------------------------------------------------------------------|--------|---|
|                                                                      |        |   |
| Typ Item Message text                                                | Long   |   |
| • Posting only possible in periods 2024/07 and 2024/06 in company co | de 🕐   |   |
|                                                                      |        |   |
|                                                                      |        |   |
| ✔ ⑦ & K < > > ∇ ≞ ╤ Ӣ Ӣ ┣ ⊕0 ●1 ▲0 □                                 | ]0 i Q |   |

### Step 9: Change the **Posting Date**.

| <u> </u>                                                                    |                          | > ALIF [                               | • 🗈 💶 🖿 🗙            |
|-----------------------------------------------------------------------------|--------------------------|----------------------------------------|----------------------|
| < SAP Cancellation Material Do                                              | cument 5000001271 - ALIF |                                        |                      |
| $\checkmark$ Show Overview More $\checkmark$                                |                          | Fin                                    | nd 🕞 🖌 Exit          |
| A03 Cancellation V R02 Material Document V 5000001271                       | 2024 🕞 🔾 🛗               |                                        | ÷                    |
| a General Vendor 율                                                          |                          |                                        |                      |
| Document 23.08.2024 Delivery Note<br>Posting Date 23.08.2024 Bill of Lading | g;                       | Supplier: TechFusion In<br>HeaderText: | novations<br>Status: |
| Line Status Mat. Short Text                                                 | W OK Qty in UnE          | EUn SLoc                               | Cost Center          |
| A3 Paper (80 GSM)                                                           | 1,000                    | RIM MOFE                               | 1D1004               |
|                                                                             |                          |                                        |                      |
|                                                                             | Contents                 |                                        | <b>\$</b>            |
|                                                                             |                          | Post Cancel Rest                       | art Hold Check       |

Step 9: Click Post to proceed.

| Goods Receipt Settings System Help                                        |                          | > A                                    | LIF 🕨 🕤 🔔 🗖 🗙               |
|---------------------------------------------------------------------------|--------------------------|----------------------------------------|-----------------------------|
| < SAP Cancellation Material Do                                            | cument 5000001271 - ALIF |                                        |                             |
| Show Overview More V                                                      |                          |                                        | Find 🕞 🗡 Exit               |
| A03 Cancellation V R02 Material Document V 5000001271                     | 2024 🕒 🕅                 |                                        | \$                          |
| General Vendor &                                                          |                          |                                        | _                           |
| Document Date:       23.08.2024       Delivery Note         Posting Date: |                          | Supplier: <u>TechFu</u><br>HeaderText: | sion Innovations<br>Status: |
| Line Status Mat. Short Text                                               | W OK Qty in UnE          | EUn SLoc                               | Cost Center                 |
| 1 00 A3 Paper (80 GSM)                                                    | 1,000                    | RIM MOFE                               | 1D1004                      |
|                                                                           |                          |                                        |                             |
|                                                                           | Contents                 | _                                      | •                           |
|                                                                           |                          | 8<br>Post Cancel                       | Restart Hold Check          |

Outcome: Material Document Number has been created.

| <u> </u>                                                  |                        |                   |     | >          | ALIF | ▶ d°   _     | = ×  |
|-----------------------------------------------------------|------------------------|-------------------|-----|------------|------|--------------|------|
| < SAP Cancellation                                        | n Materia              | I Document - ALIF |     |            |      |              |      |
| $\checkmark$ Show Overview More $\checkmark$              |                        |                   |     |            | F    | ind 🖳 🗸      | Exit |
| A03 Cancellation V R02 Material Document V b0000014       | 36 2                   | 2024 🕒 🗐          |     |            |      |              | \$   |
| General &                                                 |                        |                   |     |            |      |              |      |
| Document Date: Delive<br>Posting Date: 11.10.2024 Bill of | ery Note:<br>f Lading: |                   | н   | eaderText: |      |              |      |
| Line Mat. Short Text                                      | W ОК                   | Qty in UnE        | EUn | SLoc       |      | Stock Segmen | t    |
|                                                           |                        |                   |     |            |      |              |      |
|                                                           |                        |                   |     |            |      |              |      |
|                                                           | ē J                    | Contents          |     |            |      |              | ¢    |
| Material document 5000001436 posted View details          |                        |                   |     |            |      | Restart      | Hold |